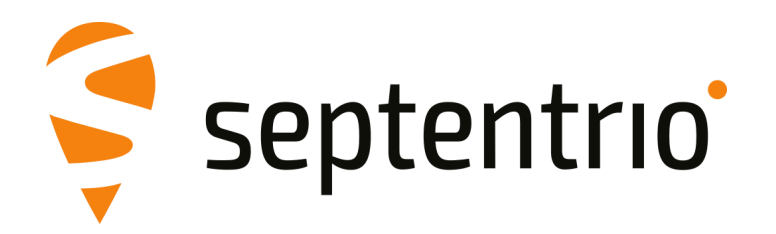

# Altus NR3

User Manual

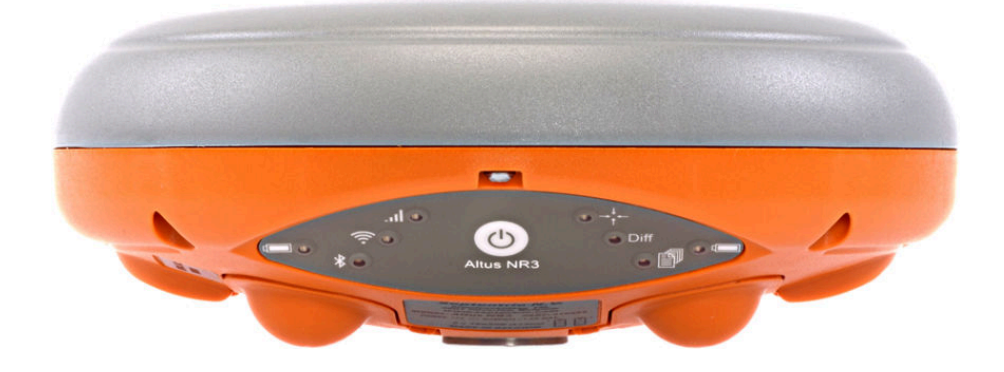

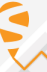

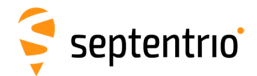

User Manual Revision 1.5 Applicable to version 1.4.3 of the Altus NR3 firmware

May 30, 2022

While we try to keep the manual as complete and up-to-date as possible, it may be that future features, functionality or other product specifications change without prior notice or obligation. The information contained in this manual is subject to change without notice. We recommend you to look for new or updated information in our Knowledge Base at https://customersupport.septentrio.com/s/topiccatalog

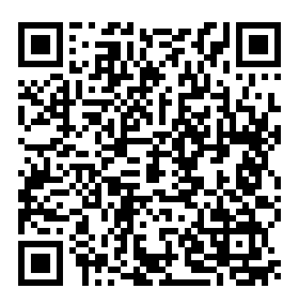

© Copyright 2000-2022 Septentrio NV/SA. All rights reserved.

Septentrio NV Greenhill Campus, Interleuvenlaan 15i 3001 Leuven, Belgium

http://www.septentrio.com support@septentrio.com Phone: +32 16 300 800 Fax: +32 16 221 640 Septentrio

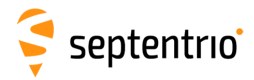

# Contents

| 1 | Intro | oductio  | n                                                  | 6  |
|---|-------|----------|----------------------------------------------------|----|
|   | 1.1   | ALTUS    | NR3 TECHNICAL CHARACTERISTICS                      | 7  |
|   |       | 1.1.1    | GNSS Key Features                                  | 7  |
|   | 1.2   | User I   | Notices                                            | 8  |
|   |       | 1.2.1    | Warranty                                           | 8  |
|   |       | 1.2.2    | Support                                            | 9  |
|   |       | 1.2.3    | Notices of compliance                              | 10 |
|   |       | 1.2.4    | Regulatory Information                             | 11 |
|   |       | 1.2.5    | Safety information                                 | 13 |
| 2 | Altu  | s NR3 (  | Dverview                                           | 14 |
|   | 2.1   | Shippi   | ING CASE CONTENTS                                  | 14 |
|   | 2.2   | Ορτιο    | NAL ITEMS                                          | 15 |
|   | 2.3   | ALTUS    | NR3 DESIGN                                         | 16 |
|   |       | 2.3.1    | Front Panel                                        | 16 |
|   |       | 2.3.2    | Location of Batteries and SIM card                 | 19 |
|   |       | 2.3.3    | Altus NR3 Connector                                | 20 |
| 3 | Gett  | ing sta  | rted with the Altus NR3                            | 21 |
|   | 3.1   | WHAT     | YOU WILL NEED                                      | 21 |
|   | 3.2   | SETTIN   | IG UP THE ALTUS NR3                                | 22 |
|   |       | 3.2.1    | Inserting a micro SIM card                         | 22 |
|   |       | 3.2.2    | Inserting the batteries                            | 22 |
|   |       | 3.2.3    | Switching on the Altus NR3                         | 22 |
|   |       | 3.2.4    | Switching WiFi on/off                              | 23 |
|   | 3.3   | Conn     | ECTING TO THE WEB INTERFACE                        | 24 |
| 4 | Conf  | figuring | g the Altus NR3 as a rover                         | 25 |
|   | 4.1   | STAND    | ARD ROVER RECEIVER SETTINGS                        | 25 |
|   | 4.2   | Confi    | GURING THE CONNECTION TO A <b>B</b> ASE STATION    | 27 |
|   |       | 4.2.1    | Connecting via Mobile Internet                     | 27 |
|   |       | 4.2.2    | Connection to an NTRIP Caster                      | 29 |
|   |       | 4.2.3    | Connecting via Data Call                           | 31 |
|   |       | 4.2.4    | Connecting via an IP address using Mobile Internet | 33 |
|   |       | 4.2.5    | Connecting via WiFi                                | 35 |
|   | 4.3   | Using    | L-BAND PPP CORRECTION DATA WITH THE ALTUS NR3      | 39 |
|   | 4.4   | Confi    | GURING DATA OUTPUT OVER BLUETOOTH                  | 43 |
|   |       | 4.4.1    | Connect Bluetooth                                  | 43 |
|   |       | 4.4.2    | Configuring output of SBF and NMEA data            | 44 |
|   | 4.5   | Addit    | IONAL ROVER SETTINGS                               | 45 |
|   |       | 4.5.1    | Setting the antenna height                         | 45 |

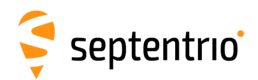

| 5             | Conf                                                                                                    | figuring                                                                                                    | g Altus NR3 as a Base station                                                                                                    | 46                                                                                                    |
|---------------|----------------------------------------------------------------------------------------------------|----------------------------------------------------------------------------------------------------|----------------------------------------------------------------------------------------------------|----------------------------------------------------------------------------------------------------|
|               | 5.1                                                                                                    | SETTIN                                                                                                    | IG THE BASE STATION POSITION                                                                                                    | 46                                                                                                    |
|               | 5.2                                                                                                    | Conn                                                                                                    | ECTING THE <b>B</b> ASE STATION RECEIVER TO THE ROVER                                                                                                    | 48                                                                                                    |
|               |                                                                                                    | 5.2.1                                                                                                    | Connecting via Data Call                                                                                                    | 48                                                                                                    |
|               |                                                                                                    | 5.2.2                                                                                                    | Connecting via Mobile Internet                                                                                                    | 51                                                                                                    |
|               |                                                                                                    | 5.2.3                                                                                                    | Connecting via WiFi                                                                                                    | 54                                                                                                    |
| 6             | Oth                                                                                                    |                                                                                                    | ver enerations                                                                                                    | EO                                                                                                    |
| 0             |                                                                                                    |                                                                                                    |                                                                                                    | 50                                                                                                    |
|               | 0.1                                                                                                    |                                                                                                    | Pasis logging configurations                                                                                                    | 20                                                                                                    |
|               |                                                                                                    | 612                                                                                                    | Advanced Settings for Logging                                                                                                    | 50                                                                                                    |
|               | 6 2                                                                                                    |                                                                                                    |                                                                                                    | 59                                                                                                    |
|               | 0.2                                                                                                    | 6 2 1                                                                                                    | Light the Web Interface                                                                                                    | 60                                                                                                    |
|               |                                                                                                    | 0.2.1                                                                                                    | Using the USP connection                                                                                                    | 60                                                                                                    |
|               | 6 2                                                                                                    | 0.2.2                                                                                                    |                                                                                                    | 61                                                                                                    |
|               | 0.5                                                                                                    | CONFI                                                                                                    | GURATIONS                                                                                                    | 64<br>65                                                                                                    |
|               |                                                                                                    | 6.2.1                                                                                                    | Saving the configurations                                                                                                    | 60                                                                                                    |
|               | 6 4                                                                                                    | 0.5.Z                                                                                                    |                                                                                                    | 60                                                                                                    |
|               | 0.4<br>6 E                                                                                                    | Dreet                                                                                                    |                                                                                                    | 60                                                                                                    |
|               | 0.5                                                                                                    | RESEI                                                                                                    |                                                                                                    | 60                                                                                                    |
|               | 0.0<br>6 7                                                                                                    |                                                                                                    | ADING THE FIRMWARE                                                                                                    | 70                                                                                                    |
|               | 0.7                                                                                                    | 671                                                                                                    | SCH key authentication                                                                                                    | 70                                                                                                    |
|               | 68                                                                                                    |                                                                                                    |                                                                                                    | 72                                                                                                    |
|               | 6.0                                                                                                    |                                                                                                    |                                                                                                    | 77                                                                                                    |
|               | 0.5                                                                                                    | 691                                                                                                    | Support SRE file                                                                                                    | 74                                                                                                    |
|               |                                                                                                    | 692                                                                                                    | Diagnostic Report                                                                                                    | 77                                                                                                    |
|               |                                                                                                    | 0.5.2                                                                                                    |                                                                                                    | ,,                                                                                                    |
|               |                                                                                                    |                                                                                                    |                                                                                                    |                                                                                                    |
| 7             | GIS (                                                                                                    | Collecti                                                                                                    | on with PinPoint-GIS or other applications                                                                                                    | 78                                                                                                    |
| 7             | GIS (<br>7.1                                                                                                  | Collecti<br>Intro                                                                                                    | on with PinPoint-GIS or other applications                                                                                                    | <b>78</b><br>78                                                                                                    |
| 7             | GIS (<br>7.1<br>7.2                                                                                           | Collecti<br>Intro<br>Using                                                                                                    | on with PinPoint-GIS or other applications DUCTION THE ALTUS NR3 ON-BOARD SIMPLE DATA COLLECTOR                                                                                                    | <b>78</b><br>78<br>80                                                                                                    |
| 7             | GIS (<br>7.1<br>7.2                                                                                           | Collecti<br>Intro<br>Using<br>7.2.1                                                                                                    | on with PinPoint-GIS or other applications<br>DUCTION<br>THE ALTUS NR3 ON-BOARD SIMPLE DATA COLLECTOR<br>Designing a collection project                                                                                                    | GURE DYNAMIC DNS       67         ALTUS NR3       68         E FIRMWARE       69         GE ACCESS TO THE ALTUS NR3       70         authentication       72         ERT CONSOLE       73         ATA FOR PROBLEM DIAGNOSIS       74         SBF file       74         stic Report       77         PinPoint-GIS or other applications       78         US NR3 ON-BOARD SIMPLE DATA COLLECTOR       80         ng a collection project       80 |
| 7             | GIS (<br>7.1<br>7.2                                                                                           | Collecti<br>INTRO<br>USING<br>7.2.1<br>7.2.2                                                                                                    | on with PinPoint-GIS or other applications<br>DUCTION<br>THE ALTUS NR3 ON-BOARD SIMPLE DATA COLLECTOR<br>Designing a collection project<br>Performing a collection                                                                                                    | <b>78</b><br>78<br>80<br>80<br>82                                                                                                    |
| 7             | GIS (<br>7.1<br>7.2                                                                                           | Collecti<br>INTRO<br>USING<br>7.2.1<br>7.2.2<br>7.2.3                                                                                                    | on with PinPoint-GIS or other applications<br>DUCTION<br>THE ALTUS NR3 ON-BOARD SIMPLE DATA COLLECTOR<br>Designing a collection project<br>Performing a collection<br>Downloading collected data                                                                                                    | <b>78</b><br>78<br>80<br>80<br>82<br>83                                                                                                    |
| 7             | GIS (<br>7.1<br>7.2<br>7.3                                                                                    | Collecti<br>INTRO<br>USING<br>7.2.1<br>7.2.2<br>7.2.3<br>CREAT                                                                                                    | on with PinPoint-GIS or other applications<br>DUCTION<br>THE ALTUS NR3 ON-BOARD SIMPLE DATA COLLECTOR<br>Designing a collection project<br>Performing a collection<br>Downloading collected data                                                                                                    | <b>78</b><br>78<br>80<br>80<br>82<br>83<br>84                                                                                                    |
| 7             | GIS (<br>7.1<br>7.2<br>7.3<br>7.4                                                                             | Collecti<br>INTRO<br>USING<br>7.2.1<br>7.2.2<br>7.2.3<br>CREAT<br>CONN                                                                                                    | on with PinPoint-GIS or other applications DUCTION THE ALTUS NR3 ON-BOARD SIMPLE DATA COLLECTOR Designing a collection project Performing a collection Downloading collected data ING A MAP ECTING TO THE INTERNET                                                                                                    | <b>78</b><br>78<br>80<br>80<br>82<br>83<br>84<br>86                                                                                                    |
| 7             | GIS (<br>7.1<br>7.2<br>7.3<br>7.4<br>7.5                                                                      | Collecti<br>INTRO<br>USING<br>7.2.1<br>7.2.2<br>7.2.3<br>CREAT<br>CONN<br>USING                                                                                                    | on with PinPoint-GIS or other applications DUCTION THE ALTUS NR3 ON-BOARD SIMPLE DATA COLLECTOR Designing a collection project Performing a collection. Downloading collected data ING A MAP ECTING TO THE INTERNET PINPOINT-GIS WEB                                                                                                    | <b>78</b> 78 80 80 82 83 84 86 87                                                                                                    |
| 7             | GIS (<br>7.1<br>7.2<br>7.3<br>7.4<br>7.5                                                                      | Collecti<br>INTRO<br>USING<br>7.2.1<br>7.2.2<br>7.2.3<br>CREAT<br>CONN<br>USING<br>7.5.1                                                                                                    | on with PinPoint-GIS or other applications DUCTION THE ALTUS NR3 ON-BOARD SIMPLE DATA COLLECTOR Designing a collection project Performing a collection Downloading collected data ING A MAP ECTING TO THE INTERNET PINPOINT-GIS WEB Optional: Auto filling of GNSS attributes                                                                                                    | <b>78</b> 78 80 80 82 83 84 86 87 89                                                                                                    |
| 7             | GIS (<br>7.1<br>7.2<br>7.3<br>7.4<br>7.5<br>7.6                                                               | Collecti<br>INTRO<br>USING<br>7.2.1<br>7.2.2<br>7.2.3<br>CREAT<br>CONN<br>USING<br>7.5.1<br>USING                                                                                             | on with PinPoint-GIS or other applications DUCTION THE ALTUS NR3 ON-BOARD SIMPLE DATA COLLECTOR Designing a collection project Performing a collection Downloading collected data ING A MAP ECTING TO THE INTERNET PINPOINT-GIS WEB Optional: Auto filling of GNSS attributes THE PINPOINT-GIS APP                                                                                                    | <b>78</b><br>80<br>80<br>82<br>83<br>84<br>86<br>87<br>89<br>92                                                                                                    |
| 7             | GIS (<br>7.1<br>7.2<br>7.3<br>7.4<br>7.5<br>7.6<br>7.7                                                        | Collecti<br>INTRO<br>USING<br>7.2.1<br>7.2.2<br>7.2.3<br>CREAT<br>CONN<br>USING<br>7.5.1<br>USING                                                                                             | on with PinPoint-GIS or other applications DUCTION THE ALTUS NR3 ON-BOARD SIMPLE DATA COLLECTOR Designing a collection project Performing a collection Downloading collected data ING A MAP ECTING TO THE INTERNET PINPOINT-GIS WEB Optional: Auto filling of GNSS attributes THE PINPOINT-GIS APP ESRI COLLECTOR WITH THE ALTUS NR3                                                                                                    | <b>78</b><br>78<br>80<br>82<br>83<br>84<br>86<br>87<br>89<br>92<br>95                                                                                                    |
| 7<br>Ar       | GIS (<br>7.1<br>7.2<br>7.3<br>7.4<br>7.5<br>7.6<br>7.7                                                        | Collecti<br>INTRO<br>USING<br>7.2.1<br>7.2.2<br>7.2.3<br>CREAT<br>CONN<br>USING<br>7.5.1<br>USING<br>USING                                                                                    | on with PinPoint-GIS or other applications DUCTION THE ALTUS NR3 ON-BOARD SIMPLE DATA COLLECTOR Designing a collection project Performing a collection Downloading collected data ING A MAP ECTING TO THE INTERNET PINPOINT-GIS WEB Optional: Auto filling of GNSS attributes. THE PINPOINT-GIS APP ESRI COLLECTOR WITH THE ALTUS NR3 tatus icons and front-panel LEDs                                                                                                    | <ul> <li><b>78</b></li> <li>78</li> <li>80</li> <li>82</li> <li>83</li> <li>84</li> <li>86</li> <li>87</li> <li>89</li> <li>92</li> <li>95</li> <li><b>98</b></li> </ul>                                                                                                    |
| 7<br>Ar       | GIS (<br>7.1<br>7.2<br>7.3<br>7.4<br>7.5<br>7.6<br>7.7<br>9pend<br>A.1                                        | Collecti<br>INTRO<br>USING<br>7.2.1<br>7.2.2<br>7.2.3<br>CREAT<br>CONN<br>USING<br>7.5.1<br>USING<br>USING                                                                                    | on with PinPoint-GIS or other applications DUCTION THE ALTUS NR3 ON-BOARD SIMPLE DATA COLLECTOR Designing a collection project Performing a collection Downloading collected data ING A MAP ECTING TO THE INTERNET PINPOINT-GIS WEB Optional: Auto filling of GNSS attributes THE PINPOINT-GIS APP ESRI COLLECTOR WITH THE ALTUS NR3 s ICONS ON THE WEB INTERFACE                                                                                                    | <ul> <li><b>78</b></li> <li>78</li> <li>80</li> <li>80</li> <li>82</li> <li>83</li> <li>84</li> <li>86</li> <li>87</li> <li>89</li> <li>92</li> <li>95</li> <li><b>98</b></li> <li>98</li> </ul>                                                                                                    |
| 7<br>Aŗ       | GIS (<br>7.1<br>7.2<br>7.3<br>7.4<br>7.5<br>7.6<br>7.7<br>9pend<br>A.1<br>A.2                                 | Collecti<br>INTRO<br>USING<br>7.2.1<br>7.2.2<br>7.2.3<br>CREAT<br>CONN<br>USING<br>7.5.1<br>USING<br>USING<br>IX A S<br>STATU<br>FRONT                                                        | on with PinPoint-GIS or other applications DUCTION THE ALTUS NR3 ON-BOARD SIMPLE DATA COLLECTOR Designing a collection project Performing a collection Downloading collected data ING A MAP ECTING TO THE INTERNET PINPOINT-GIS WEB Optional: Auto filling of GNSS attributes THE PINPOINT-GIS APP ESRI COLLECTOR WITH THE ALTUS NR3 tatus icons and front-panel LEDs I CONS ON THE WEB INTERFACE PANEL LEDS                                                                                                    | <ul> <li><b>78</b></li> <li>80</li> <li>80</li> <li>82</li> <li>83</li> <li>84</li> <li>86</li> <li>87</li> <li>89</li> <li>92</li> <li>95</li> <li><b>98</b></li> <li>99</li> </ul>                                                                                                    |
| 7<br>Ар       | GIS (<br>7.1<br>7.2<br>7.3<br>7.4<br>7.5<br>7.6<br>7.7<br>9pend<br>A.1<br>A.2<br>0pend                        | Collecti<br>INTRO<br>USING<br>7.2.1<br>7.2.2<br>7.2.3<br>CREAT<br>CONN<br>USING<br>7.5.1<br>USING<br>USING<br>IX A S<br>STATU<br>FRONT                                                        | on with PinPoint-GIS or other applications DUCTION THE ALTUS NR3 ON-BOARD SIMPLE DATA COLLECTOR Designing a collection project Performing a collection Downloading collected data ING A MAP ECTING TO THE INTERNET PINPOINT-GIS WEB Optional: Auto filling of GNSS attributes THE PINPOINT-GIS APP ESRI COLLECTOR WITH THE ALTUS NR3 tatus icons and front-panel LEDs S ICONS ON THE WEB INTERFACE PANEL LEDS Catteries                                                                                                    | 78<br>78<br>80<br>80<br>82<br>83<br>84<br>86<br>87<br>89<br>92<br>95<br>92<br>95<br>98<br>98<br>99                                                                                                    |
| 7<br>Aŗ       | GIS (<br>7.1<br>7.2<br>7.3<br>7.4<br>7.5<br>7.6<br>7.7<br>9pend<br>A.1<br>A.2<br>9pend<br>B.1                 | Collecti<br>INTRO<br>USING<br>7.2.1<br>7.2.2<br>7.2.3<br>CREAT<br>CONN<br>USING<br>7.5.1<br>USING<br>USING<br>IX A S<br>STATU<br>FRONT                                                        | on with PinPoint-GIS or other applications DUCTION THE ALTUS NR3 ON-BOARD SIMPLE DATA COLLECTOR Designing a collection project Performing a collection. Downloading collected data ING A MAP ECTING TO THE INTERNET PINPOINT-GIS WEB Optional: Auto filling of GNSS attributes. THE PINPOINT-GIS APP ESRI COLLECTOR WITH THE ALTUS NR3 ESTICOLLECTOR WITH THE ALTUS NR3 SI ICONS ON THE WEB INTERFACE PANEL LEDS SING                                                                                                    | 78<br>78<br>80<br>82<br>83<br>84<br>86<br>87<br>92<br>95<br>92<br>95<br>98<br>98<br>99<br>100                                                                                                    |
| 7<br>Aŗ<br>Aŗ | GIS (<br>7.1<br>7.2<br>7.3<br>7.4<br>7.5<br>7.6<br>7.7<br>9pend<br>A.1<br>A.2<br>9pend<br>B.1                 | Collecti<br>INTRO<br>USING<br>7.2.1<br>7.2.2<br>7.2.3<br>CREAT<br>CONN<br>USING<br>7.5.1<br>USING<br>USING<br>IX A S<br>STATU<br>FRONT                                                        | on with PinPoint-GIS or other applications DUCTION THE ALTUS NR3 ON-BOARD SIMPLE DATA COLLECTOR Designing a collection project Performing a collection Downloading collected data ING A MAP ECTING TO THE INTERNET PINPOINT-GIS WEB Optional: Auto filling of GNSS attributes THE PINPOINT-GIS APP ESRI COLLECTOR WITH THE ALTUS NR3 tatus icons and front-panel LEDs S ICONS ON THE WEB INTERFACE PANEL LEDS GING Using the external battery charger                                                                                                    | 78<br>78<br>80<br>82<br>83<br>84<br>86<br>87<br>89<br>92<br>95<br>95<br>98<br>99<br>99<br>100<br>100                                                                                                    |
| 7<br>Aŗ<br>Aŗ | GIS (<br>7.1<br>7.2<br>7.3<br>7.4<br>7.5<br>7.6<br>7.7<br>9pend<br>A.1<br>A.2<br>9pend<br>B.1                 | Collecti<br>INTRO<br>USING<br>7.2.1<br>7.2.2<br>7.2.3<br>CREAT<br>CONN<br>USING<br>7.5.1<br>USING<br>USING<br>IX A S<br>STATU<br>FRONT<br>iX B B<br>CHARC<br>B.1.1<br>B.1.2                   | on with PinPoint-GIS or other applications DUCTION THE ALTUS NR3 ON-BOARD SIMPLE DATA COLLECTOR Designing a collection project Performing a collection Downloading collected data ING A MAP ECTING TO THE INTERNET PINPOINT-GIS WEB Optional: Auto filling of GNSS attributes. THE PINPOINT-GIS APP ESRI COLLECTOR WITH THE ALTUS NR3 tatus icons and front-panel LEDs Is ICONS ON THE WEB INTERFACE PANEL LEDS GING Using the external battery charger Using the AC adapter                                                                                                   | 78<br>78<br>80<br>82<br>83<br>84<br>86<br>87<br>92<br>95<br>92<br>95<br>98<br>98<br>99<br>100<br>100<br>100                                                                                                    |
| 7<br>Aŗ<br>Aŗ | GIS (<br>7.1<br>7.2<br>7.3<br>7.4<br>7.5<br>7.6<br>7.7<br>9pend<br>A.1<br>A.2<br>9pend<br>B.1<br>B.2          | Collecti<br>INTRO<br>USING<br>7.2.1<br>7.2.2<br>7.2.3<br>CREAT<br>CONN<br>USING<br>7.5.1<br>USING<br>USING<br>IX A S<br>STATU<br>FRONT<br>IX B B<br>CHARC<br>B.1.1<br>B.1.2<br>HOT S          | on with PinPoint-GIS or other applications DUCTION THE ALTUS NR3 ON-BOARD SIMPLE DATA COLLECTOR Designing a collection project Performing a collection Downloading collected data ING A MAP ECTING TO THE INTERNET PINPOINT-GIS WEB Optional: Auto filling of GNSS attributes THE PINPOINT-GIS APP ESRI COLLECTOR WITH THE ALTUS NR3 tatus icons and front-panel LEDs S ICONS ON THE WEB INTERFACE PANEL LEDS GING Using the external battery charger Using the AC adapter WAPPING THE BATTERIES AND CHARGING                                                                  | <b>78</b><br>78<br>80<br>80<br>82<br>83<br>84<br>86<br>87<br>99<br>92<br>95<br><b>98</b><br>99<br><b>98</b><br>99<br><b>100</b><br>100<br>100                                                                                                    |
| 7<br>Ap       | GIS (<br>7.1<br>7.2<br>7.3<br>7.4<br>7.5<br>7.6<br>7.7<br>9pend<br>A.1<br>A.2<br>9pend<br>B.1<br>B.2          | Collecti<br>INTRO<br>USING<br>7.2.1<br>7.2.2<br>7.2.3<br>CREAT<br>CONN<br>USING<br>7.5.1<br>USING<br>USING<br>IX A S<br>STATU<br>FRONT<br>iX B B<br>CHARC<br>B.1.1<br>B.1.2<br>HOT S          | on with PinPoint-GIS or other applications DUCTION THE ALTUS NR3 ON-BOARD SIMPLE DATA COLLECTOR Designing a collection project Performing a collection Downloading collected data ING A MAP ECTING TO THE INTERNET PINPOINT-GIS WEB Optional: Auto filling of GNSS attributes. THE PINPOINT-GIS APP ESRI COLLECTOR WITH THE ALTUS NR3 tatus icons and front-panel LEDs S ICONS ON THE WEB INTERFACE PANEL LEDS SILONS ON THE WEB INTERFACE T PANEL LEDS SILONS ON THE WEB INTERFACE Using the external battery charger Using the AC adapter WAPPING THE BATTERIES AND CHARGING | <b>78</b><br>78<br>80<br>80<br>82<br>83<br>84<br>86<br>87<br>92<br>95<br><b>98</b><br>92<br>95<br><b>98</b><br>99<br><b>100</b><br>100<br>100<br>100                                                                                                    |
| 7<br>Ap<br>Ap | GIS (<br>7.1<br>7.2<br>7.3<br>7.4<br>7.5<br>7.6<br>7.7<br>9pend<br>A.1<br>A.2<br>9pend<br>B.1<br>B.2<br>9pend | Collecti<br>INTRO<br>USING<br>7.2.1<br>7.2.2<br>7.2.3<br>CREAT<br>CONN<br>USING<br>7.5.1<br>USING<br>USING<br>USING<br>IX A S<br>STATU<br>FRONT<br>iX B B<br>CHARC<br>B.1.1<br>B.1.2<br>HOT S | on with PinPoint-GIS or other applications DUCTION THE ALTUS NR3 ON-BOARD SIMPLE DATA COLLECTOR Designing a collection project Performing a collection Downloading collected data ING A MAP ECTING TO THE INTERNET PINPOINT-GIS WEB Optional: Auto filling of GNSS attributes. THE PINPOINT-GIS APP ESRI COLLECTOR WITH THE ALTUS NR3 tatus icons and front-panel LEDs S ICONS ON THE WEB INTERFACE PANEL LEDS Catteries SING Using the external battery charger Using the AC adapter WAPPING THE BATTERIES AND CHARGING Oint-to-Point connections                             | <ul> <li><b>78</b></li> <li>78</li> <li>80</li> <li>80</li> <li>82</li> <li>83</li> <li>84</li> <li>86</li> <li>87</li> <li>89</li> <li>92</li> <li>95</li> <li><b>98</b></li> <li>99</li> <li><b>100</b></li> <li>100</li> <li>100</li> <li>101</li> <li><b>102</b></li> </ul>                                                                                                    |

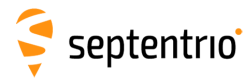

| Appendix E | Glossary of ArcGIS and PinPoint-GIS terms | 104 |
|------------|-------------------------------------------|-----|
| Appendix F | List of Typical GNSS Related Acronyms     | 105 |

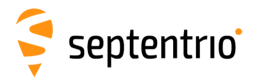

# 1 Introduction

You made an excellent choice buying the Septentrio Altus Network Rover.

#### *Don't drop the call!*

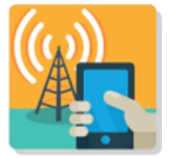

Don't lose time with dropped calls. Your connection for differential correction reception is secure with the Altus NR3. It has been designed with a dual-antenna cell modem to optimize call retention.

Light

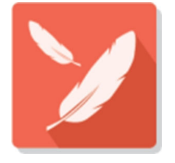

Despite its on-board smarts and wireless technologies, the Altus NR3 weighs only 820 grams with a diameter of only 167 mm.

#### Work all day

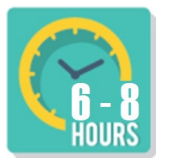

The batteries of the Altus NR3 are hot swappable so with two batteries in the device and two spare, you'll have enough power to see you through the working day and beyond. The charger and batteries are non proprietary so it is easy and inexpensive to keep spares.

#### Use your existing phone or tablet

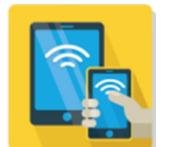

The Altus NR3 can communicate with any device with a WiFi radio. Simply connect to the Altus NR3, open your browser and your Altus NR3 is configured within minutes.

#### Esri ready

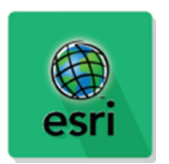

The Altus NR3 has been designed specifically for ArcGIS Online users to add highly accurate positioning information to their databases using PinPoint-GIS Web and App: Septentrio's GIS framework. Alternatively, you may use the Altus NR3 with industry-leading survey software such as SurvCE.

#### Works in any network

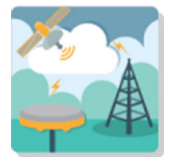

The Altus NR3 works within all types of RTK networks. Its auto detect function is able to detect the correction type!

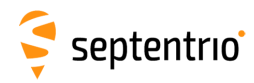

# **1.1 Altus NR3 Technical Characteristics<sup>1</sup>**

- > 448 hardware channels for multi-frequency, all-in-view RTK positioning
- Integrated 4G LTE (B3, B8, B20), 2G Dual Band GSM/GPRS/EDGE Modem (EU 4G variant)
- Integrated 4G LTE (B2, B4, B5, B12, B17), 3G UMTS/HSPA, 2G Quad Band GSM/GPRS/EDGE + HSPA Modem (NA 4G variant)
- 📂 Integrated WiFi 802.11 b/g/n
- Integrated Bluetooth 2.1 + EDR/4.0
- PPP (Lband)
- Web Interface configuration
- Hot-Swap Li-Ion Batteries
- Onboard 16 GB Memory
- Onboard GIS collection using PinPoint-GIS

# 1.1.1 GNSS Key Features

448 Channels with support for GPS (L1, L2, L5), GLONASS (L1, L2, L3), GALILEO (E1, E5ab, AltBoc), BEIDOU (B1, B2), IRNSS (L5), QZSS (L1, L2, L5) and RTK, PPP, SBAS, DGPS and Standalone positioning modes.

#### Navigation performance

|                          | Horizontal       | Vertical     |
|--------------------------|------------------|--------------|
| Standalone               | 1.2 m            | 1.9 m        |
| SBAS (WAAS, EGNOS, MSAS) | 0.6 m            | 0.8 m        |
| DGPS                     | 0.3 m            | 0.7 m        |
| PPP (SECORX C)           | 4 cm             | 6 cm         |
| PPP (SECORX D)           | 6 cm             | 9 cm         |
| RTK (Fixed)              | 0.6 cm + 0.5 ppm | 1 cm + 1 ppm |

The Altus NR3 can be mounted on a standard survey rod with a 5/8" thread.

<sup>&</sup>lt;sup>1</sup>Some of these features might require a payable permission

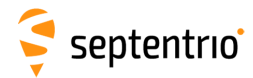

# **1.2 User Notices**

This section provides information regarding Warranty and Customer Service. Septentrio NV reserves the right for improvements and changes to this document, products and services without notice or obligation.

# 1.2.1 Warranty

Septentrio provides a two-year warranty for the Altus NR3 receiver, free from defects in materials and workmanship, from the date of sale on the invoice of the original buyer. A ninety-day warranty is provided for the cables and other accessories. Firmware upgrades are free for life. Software support is free for one year from date of purchase.

The warranty does not cover:

- Defects due to accidents, abuse, misuse, negligence, abnormal use or any other non-recommended use.
- Defects due to environmental conditions that do not conform to Altus NR3 specifications.
- Defects due to improper installation or operating procedures.
- Defects due to modifications, alterations, or changes not made in accordance with the Altus NR3 User Manual and other technical documentation or directly authorized by Septentrio NV.
- Normal wear and tear use.
- Shipping damage.
- Third party software included with the product, other than the warranty of the original manufacturer to the extent the manufacturer permits.

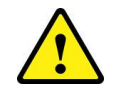

Please note that the warranty is void if the Altus NR3 has been tampered with or opened.

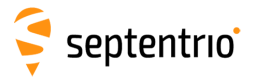

# 1.2.2 Support

For first-line support please contact your Septentrio dealer. For further information, please consult the Septentrio support website for documentation and firmware upgrades or the Septentrio Technical Support group:

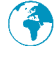

http://www.septentrio.com

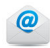

support@septentrio.com

#### Europe

Septentrio NV Greenhill Campus Interleuvenlaan 15i, 3001 Leuven, **Belgium**  Phone: +32 16 300 800 Fax: +32 16 221 640 sales@septentrio.com

#### North and South America

Septentrio Inc. Suite 200, 23848 Hawthorne Blvd. Torrance, CA 90505 **USA**  Phone: +1 310 541 8139 sales@septentrio.com

#### Asia-Pacific

| Septentrio                          | Phone: +86 186 163 10 905 |
|-------------------------------------|---------------------------|
| Room 401, Tower B, Shanghai Digital | sales cn@sententrio com   |
| Industry Park                       | sales.cn@septentilo.com   |
| 1018 Dong Sanliqiao Rd              |                           |
| Pudong District                     |                           |
| Shanghai (China)                    |                           |
| -                                   |                           |

Septentrio Arcaden Shinyokohama 2F 222-0033 Kanagawa-ken Yokohama-shi, KÅŊhoku-ku Shinyokohama, 2 Chome-12-25 **Yokohama (Japan)**  Phone: +81 80 3247 7173 sales.jp@septentrio.com

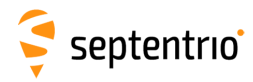

# **1.2.3** Notices of compliance

## **CE Notice**

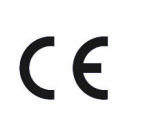

Receivers of the Altus NR3 family carry the CE mark and as such are compliant with the 2004/108/EC-EMC Directive and amendments, 2006/95/EC-Low Voltage Directive, both amended by the CE marking directive 93/68/EC.

With regards to EMC, these devices are declared as class B, suitable for residential or business environment.

This device meets the EU requirements (1999/519/EC) and the International Commission on Non-Ionizing Radiation Protection (ICNIRP) on the limitation of exposure of the general public to electromagnetic fields by way of health protection. To comply with the RF exposure requirements, this equipment must be operated in a minimum of 20 cm separation distance to the user.

#### **ROHS/WEEE** Notice

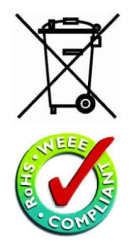

Altus NR3 receivers are compliant with the latest WEEE, RoHS and REACH directives. For more information see www.septentrio.com/en/environmental-compliance.

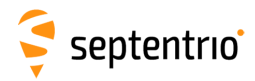

# 1.2.4 Regulatory Information

## **FCC Regulations**

This device complies with part 15 of the FCC Rules<sup>2</sup>. Operation is subject to the following two conditions: (1) This device may not cause harmful interference, and (2) this device must accept any interference received, including interference that may cause undesired operation.

Changes or modifications not expressly approved by the party responsible for compliance could void the user's authority to operate the equipment.

This equipment has been tested and found to comply with the limits for a Class B digital device, pursuant to part 15 of the FCC Rules. These limits are designed to provide reasonable protection against harmful interference in a residential installation. This equipment generates, uses and can radiate radio frequency energy and, if not installed and used in accordance with the instructions, may cause harmful interference to radio communications. However, there is no guarantee that interference will not occur in a particular installation. If this equipment does cause harmful interference to radio or television reception, which can be determined by turning the equipment off and on, the user is encouraged to try to correct the interference by one or more of the following measures:

- Reorient or relocate the receiving antenna.
- Increase the separation between the equipment and receiver.
- Connect the equipment into an outlet on a circuit different from that to which the receiver is connected.
- Consult the dealer or an experienced radio/TV technician for help.

#### FCC RF Exposure Compliance

This equipment complies with radio frequency (RF) exposure limits adopted by the Federal Communications Commission for an uncontrolled environment. This equipment should be installed and operated with minimum distance 20 cm between the radiator and your body.

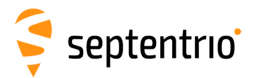

# **IC Regulations**

#### RSS-Gen 7.1.3

This device complies with Industry Canada license-exempt RSS standard(s)<sup>3</sup>. Operation is subject to the following two conditions:

(1) this device may not cause interference, and

(2) this device must accept any interference, including interference that may cause undesired operation of the device.

Le présent appareil est conforme aux CNR d'Industrie Canada applicables aux appareils radio exempts de licence. L'exploitation est autorisée aux deux conditions suivantes:

(1) l'appareil ne doit pas produire de brouillage, et

(2) l'utilisateur de l'appareil doit accepter tout brouillage radioélectrique subi, même si le brouillage est susceptible d'en compromettre le fonctionnement.

#### IC RF Exposure Compliance (MPE)

This equipment complies with IC RSS-102 RF exposure limits set forth for an uncontrolled environment. This equipment should be installed and operated with minimum distance 20 cm between the radiator and your body.

#### Déclaration d'exposition aux radiations

Cet équipement est conforme aux limites d'exposition aux rayonnements IC établies pour un environnement non contrôlé. Cet équipement doit être installé et utilisé avec un minimum de 20 cm de distance entre la source de rayonnement et votre corps.

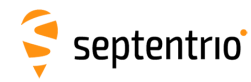

# 1.2.5 Safety information

Statement 1/WARNING: IMPORTANT SAFETY INSTRUCTIONS This warning symbol means danger and indicates that you are in a situation that may result in body injury and physical damage. Before you work on any equipment, be aware of the hazards involved with electrical circuitry and familiarize yourself with standard practices for preventing accidents. Use the statement number provided at the beginning of each warning to locate its translation in the translated safety warnings that accompanied this device.

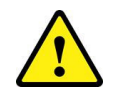

Statement 2/WARNING: The power supply provided by Septentrio should not be replaced by another.

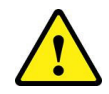

Statement 3/WARNING: Ultimate disposal of this product should be handled according to all national laws and regulations.

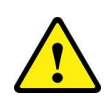

Statement 4/WARNING: The equipment and all the accessories included with the product may only be used according to the specifications in the delivered release note, in the manual and in all other documents delivered with the receiver.

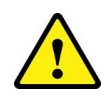

Statement 5/WARNING: Never place the equipment or its batteries in an environment where the specified maximum storage temperature can be exceeded.

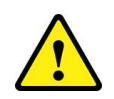

Statement 6/WARNING: The outside of the instrument may be cleaned using a clean, lightly dampened cloth. Do not use any cleaning liquids containing alcohol, methylated spirit, ammonia etc.

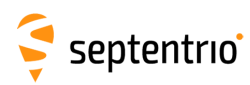

# 2 Altus NR3 Overview

# 2.1 Shipping case contents

One Altus NR3 system includes the following items:

| Item                                                            | Purpose                                                               |
|-----------------------------------------------------------------|-----------------------------------------------------------------------|
| (Part Number)                                                   |                                                                       |
| Altus NR3<br>(410222)                                           | GNSS network rover for survey and GIS applications                    |
| USB Cable<br>(214100)                                           | Configuration via USB                                                 |
| Four Li-Ion Batteries<br>(215344)                               | Powering the Altus NR3                                                |
| Battery Charger<br>(EU:215498, UK:215499, AU:215500, US:215501) | 4-channel external battery charger with cable connection to wall plug |

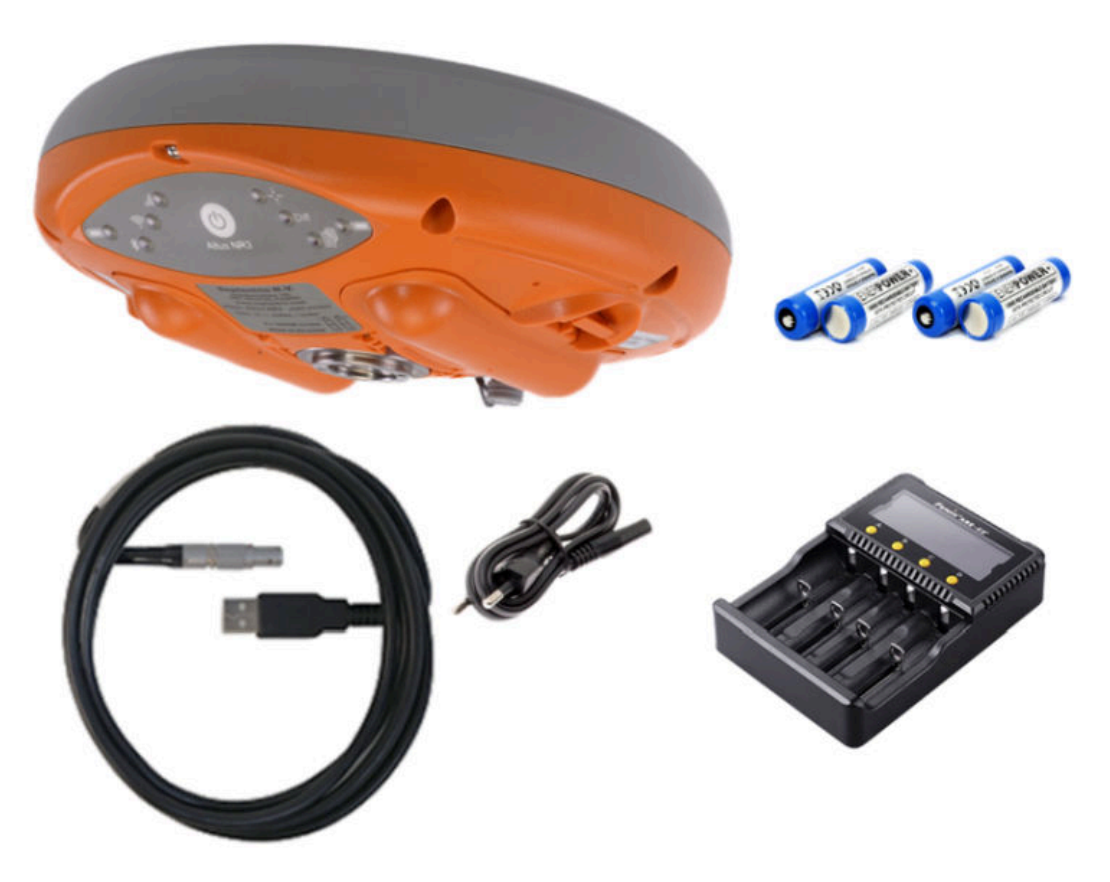

Figure 2-1: Standard items included with Altus NR3 delivery

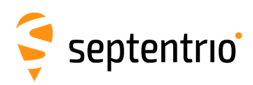

# 2.2 Optional items

| ltem                                                            | Purpose                                                                                                    |
|-----------------------------------------------------------------|----------------------------------------------------------------------------------------------------|
| (Part Number)                                                   |                                                                                                    |
| CBL_Altus_NR3_COM<br>(214995)                                   | DB9 Serial RS232 Male connector ideal for external radio communication                                         |
| CBL_Altus_NR3_COM_PWR<br>(214969)                               | DB9 Serial RS232 Female connector<br>and open-ended power connector<br>(supply range: 9-30 VDC)                |
| NMEA-BT-NR3<br>(215258)                                         | Bluetooth to bluetooth dongle for iOS<br>support with Altus NR3 (ideal for usage<br>with Collector for ArcGIS) |
| AC wall adapter<br>(EU:214870, UK:214871, AU:214872, US:214873) | 110-230V to 12 V adapter/wall charger with power cord for Altus NR3                                            |

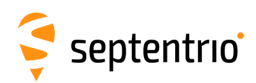

# 2.3 Altus NR3 design

# 2.3.1 Front Panel

The Altus NR3 has an intuitive front panel with status LEDs and a central power button.

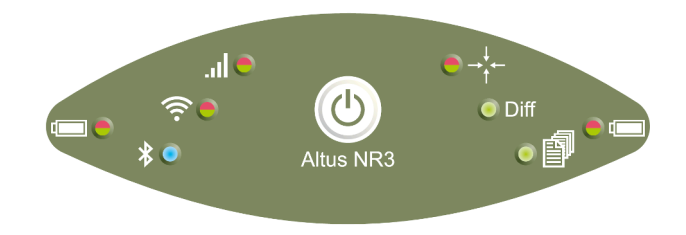

Figure 2-2: Altus NR3 Front Panel

The table below provides an overview of the LED indicators. A complete description of their behaviour can be found in Section A.2.

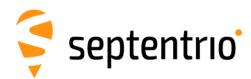

|         | Function                 | Indication                                                                                                    |
|---------|--------------------------|----------------------------------------------------------------------------------------------------|
|         | Battery Power Level      | Battery Power level (Green to Red)<br>solidly lit = battery is in use,<br>blinking = battery is not in use                                                                                                    |
| *       | Bluetooth status         | Bluetooth is off (not lit),<br>Bluetooth is on but not discoverable (blue, blinking<br>fast),<br>Bluetooth is on and discoverable (blue, blinking<br>slowly) <sup>1</sup> ,<br>Bluetooth is connected to an external device (blue)                                                                                                    |
| (11-    | WiFi On/Off              | WiFi is on, receiver is in Access Point mode but no<br>devices are connected (Green, blinking slowly),<br>WiFi is on, receiver is in Access Point mode and<br>devices are connected (Green),<br>WiFi is on, receiver is in Client mode but is not<br>connected (Orange),<br>WiFi is on, receiver is in Client mode and is connected<br>(Green),<br>Wifi is off (not lit) |
|         | Cellular Modem Status    | The cellular modem is not in use (not lit),<br>connecting (orange),<br>connected (green) or<br>there is an error in the connection (red)                                                                                                    |
| →<br>ţ← | Position Mode            | The reported position is RTK Fixed (green),<br>Stand alone (red),<br>any other mode (orange) or<br>no position can be calculated (not lit)                                                                                                    |
| Diff    | Differential Corrections | Differential Corrections are being received (Green) or<br>differential Corrections are not being received (not lit)                                                                                                    |
| P       | Data Logging             | Logging is disabled (not lit),<br>active (green)                                                                                                    |

<sup>&</sup>lt;sup>1</sup>There may be many devices paired with the receiver but the LED will only be continuously ON when the emulated serial port is open. 

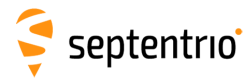

### **Power Button Functions**

As well as turning the Altus NR3 off and on, the front-panel power button can also be used to toggle WiFi and internal logging as described in Table 2.3-2.

| Altus NR3 power status  | User Action               | Effect                                                                                                  |
|-------------------------|---------------------------|----------------------------------------------------------------------------------------------------|
| While the device is off | СШСК                      | Switches on the Altus NR3                                                                               |
|                         | HOLD<br>4 seconds or more | Resets the device to factory default                                                                    |
| While the device is on  |                           | Toggles the Wi-Fi radio on and off                                                                      |
|                         | СПСК                      | Toggles logging on and off<br>The LED only switches on if<br>messages have been selected for<br>logging |
| -                       | HOLD<br>2 seconds or more | Powers off the device                                                                                   |

Table 2.3-2: Altus NR3 power button functions

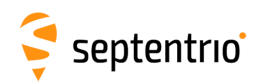

# 2.3.2 Location of Batteries and SIM card

- The Altus NR3 contains two battery bays. The positive contact for the batteries is that nearest to the front label.
- The SIM card slot is located under the left battery bay and has a watertight cover.
- Only a micro SIM card will fit into the slot.

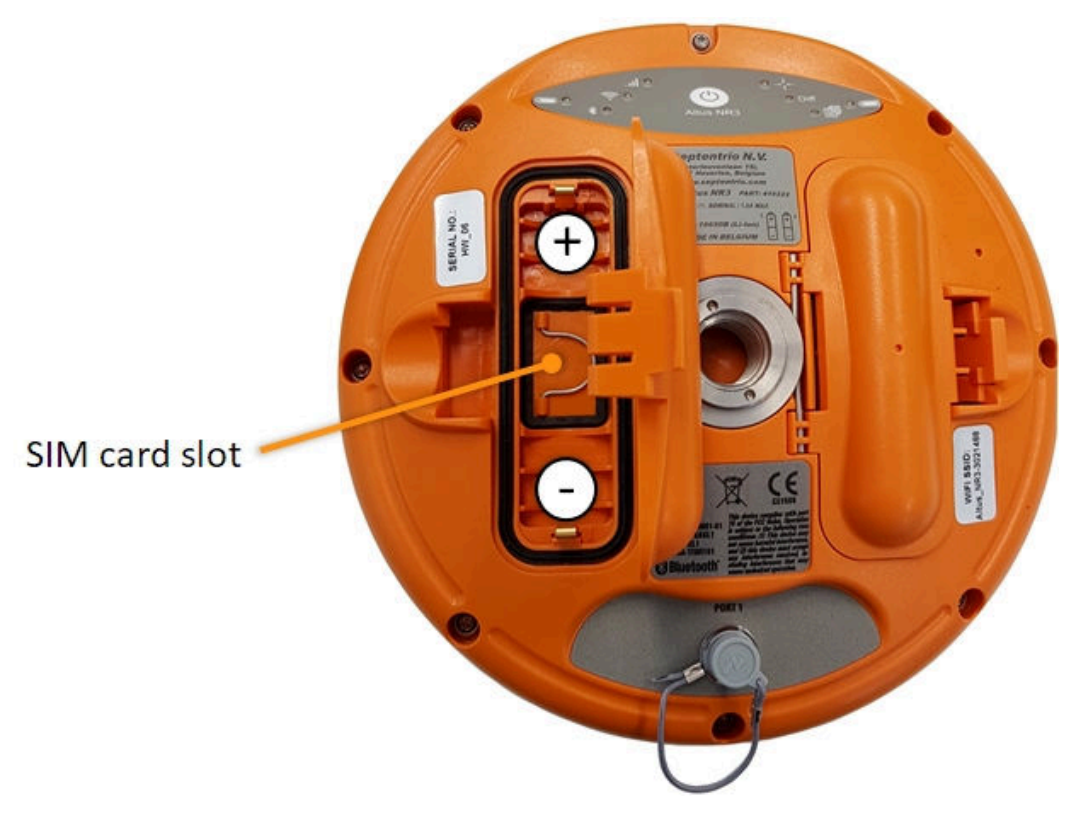

Figure 2-3: Underside of the Altus NR3 indicating the location of the SIM card slot

# Closing the battery door

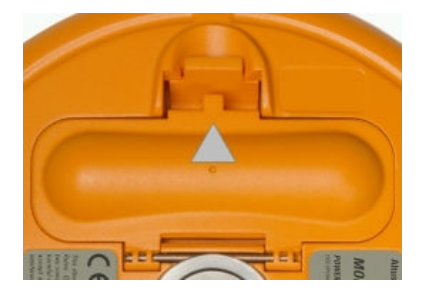

Figure 2-4: Closing the battery door

- Press firmly at the position indicated by the grey arrow to lock the battery door.
- The battery door is only latched after a firm click is heard.

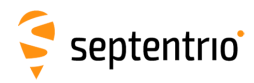

# 2.3.3 Altus NR3 Connector

The Altus NR3 has one 9-Pin Lemo connection socket on its underside as shown in Figure 2-5. When connected to the AC Adapter<sup>2</sup>, this will power the device. It is recommended not to leave the batteries inside the unit when powering the device using the AC Adapter Connecting the USB cable allows for communication with the Altus NR3 and transfer of logged data files.

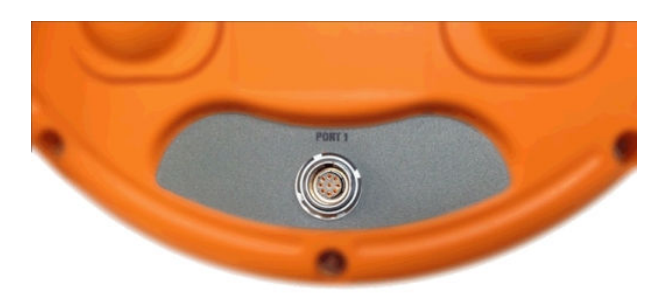

Figure 2-5: Altus NR3 Port 1 Connection

<sup>2</sup>The AC Adapter is an optional item

# **3** Getting started with the Altus NR3

# 3.1 What you will need

#### An Activated Micro SIM Card

- In some countries a PIN and PUK code are required to use the SIM card. If so, make sure you have the codes at hand.
- To establish a data connection, an Access Point Name (APN), user name and password are needed. If you do not have this information, you need to request it from the telecom provider.

#### An active RTK (NTRIP or TCP/IP) service

• A subscription for a (NTRIP or TCP/IP) correction service or an Altus NR3 Base receiver for getting corrections (not applicable to the Altus NR3 Base model)

#### **Charged Batteries**

- Make sure you have two charged batteries.
- Empty batteries may take three to four hours to charge.

#### An Altus NR3 Wall Charger

• As an alternative you can power the Altus NR3 using the wall charger when configuring the Altus NR3.

#### A WiFi or USB connection to a phone, tablet or computer

- A WiFi enabled device can be used to configure the Altus NR3 using the Web Interface.
- Any device with a USB port can also be used to connect via the Web Interface and configure the Altus NR3.

#### An ArcGIS Online subscription for the PinPoint-GIS

- Using Septentrio's PinPoint-GIS Web you will be able to perform GIS data collection which synchronizes directly with ArcGIS Online.
- For subscriptions to ArcGIS Online please visit https://www.arcgis.com

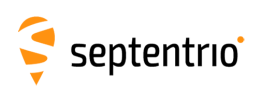

# 3.2 Setting up the Altus NR3

# 3.2.1 Inserting a micro SIM card

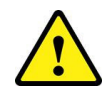

*Turn off the Altus NR3 to install or remove the SIM card. Damage to the SIM card may occur if installed or removed while the unit is powered.* 

- 1. Place the Altus NR3 on a flat surface with its battery compartments facing up as shown in Figure 2-3
- 2. Open the SIM card compartment via the battery compartment
- 3. Place the micro SIM card face down in the SIM card compartment and slide it gently towards the front panel of the Altus NR3 until a click sound is heard
- 4. Gently close the SIM card compartment

# 3.2.2 Inserting the batteries

- 1. Place the two batteries in their compartments with the positive ends pointing to the front panel of the Altus NR3
- 2. Close the two battery doors. The doors click audibly when latched.
- 3. NOTE: when working at temperatures below -20Âř C / -4Âř F and above +50Âř C / 122Âř F the device needs to be powered via an external power supply, such as the AC adapter.

# 3.2.3 Switching on the Altus NR3

Click the power button once to switch on the Altus NR3.

- It takes about **20 seconds** for the Altus NR3 to fully boot up
- It is advised to avoid pressing the power button during the start-up sequence
- The front-panel LEDs will follow a boot sequence on start up and will not indicate their correct status till the unit has fully booted

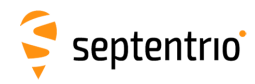

# 3.2.4 Switching WiFi on/off

The easiest way to configure the Altus NR3 is using the Web Interface over WiFi.

- 1. If the WiFi radio is already switched on, the WiFi LED will be lit (green)
- 2. If the WiFi LED is not lit, press the Power Button twice briefly. The WiFi LED will switch on, indicating it is now active.
- 3. If the WiFi LED is orange, the receiver is configured as a WiFi client and you will only be able to connect to the unit using the USB cable

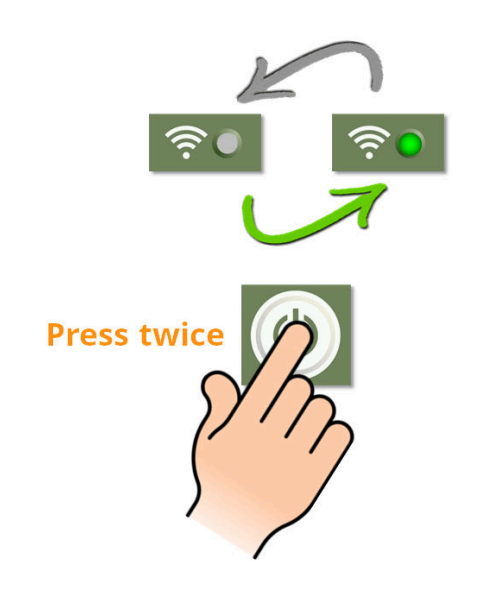

Figure 3-1: Press power button twice to toggle WiFi on and off

#### Turn off WiFi to save power

The WiFi modem consumes power when it is switched on. You can extend the duration of one battery charge by turning the WiFi off when it is not needed. Switch the WiFi modem off by pressing the power button twice or by using the on/off toggle button in the **Overview** tab of the Web Interface as shown in Figure 3-2.

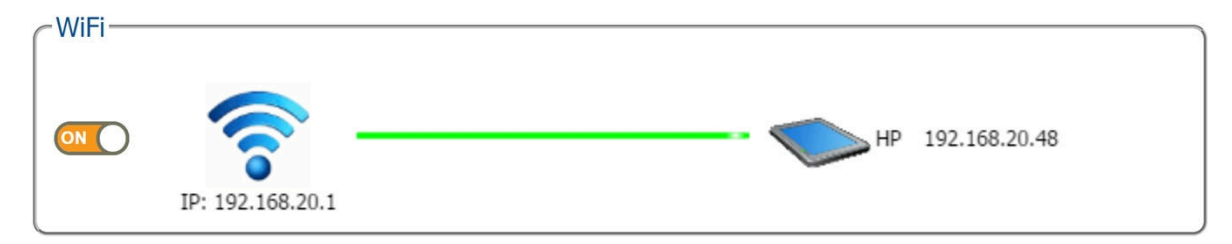

Figure 3-2: WiFi On/Off toggle button in the Overview tab of the Web Interface

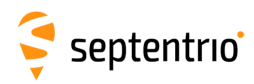

# 3.3 Connecting to the Web Interface

The Altus NR3 can be fully configured and monitored using the Web Interface. Any WiFi device that supports a web browser can connect to the Altus NR3 via the Web Interface.

The Altus NR3 identifies itself as a wireless network or an access point by default. The procedure to connect to the Altus NR3 over WiFi is given in the steps below.

- 1. Wait till Altus NR3 has fully booted after switching on (about **20 seconds**).
- 2. Make sure that the front-panel WiFi LED is lit indicating WiFi is enabled. Section 3.2.4 describes how to turn on the WiFi.
- 3. On your device, find the wireless network named **Altus\_NR3-Serial Number**' where 'Serial Number' is the 7-digit serial number of the Altus NR3. No password is set by default.
- 4. Open a browser and type the IP **192.168.20.1** or **altusnr3/** in the address bar. The browser will open the 'Overview' page of the Web Interface shown in Figure 3-3.

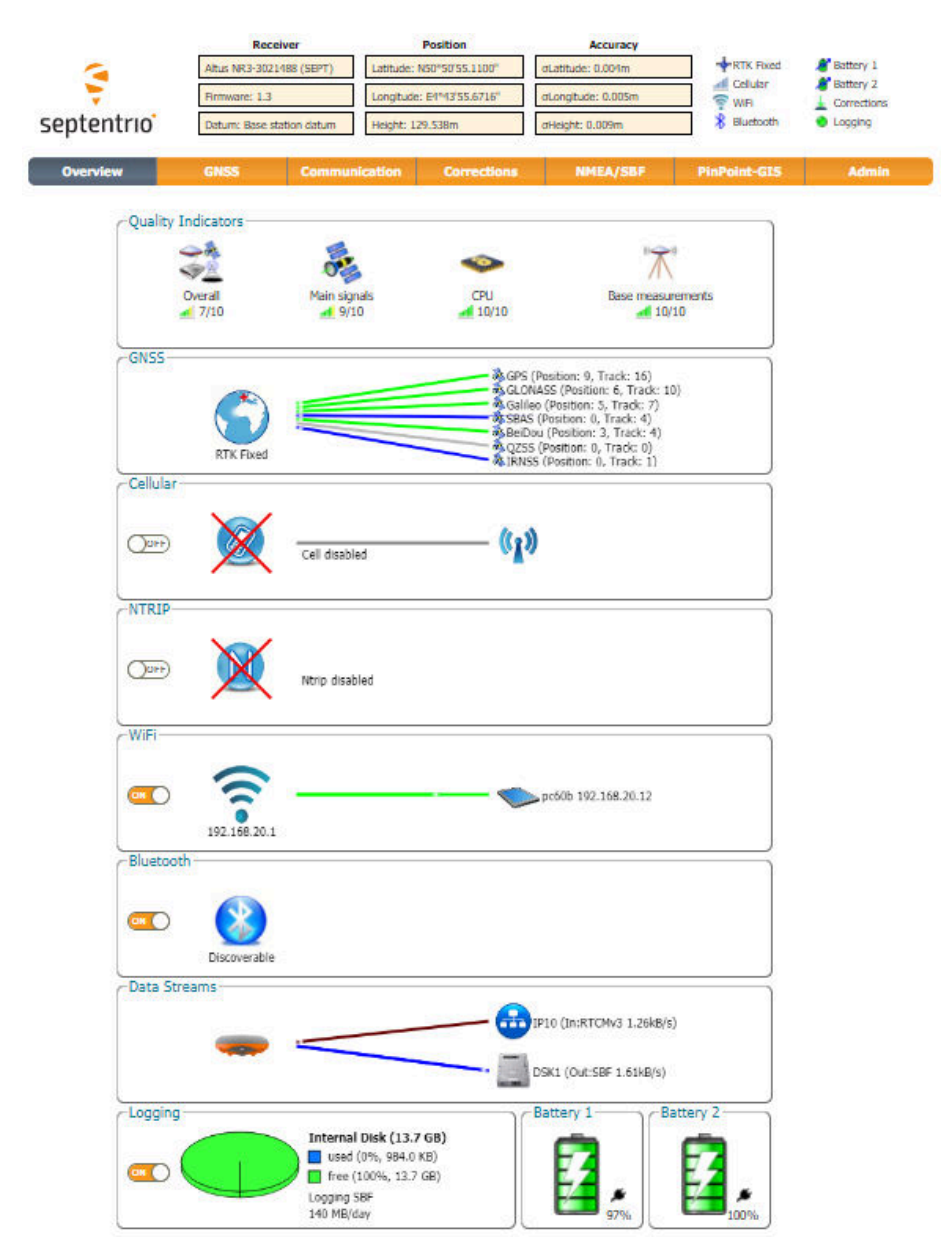

Figure 3-3: Web Interface Overview Tab

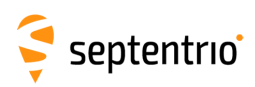

# 4 Configuring the Altus NR3 as a rover

# 4.1 Standard rover receiver settings

For the Altus NR3 to operate as a rover and accept differential correction data from a Base station, check that **Rover** is selected in the 'Mode' field of the 'Position Mode' window in the 'GNSS' menu as shown in Figure 4-1. This is the default operating mode of the Altus NR3.

| Overview         | GNSS            | Communication       | Corrections       | NMEA/SBF | PinPoint-GIS | Admin |
|------------------|-----------------|---------------------|-------------------|----------|--------------|-------|
| NSS > Position M | Status          |                     |                   |          |              |       |
| P                | osition Mode    |                     |                   |          |              |       |
|                  | Spectrum        |                     |                   |          |              |       |
| Position Mode    | 2               |                     |                   |          |              |       |
| Mode             | 🔍 Static 💿 R    | lover               |                   |          |              |       |
| * RTK            |                 |                     |                   |          |              |       |
| StandAlone       |                 |                     |                   |          |              |       |
| SBAS             |                 |                     |                   |          |              |       |
| DGPS             |                 |                     |                   |          |              |       |
| Static position  | n auto          | v                   |                   |          |              |       |
|                  | ata Onanation-  |                     |                   |          |              |       |
| Coordinate or    |                 |                     | NETWORK           | ]        |              |       |
| Coordinate of    |                 |                     | INETWORK          | •        |              |       |
| Local Easting    | -Northing-Heigh | nt (ENH) Transforma | tion • none • It1 |          |              |       |
|                  |                 |                     |                   |          |              |       |
| - Advanced Se    | ettings-        |                     |                   |          |              |       |
|                  |                 |                     |                   |          |              |       |

Figure 4-1: By default, the Altus NR3 is configured as a rover with all positioning modes enabled

The format of the differential corrections output by the base station should be compatible with that acceptable by the rover. In the 'Corrections Input' window of the 'Corrections' menu, you can configure the Altus NR3 to only accept differential corrections of a particular format. The default 'auto' setting will accept correction data of any format.

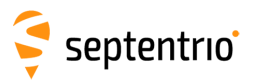

| Corrections > Corrections Input<br>Data Streams<br>Corrections Output<br>Corrections Output<br>Difficult (In:RTCMv3 1.14kB/s)<br>DSK1 (Out:SBF 1.41kB/s)<br>DSK1 (Out:SBF 1.41kB/s)<br>USB1 auto •<br>USB2 auto •<br>Input<br>IP10 auto •<br>IP10 auto •<br>IP11 auto •<br>IP12 auto •                                                                                                    | Overview                 | GNSS          | Communication | Corrections                                                                                                    | NMEA/SBF        | PinPoint-GIS | Admin |
|----------------------------------------------------------------------------------------------------|--------------------------|---------------|---------------|----------------------------------------------------------------------------------------------------|-----------------|--------------|-------|
| Data Streams       Corrections Output         Imput Streams       Imput Streams         Input Streams       Imput Streams         Input Streams       Imput Imput         Imput auto •       Imput Imput         Imput auto •       Imput Imput         Imput auto •       Imput Imput         Imput auto •       Imput Imput         Imput auto •       Imput Imput         Imput auto •       Imput Imput         Imput Imput Imput       Imput Imput         Imput Imput Imput Imput       Imput Imput         Imput Imput Imput Imput       Imput Imput         Imput Imput Imput Imput Imput       Imput Imput         Imput Imput Imput Imput Imput       Imput Imput         Imput Imput Imput Imput Imput       Imput Imput         Imput Imput Imput Imput Imput       Imput Imput         Imput Imput Imput Imput Imput       Imput Imput         Imput Imput Imput Imput Imput       Imput Imput         Imput Imput Imput Imput Imput       Imput Imput         Imput Imput Imput Imput Imput       Imput Imput         Imput Imput Imput Imput Imput Imput Imput Imput Imput Imput Imput Imput Imput Imput Imput Imput Imput Imput Imput Imput Imput Imput Imput Imput Imput Imput Imput Imput Imput Imput Imput Imput Imput Imput Imput Imput Imput Imput Imput Imput Imput Imput Imput Imput Imput Imput Imput Im | Corrections > Correction | ons Input     |               | NTRIP                                                                                                    |                 |              |       |
| Corrections Output<br>IP10 (In:RTCMv3 1.14kB/s)<br>SK1 (Out:SBF 1.41kB/s)<br>Input Streams<br>Input<br>COM1 auto v<br>USB1 auto v<br>USB2 auto v<br>IP10 auto v<br>IP11 auto v<br>IP13 auto v                                                                                                    | -Data O                  | roome         |               | Corrections Input                                                                                                    |                 |              |       |
| Input Streams<br>USB1 auto v<br>USB2 auto v<br>IP10 auto v<br>IP11 auto v<br>IP13 auto v                                                                                                    | Data Si                  | reams         |               | Corrections Output                                                                                                    |                 |              |       |
| Input Streams         Input COM1 auto v         USB1 auto v         USB2 auto v         IP10 auto v         IP11 auto v         IP12 auto v         IP13 auto v                                                                                                    |                          |               |               | IP10 (In:R                                                                                                    | TCMv3 1.14kB/s) |              |       |
| Input Streams       Input COM1 auto v       USB1 auto v       USB2 auto v       IP10 auto v       IP11 auto v       IP12 auto v       IP13 auto v                                                                                                    |                          |               |               |                                                                                                    |                 |              |       |
| Input Streams<br>Input<br>COM1 auto •<br>USB1 auto •<br>USB2 auto •<br>IP10 auto •<br>IP11 auto •<br>IP12 auto •<br>IP13 auto •                                                                                                    |                          |               |               | DSK1 (Out                                                                                                    | ::SBF 1.41kB/s) |              |       |
| Input         COM1       auto         USB1       auto         USB2       auto         IP10       auto         IP11       auto         IP12       auto         IP13       auto                                                                                                    |                          |               |               | Colored Colored Co |                 |              |       |
| InputCOM1autoVUSB1autoVUSB2autoVIP10autoVIP11autoVIP12autoVIP13autoV                                                                                                    | CInput S                 | Streams       | 2             |                                                                                                    |                 |              |       |
| COM1auto▼USB1auto▼USB2auto▼IP10auto▼IP11auto▼IP12auto▼IP13auto▼                                                                                                    |                          | Input         |               |                                                                                                    |                 |              |       |
| USB1auto•USB2auto•IP10auto•IP11auto•IP12auto•IP13auto•                                                                                                    | COM1                     | auto 🔻        |               |                                                                                                    |                 |              |       |
| USB2autoVIP10autoVIP11autoVIP12autoVIP13autoV                                                                                                    | USB1                     | auto 🔻        |               |                                                                                                    |                 |              |       |
| IP10autoVIP11autoVIP12autoVIP13autoV                                                                                                    | USB2                     | auto 🔻        |               |                                                                                                    |                 |              |       |
| IP11auto•IP12auto•IP13auto•                                                                                                    | IP10                     | auto 🔻        |               |                                                                                                    |                 |              |       |
| IP12 auto V<br>IP13 auto V                                                                                                    | IP11                     | auto 🔻        |               |                                                                                                    |                 |              |       |
| IP13 auto V                                                                                                    | IP12                     | auto 🔻        |               |                                                                                                    |                 |              |       |
|                                                                                                    | IP13                     | auto 🔻        |               |                                                                                                    |                 |              |       |
| IP14 auto V                                                                                                    | IP14                     | auto 🔻        |               |                                                                                                    |                 |              |       |
| IP15 auto V                                                                                                    | IP15                     | auto 🔻        |               |                                                                                                    |                 |              |       |
| IP16 auto v                                                                                                    | IP16                     | auto 🔻        |               |                                                                                                    |                 |              |       |
| IP17 auto V                                                                                                    | IP17                     | auto 🔻        |               |                                                                                                    |                 |              |       |
| NTR1 auto •                                                                                                    | NTR1                     | auto 🔻        |               |                                                                                                    |                 |              |       |
| NTR2 auto •                                                                                                    | NTR2                     | auto 🔻        |               |                                                                                                    |                 |              |       |
| NIR3 auto •                                                                                                    | NTR3                     | auto 🔻        |               |                                                                                                    |                 |              |       |
| IPS1 auto                                                                                                    | IPS1                     | auto 🔻        |               |                                                                                                    |                 |              |       |
| IPS2 auto                                                                                                    | IPS2                     | auto 🔹        |               |                                                                                                    |                 |              |       |
| IPS3 auto                                                                                                    | IPS3                     | auto 🔻        |               |                                                                                                    |                 |              |       |
|                                                                                                    |                          |               |               |                                                                                                    |                 |              |       |
|                                                                                                    | IPRI<br>IDP2             | auto T        |               |                                                                                                    |                 |              |       |
|                                                                                                    | IPR2                     | auto T        |               |                                                                                                    |                 |              |       |
| DCL1 auto                                                                                                    | DCI 1                    | auto 🔻        |               |                                                                                                    |                 |              |       |
|                                                                                                    |                          |               | J             |                                                                                                    |                 |              |       |
| —      Advanced Settings —                                                                                                    | — <b>■</b> Advar         | nced Settings |               |                                                                                                    |                 |              |       |
|                                                                                                    |                          |               |               |                                                                                                    |                 |              |       |
| Default Ok                                                                                                    | Default                  | Ok            |               |                                                                                                    |                 |              |       |

**Figure 4-2:** With the default 'auto' setting, Altus NR3 will accept any format of incoming differential corrections.

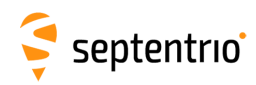

# 4.2 Configuring the connection to a Base station

# 4.2.1 Connecting via Mobile Internet

- 1. Click the **Communications/Cellular** tab on the Web Interface to show the status of the Cell Modem.
- 2. Enter a Cellular PIN and Access Point Name (APN) in this window. You may also need to enter a Username and Password.
- 3. Make sure the 'on' buttons of both Power and Connect are selected.
- 4. Click 'Ok'

| Connected                              | 33              | 7.184.18.77 |
|----------------------------------------|-----------------|-------------|
| llular PIN                             | Status          |             |
| N code ·····                           | Status          | Connected   |
| llular Configuration                   | Internet type   | HSPA        |
|                                        | Signal strength | -71 dBm     |
| Internet                               | Operator        | Proximus    |
| Connect Off On                         | Roaming         | No          |
| Access point name internet.proximus.be |                 |             |
| User                                   |                 |             |
| Password                               |                 |             |
| Standard 🖉 2G 🗹 4G                     |                 |             |
| Cellular Data Call                     | $\leq  $        |             |
| Enable      off      on                |                 |             |
| Role                                   |                 |             |
| Call number +32123456789               |                 |             |
| Speed auto 🔻                           |                 |             |
| Output GGA                             |                 |             |
| Description                            | $\leq  $        |             |
| - Roaming                              |                 |             |

Figure 4-3: Connecting the Altus NR3 to the internet using the cellular modem

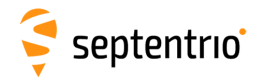

If the connection has been established successfully, the Status will follow the sequence:

#### $\mathsf{Initializing} \to \mathsf{Connecting} \to \mathsf{Connected}$

The connection line in the Cellular field will become green and indicate the connection type (e.g. LTE) and Status field on the right hand side of the window will be filled with details of the connection as shown in Figure 4-3.

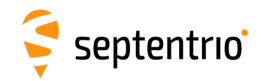

# 4.2.2 Connection to an NTRIP Caster

#### **Step 1: Configure the NTRIP Client settings**

- 1. Make sure you have a cellular connection as described in the previous section.
- 2. On the Corrections/NTRIP window, click on New NTRIP client as shown in Figure 4-4

| Overview            | GNSS                                              | Communication | Corrections         | NMEA/SBF | PinPoint-GIS | Admin |  |
|---------------------|---------------------------------------------------|---------------|---------------------|----------|--------------|-------|--|
| Corrections > NTRIP | Client/Server                                     |               | NTRIP Client/Server |          |              |       |  |
| ~ Ntrip             |                                                   |               | Corrections Input   |          |              |       |  |
|                     |                                                   |               | NTRIP Caster        |          |              |       |  |
|                     |                                                   |               | Corrections Output  |          |              |       |  |
|                     | Nt.                                               | rip disabled  |                     |          |              |       |  |
|                     | IP Settings                                       |               |                     |          |              |       |  |
| There               | There are currently no NTRIP connections defined. |               |                     |          |              |       |  |
| C Ne                | CNew NTRIP client New NTRIP server                |               |                     |          |              |       |  |
| Ok                  | Ok                                                |               |                     |          |              |       |  |

Figure 4-4: NTRIP tab of the Web Interface

3. Enter the NTRIP caster details as shown in Figure 4-5 and click **Ok**. The mount point list will only be populated when the caster details have been entered correctly.

| Ntrip              | Ntrip disabled       |   |   |   |
|--------------------|----------------------|---|---|---|
| -Edit NTRIP Connec | tion                 |   |   | ) |
| Mode               | Client               |   | ۲ |   |
| Caster             | ntrip.septentrio.com |   |   |   |
| Port               | 32101                |   |   |   |
| User name          | ssn                  |   |   |   |
| Password           | •••••                | 0 |   |   |
| Mount point        | FLEPOS_BERT          |   | ٣ |   |
| Send GGA to caste  | er auto              |   | • |   |
|                    | Ok Cancel            |   |   |   |

Figure 4-5: NTRIP Settings

4. Click **Ok** to apply the final setting. If the configuration is correct, the graphic should show a green line to the NTRIP caster as in Figure 4-6, with details of the correction stream.

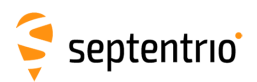

|          | V         |                            | — <b>M</b>  | RTCMv3<br>ntrip.septentrio.com: FLEPOS_BERT |
|----------|-----------|----------------------------|-------------|---------------------------------------------|
| NTRIP Se | ettings—  |                            |             |                                             |
| ID       | Mode      | Caster                     | Mount Point |                                             |
| NTR1     | Client    | ntrip.septentrio.com:32101 | FLEPOS_BERT |                                             |
| New N    | TRIP clie | ent 🕄 New NTRIP server     |             |                                             |
| Ok       |           |                            |             |                                             |

Figure 4-6: Receiving differential corrections via NTRIP

If the Mode Field is set to 'Client', the Altus NR3 will auto-connect to the NTRIP Caster each time it is powered, provided the configuration is saved to boot.

If the Mode Field is set to 'Off', no corrections will be received and the Altus NR3 will not auto-connect to the caster when switched on.

The Altus NR3 can also be configured as an NTRIP Server. In this case the receiver would work as a Base station passing corrections to an NTRIP Caster. Note that the NTRIP version is only relevant when the NTRIP has been configured as a Server (in Client mode the Altus NR3 automatically detects the version protocol of the NTRIP Caster).

#### Step 2: Configure data output

Section 4.4.2 details the settings needed to configure data output.

#### Step 3: Configure any additional settings

Section 4.5 details some additional settings that you may need.

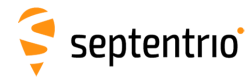

# 4.2.3 Connecting via Data Call

The setup described in this section is represented schematically in Figure 5-3. Differential corrections from the base station to the rover are transferred over a GSM cellular modem call without the need for an Internet connection (also known a Circuit Switch Data connection or CSD). In the example shown, the rover receiver calls the base station receiver on the number **0474 90 86 52**.

### Step 1: Check the receiver is in Rover mode

Section 4.1 shows how you can check that the Altus NR3 is set to work as a rover.

### Step 2: Configure the connection to the base station

From the 'Communication' menu select 'Cellular', where you can configure the cellular modem of the rover receiver to make a data call to the base station receiver. The essential settings are shown highlighted in Figure 4-7 with other settings being optional.

After clicking on the 'Ok' button, the rover receiver will automatically call the base station receiver on the number in the 'Call number' field. If the connection is broken or the base station fails to answer, the rover will continually try to call the base station.

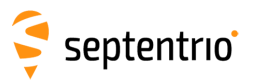

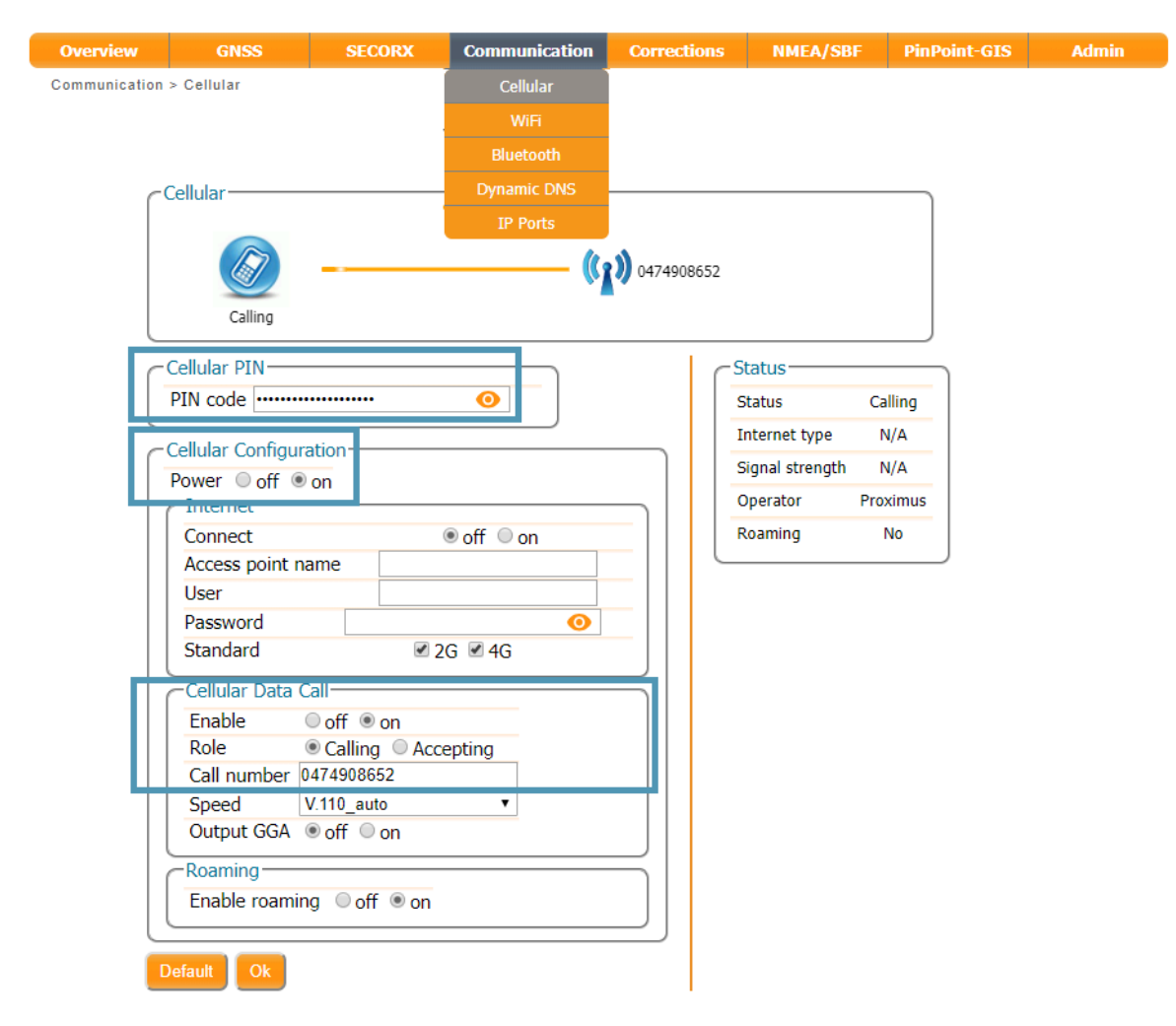

Figure 4-7: Configuring the base station receiver to call the rover receiver using data call

Note that the Data Call feature only works when using batteries and will not work when the Altus NR3 is connected to an external power supply.

Note that either the base or the rover can make the call. As long as one receiver is configured to be calling the other receiver which is accepting calls, a data connection using Data Call can be established.

## Step 3: Configure data output

Section 4.4.2 details the settings needed to output data

## Step 4: Configure any additional settings

Section 4.5 details some additional settings that you may need

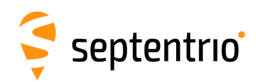

# 4.2.4 Connecting via an IP address using Mobile Internet

You can configure the rover receiver to accept differential corrections from an IP address. In this case, the base station receiver, be it a Reference Network or another Altus NR3, is sending corrections over IP. This section describes the rover settings for the Altus NR3. Please review Section 5.2.2 for the configuration of the Altus NR3 as a base using an IP address.

The setup described in this section is represented schematically in Figure 4-8.

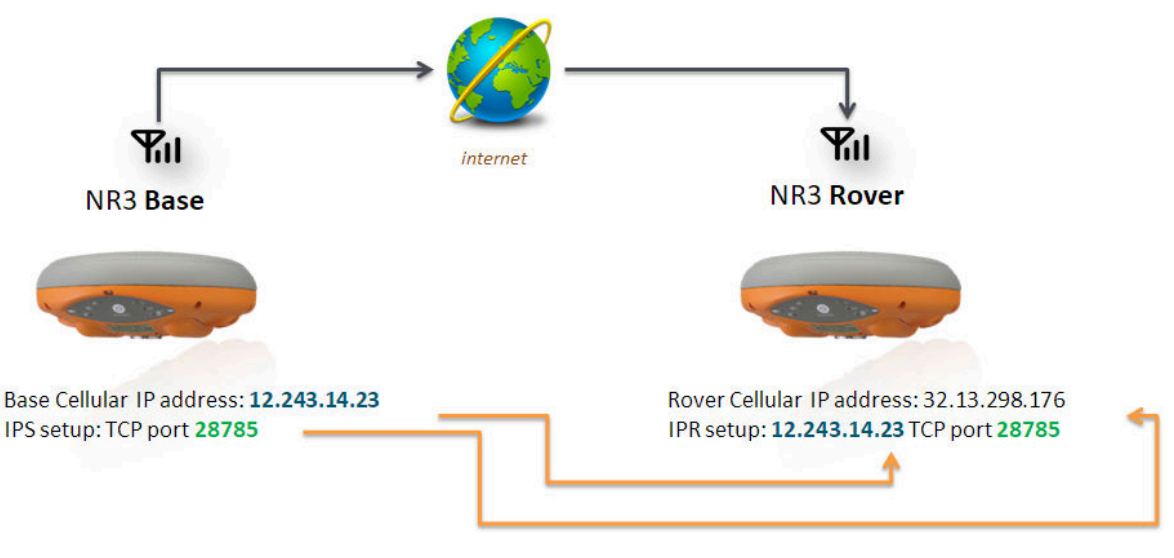

Figure 4-8: Base-Rover configuration using GSM

## Step 1: Configure your cellular connection

Make sure that the Cell modem of the Altus NR3 is connected to the internet as described in Section 4.2.1.

#### **Step 2: Configure the IPR connection**

Setup an IPR (Receive) connection so the unit can accept the differential corrections via the Cellular internet connection. On the 'Communication/IP Settings' menu, configure and IPR connection with the IP address either from the Reference Station or from the Altus NR3 (the IP address assigned by the GSM or Cellular internet connection - See Figure 5-7) and select the port number configured for the base station as shown in Figure 4-9.

Alternatively you can also use the Dynamic DNS feature (See Section 6.4) of the Altus NR3 in which case you can use a dedicated URL instead of an IP address (e.g. nr3-123.dyndns.org). In this case it is recommended to configure the Dynamic DNS service in the Altus NR3 base station allowing the rover receiver to use a URL instead of an IP address in the IPR connection settings described above.

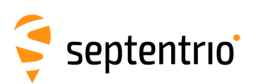

| Overview                                      | GNSS                     | Communication       | Corrections | NMEA/SBF      | PinPoint-GIS           | Admin |
|-----------------------------------------------|--------------------------|---------------------|-------------|---------------|------------------------|-------|
| Communication > IP F                          | Communication > IP Ports |                     |             |               | 44 - 22                |       |
|                                               |                          |                     |             |               |                        |       |
| C <sup>IP Ser</sup>                           | ver Settings             |                     |             |               |                        |       |
| There                                         | are currently no s       | Dynamic DNS         |             |               |                        |       |
| C Nev                                         | v IP Server              | IP Ports            |             | Edit IP Recei | ve Setting             |       |
| IP Receive Settings                           |                          |                     |             | Port          | 30000                  |       |
| Thora                                         | are currently no re      | coivo porte dofinor | 4           | Mode          | TCP (receive and send) | •     |
| There are currently no receive ports defined. |                          |                     |             | TCPAddress    | 84.199.9.151           |       |
| New IP Receive Connection                     |                          |                     |             |               |                        |       |
|                                               |                          |                     |             | -  [          | Ok Cancel              |       |

Figure 4-9: Enter the TCP/IP address and port number of the connection

### Step 3: Configure the input of differential corrections

On the 'Corrections Input' tab, you can select the communication port and the RTCM stream expected as input as shown in Figure 4-10. The default setting is 'auto' which will detect automatically the format of the incoming differential correction stream. You can specify explicitly the format using the drop-down list.

| Overview                        |          | GNSS    |       | Comunication | Corrections        | NMEA | Logging | Admin |
|---------------------------------|----------|---------|-------|--------------|--------------------|------|---------|-------|
| Corrections > Corrections Input |          |         | NTRIP |              |                    |      |         |       |
|                                 |          |         |       |              | Corrections Input  |      |         |       |
| ſ                               | -Input S | treams- |       |              | Corrections Output |      |         |       |
|                                 |          | Input   | _     |              |                    |      |         |       |
|                                 | COM1     | auto    | •     |              |                    |      |         |       |
|                                 | USB1     | auto    | •     |              |                    |      |         |       |
|                                 | USB2     | auto    | •     |              |                    |      |         |       |
|                                 | IP10     | auto    | •     |              |                    |      |         |       |
|                                 | IP11     | auto    | ۲     |              |                    |      |         |       |
|                                 | IP12     | auto    | ۲     |              |                    |      |         |       |
|                                 | IP13     | auto    | •     |              |                    |      |         |       |
|                                 | IP14     | auto    | •     |              |                    |      |         |       |
|                                 | IP15     | auto    | •     |              |                    |      |         |       |
|                                 | IP16     | auto    | •     |              |                    |      |         |       |
|                                 | IP17     | auto    | •     |              |                    |      |         |       |
|                                 | BT01     | auto    |       |              |                    |      |         |       |
|                                 | IPR1     | auto    | •     |              |                    |      |         |       |
|                                 | IPR2     | auto    |       |              |                    |      |         |       |
| l                               | IPR3     | auto    | •     |              |                    |      |         |       |

**Figure 4-10:** Configure the rover receiver to listen for differential correction output from the base station

#### Step 4: Monitor the incoming stream

In the rover unit, the widget in the 'Corrections/Corrections input' menu should show the IPR connection accepting corrections. Similarly, the base station widget will show data output from the receiver. If no connection is visible please verify the configuration making sure that the IP address/port of the base are properly used in the rover configuration. If you continue having problems, please contact your mobile network provider.

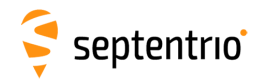

# 4.2.5 Connecting via WiFi

The setup described in this section is represented schematically in Figure 4-11.

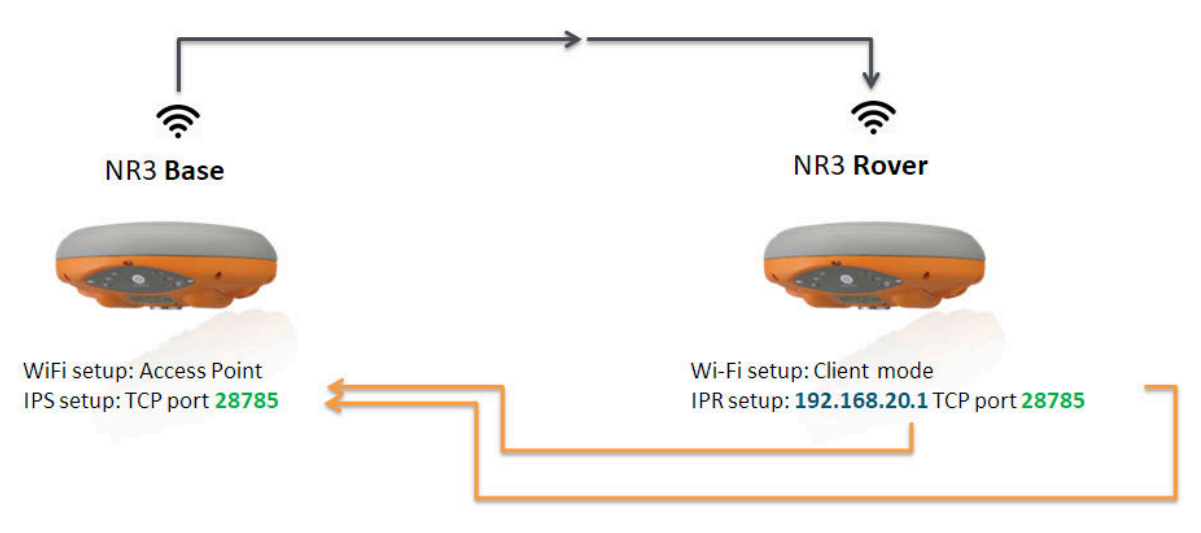

Figure 4-11: Base-Rover configuration using WiFi

## Step 1: Check the receiver is in Rover mode

Section 4.1 shows how you can check that the Altus NR3 is set to work as a rover.

## Step 2: Configure rover input of differential corrections

#### Configure the rover WiFi connection as Client over USB

If the base station receiver has been configured as a WiFi Access Point then the rover should be configured as a client. In client mode however, the rover can make only one WiFi connection which in this case, will be with the base station. For this reason, the rover should be configured using the USB connection.

The steps below describe how to connect via USB to the Altus NR3 and configure it in WiFi client mode.

- Plug the USB cable of the rover unit and connect to the web interface using 192.168.3.1
- On the 'Communication/WiFi' tab, select 'Client' in the Mode parameter as shown in Figure 4-12.

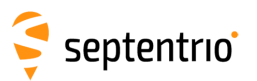

| Overview                                       | GNSS | Communication | Corrections | NMEA/SBF | PinPoint-GIS | Admin |
|------------------------------------------------|------|---------------|-------------|----------|--------------|-------|
| Communication > WiFi                           |      | Cellular      |             |          |              |       |
|                                                |      | WiFi          |             |          |              |       |
|                                                |      | Bluetooth     |             |          |              |       |
| WiFi Mode                                      |      | Dynamic DNS   |             |          |              |       |
| Enable off on<br>Mode AccessPoint Client       |      | IP Ports      |             |          |              |       |
| Default OK<br>Press "OK" to apply the changes. |      |               |             |          |              |       |

Figure 4-12: Click on 'Enable WiFi Client' then 'Ok'

• Next, click on the 'Configure Networks' button in the 'WiFi Client Status' panel as shown in Figure 4-13. This will display a list of reachable WiFi networks.

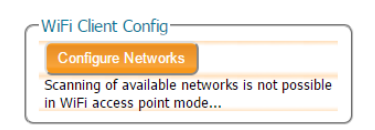

Figure 4-13: Click on 'Configure'

• From the list of networks, select to connect to the base station receiver by clicking 'Add' as shown in Figure 4-14.

| Configure WiFi Networks                                                               |                                           |                                                                                                    |
|---------------------------------------------------------------------------------------|-------------------------------------------|----------------------------------------------------------------------------------------------------|
| Retrieving WiFi network list                                                          | Configure WiFi Networks                   |                                                                                                    |
| Add network       Refresh       Close       Reachable networks       Successfully add |                                           | Ided WiFi access point with SSID         09503".         Configure WiFi Networks         Reachable networks |
|                                                                                       | APS-NR2-3007975           APS-NR2-3007911 | SSN_Guests       SteRx-U-3009165                                                                            |
|                                                                                       | ন্থ SSN_Guests<br>ন্থ TelenetWiFree       | RPS-NR2-3007975       rtwap                                                                                 |
|                                                                                       |                                           | <ul> <li>AsteRx-U-3008220</li> <li>TelenetWiFree</li> <li>Schuld automatic</li> </ul>                       |
|                                                                                       | Add network Refresh Close                 |                                                                                                    |
|                                                                                       |                                           | Add network Refresh Close                                                                                   |

Figure 4-14: Select the base station device from the list of reachable networks

• Close the screen and click the 'OK' button to apply the settings.
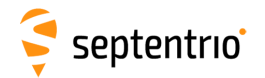

#### Configure the input of differential corrections

On the 'Corrections Input' tab, you can select the format of corrections that will be accepted. The default setting is 'auto', as shown in Figure 4-15, which detects the format automatically however, a specific format can be explicitly selected using the drop-down list.

| Overview        |            | GNSS      |   | Comunication | Corrections        | NMEA | Logging | Admin |
|-----------------|------------|-----------|---|--------------|--------------------|------|---------|-------|
| Corrections > ( | Correction | is Input  |   |              | NTRIP              |      |         |       |
|                 |            |           |   |              | Corrections Input  |      |         |       |
| (               | -Input S   | Streams — |   | )            | Corrections Output |      |         |       |
|                 |            | Input     |   |              |                    |      |         |       |
|                 | COM1       | auto      | • |              |                    |      |         |       |
|                 | USB1       | auto      | • |              |                    |      |         |       |
|                 | USB2       | auto      | • |              |                    |      |         |       |
|                 | IP10       | auto      | ۲ |              |                    |      |         |       |
|                 | IP11       | auto      | ۲ |              |                    |      |         |       |
|                 | IP12       | auto      | ۲ |              |                    |      |         |       |
|                 | IP13       | auto      | ۲ |              |                    |      |         |       |
|                 | IP14       | auto      | ۲ |              |                    |      |         |       |
|                 | IP15       | auto      | ۲ |              |                    |      |         |       |
|                 | IP16       | auto      | • |              |                    |      |         |       |
|                 | IP17       | auto      | • |              |                    |      |         |       |
|                 | BT01       | auto      | • |              |                    |      |         |       |
|                 | IPR1       | auto      | ۲ |              |                    |      |         |       |
|                 | IPR2       | auto      | v |              |                    |      |         |       |
|                 | IPR3       | auto      | ۲ |              |                    |      |         |       |

**Figure 4-15:** The IPR1 connection will be used for input of differential correction input.

#### Configure the IPR connection

Setup an IPR (Receive) connection for reception of differential corrections. On the 'Communication/IP Settings' menu, configure and IPR connection with the same port number configured for the base station and the IP address **192.168.20.1** as shown in Figure 4-16.

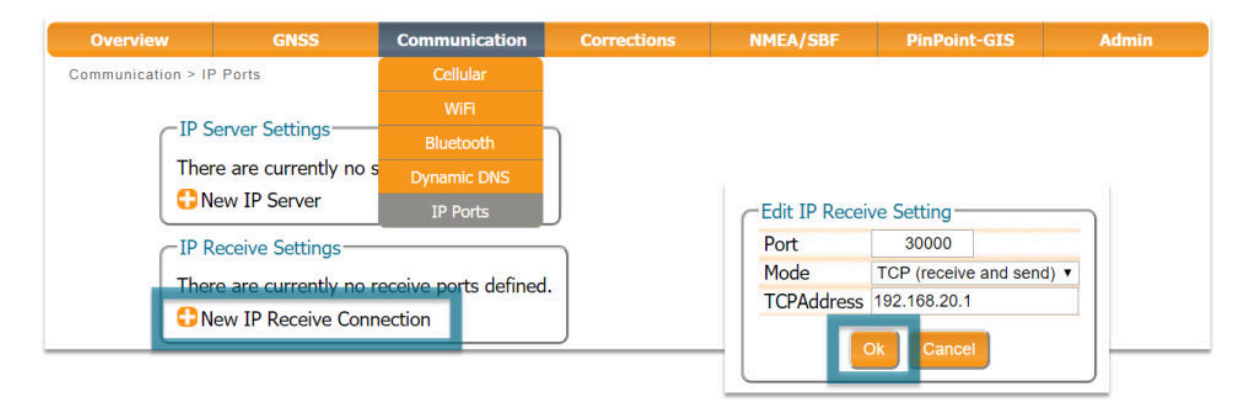

Figure 4-16: Configure the rover receiver to listen for the diff corr output from the base station

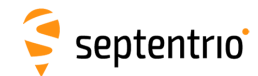

#### Step 3: Configure any additional settings

Section 4.5 details some additional settings that you may need.

#### Step 4: Verifying the configuration

If both the base station and rover receivers have been configured correctly, the rover 'Overview' tab should show the WiFi connection to the base station and the top panel positioning mode icon should indicate RTK fixed as shown in Figure 4-17.

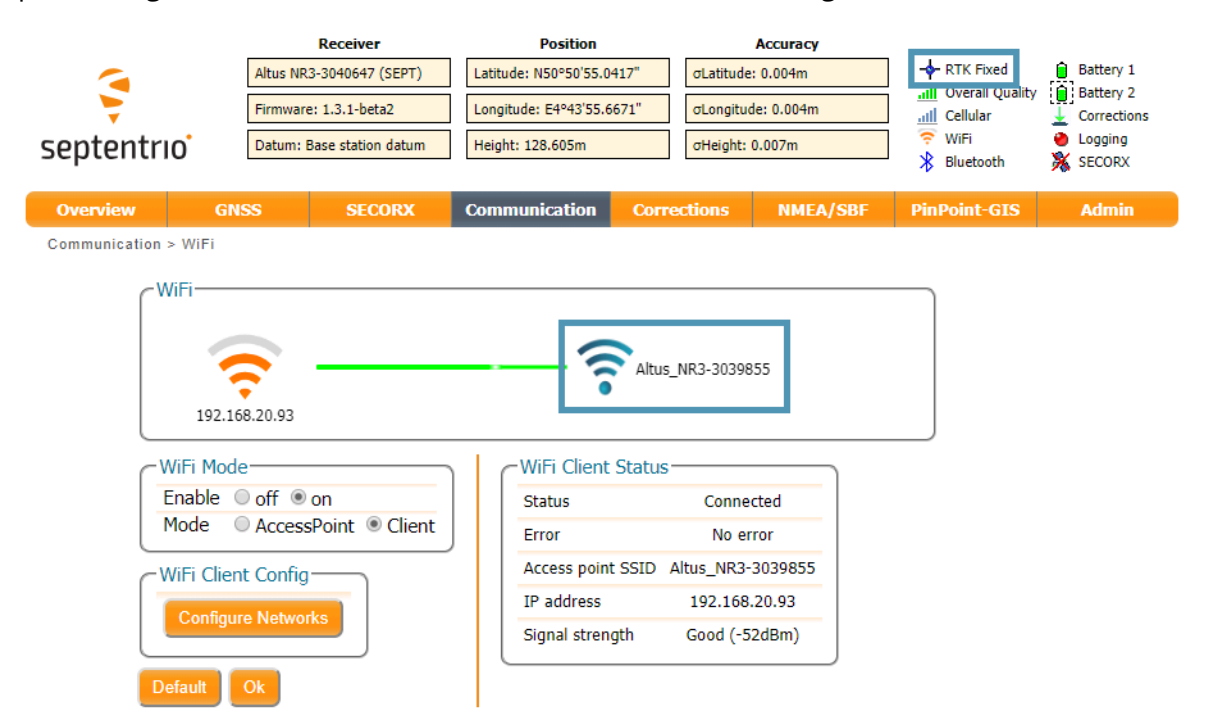

**Figure 4-17:** If the configuration is correct, the WiFi panel should show a connection to the base station and the top-panel icon indicate RTK fixed

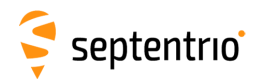

## 4.3 Using L-band PPP correction data with the Altus NR3

PPP (Precise Point Positioning) is high-accuracy positioning without the need for a local base station. PPP uses precise satellite clock and orbit corrections computed by a global network of reference stations and broadcast in real time by geostationary satellites transmitting in the L-band. The Altus NR3 can use PPP correction data from the **SECORX** (onshore) correction service as described in the steps below.

#### Step 1: Check you have PPP permissions on your Altus NR3

The use of PPP services is permission-file controlled on the Altus NR3. You can make sure that you have PPP permissions enabled on the **About** page selected from the **Admin** menu. Click on **Permitted Capabilities** and scroll down the list of permissions: **PPP** and **Augmented Data Svc** should appear as permitted as shown in Figure 4-18.

| Overview      | GNSS               | SECOR     | X Communication | Corrections                                                                | NMEA/SBF                                                                                | PinPoint-GIS                                                  | Admin                                            |                                                                                                    |
|---------------|--------------------|-----------|-----------------|----------------------------------------------------------------------------|-----------------------------------------------------------------------------------------|---------------------------------------------------------------|--------------------------------------------------|----------------------------------------------------------------------------------------------------|
| Admin > About |                    |           |                 |                                                                            |                                                                                         |                                                               | Configurations                                   |                                                                                                    |
| _             | Receiver Identific | ation ——  |                 |                                                                            |                                                                                         |                                                               | User Administration                              |                                                                                                    |
|               | Component          | Attribute | Description     |                                                                            |                                                                                         |                                                               | Reset                                            |                                                                                                    |
|               | hwplatform         | product   | Altus NR3       |                                                                            |                                                                                         |                                                               | Upgrade                                          |                                                                                                    |
|               | firmware           | version   |                 |                                                                            |                                                                                         |                                                               | Expert Control                                   |                                                                                                    |
|               | files              |           | No files        |                                                                            |                                                                                         |                                                               |                                                  |                                                                                                    |
|               | components         |           |                 |                                                                            |                                                                                         | -                                                             | Receiver Messages                                |                                                                                                    |
|               | SECORX             | PAC       | QQ524:1925:7166 |                                                                            | Automa Providence                                                                       |                                                               | About                                            |                                                                                                    |
|               |                    | userid    | 52419           |                                                                            |                                                                                         |                                                               |                                                  | •                                                                                                    |
|               |                    |           |                 | Suppor<br>Contact<br>Diagon<br>Permitt<br>CPU Lo<br>Copyrigh<br>All rights | t Page<br>t<br>tsic Paport<br>ed Capabilities<br>ad<br>t © 2018 Septentrio<br>reserved. | WIFI<br>Cell<br>DSK1<br>♥ PPP<br>♥ Augr<br>Meas In<br>Meas In | l Data Collection<br>mentation Data Sv<br>terval | ✓<br>✓<br>✓<br>✓ Permitted<br>✓ Land use only LBAS1 provider<br>c ✓ LBAS1 default provider for land use only<br>10ms (100Hz) |
|               |                    |           |                 |                                                                            |                                                                                         | PVT Inte                                                      | e <b>rval</b><br>erval                           | 10ms (100Hz)                                                                                                    |

Figure 4-18: Check that PPP is enabled in the Altus NR3 permission file

If you don't have PPP permissions on your Altus NR3, you can purchase this option from the Septentrio sales department: sales@septentrio.com.

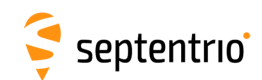

#### Step 2: Activating the SECORX PPP service

#### SECORX activation

SECORX is a PPP service aimed at land-based applications. To be able to get PPP correction data from SECORX, you will also need to have a SECORX subscription which can be purchased from your Altus NR3 dealer or from the Septentrio sales department: sales@septentrio.com. To activate SECORX you will need to provide the **Product Activation Code** (PAC) of the receiver. The PAC can be found on the **Admin, About** window as shown in Figure 4-19.

| Overview     | GNSS                 | SECOR     | X Communication          | Corrections                                     | NMEA/SBF                                                                        | PinPoint-GIS | Admin               |
|--------------|----------------------|-----------|--------------------------|-------------------------------------------------|---------------------------------------------------------------------------------|--------------|---------------------|
| Admin > Abou | ut                   |           |                          |                                                 |                                                                                 |              | Configurations      |
|              | - Receiver Identific | ration    |                          |                                                 |                                                                                 |              | User Administration |
| ſ            | Component            | Attribute | Description              |                                                 |                                                                                 |              | Reset               |
|              | hwplatform           | product   | Altus NR3                |                                                 |                                                                                 |              | Upgrade             |
|              |                      | version   | 1.3.1-beta1              |                                                 |                                                                                 |              | Expert Control      |
|              | files                |           | No files                 |                                                 |                                                                                 |              | Descise Massage     |
|              | components           | DAC       | 00524-4025-7466          | -                                               |                                                                                 | -            | Receiver messages   |
|              | SECORA               | USerid    | QQ524:1925:7100<br>52410 | -                                               | Assessed                                                                        |              | About               |
| l            |                      | usenu     | 52115                    |                                                 |                                                                                 |              |                     |
|              |                      |           |                          | Suppor<br>Contac<br>Diagno<br>Permitt<br>CPU Lo | <u>t Page</u><br>t<br><u>stic Report</u><br><u>ed Capabilities</u><br><u>ad</u> |              |                     |
|              |                      |           |                          | Copyrigh<br>All rights                          | t © 2018 Septentrio<br>reserved.                                                | N.V.         |                     |

Figure 4-19: The Product Activation Code (PAC) required for SECORX activation

#### **Step 3: Select PPP positioning**

Ensure that PPP is selected as a positioning mode in the GNSS Position tab as shown in Figure 4-20.

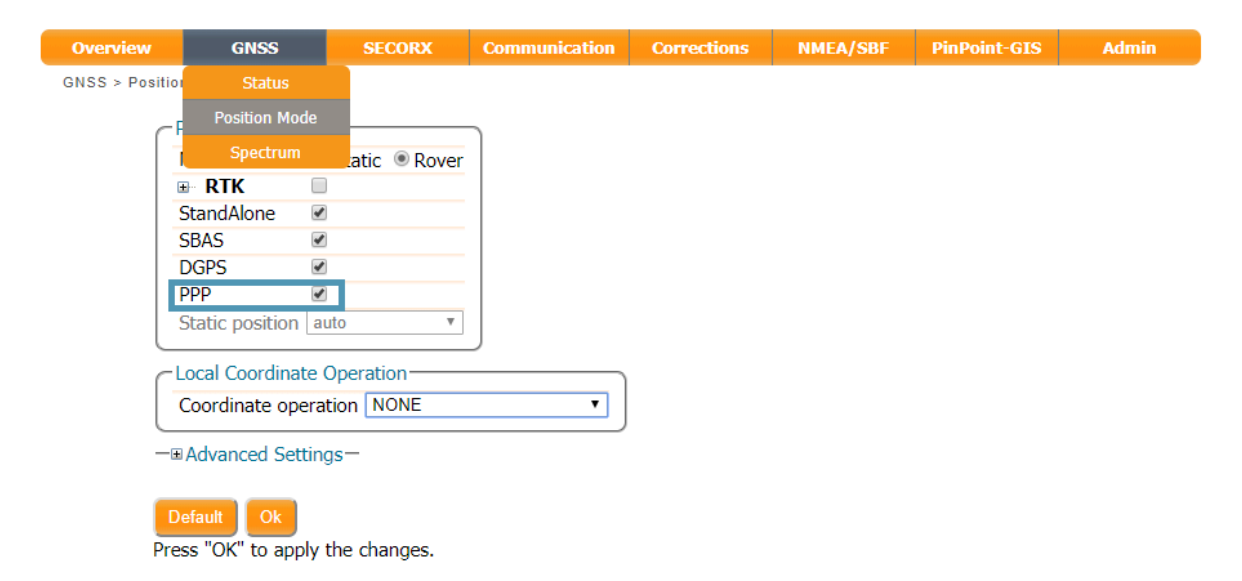

Figure 4-20: Enable PPP positioning mode

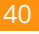

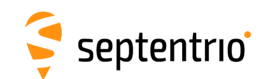

#### **Step 4: Beam Selection Mode and Service**

For SECORX configuration, select the tab named **SECORX** on the web interface. The default L-band beam selection mode is **auto** as shown in Figure 4-21. In this mode, the demodulator will try to lock on to a visible beam, preferring beams to which access has been granted.

In **manual** mode, the demodulator will attempt to lock on to the beam selected from the **Manual beam selection** drop-down list ignoring all other beams. The beams in this list can be pre-set in the **Advanced Settings** expandable field. A beam is characterized by a frequency and data rate.

| Overview | GNSS                            | SECORX                    | Communication                    | Corrections | NMEA/SBF | PinPoint-GIS | Admin |
|----------|---------------------------------|---------------------------|----------------------------------|-------------|----------|--------------|-------|
| ~ SF     | CORX                            |                           |                                  |             |          |              |       |
|          |                                 |                           |                                  |             |          |              |       |
|          |                                 |                           | \$                               | secorx      |          |              |       |
|          | Beam: 25E                       | -                         |                                  |             |          |              |       |
| ſ        | Satellite Beam S                | election Mode-            |                                  | _           |          |              |       |
|          | Selection mode<br>Manual beam s | autr     election   User1 | o © off © manual<br>(disabled) ▼ |             |          |              |       |
| -        | ⊛Advanced Sett                  | ings—                     |                                  |             |          |              |       |
|          | Default Ok                      |                           |                                  |             |          |              |       |

Figure 4-21: Selecting the L-Band beam

Without a SECORX subscription, the Altus NR3 will still be able to track visible L-Band signals. Figure 4-22 shows the L-Band Tracker Status field when the Altus NR3 is locked onto signals from the 25E satellite which transmits at 1545.825 Mz. After purchasing a subscription you will need to track one of the beams for activation over the air. To guarantee successful activation, the LBand signal should be received with a carrier-to-noise ratio of 36 dB-Hz or higher.

| Л | Status  | Settings  |            |
|---|---------|-----------|------------|
| 6 | -L-Band | Tracker 9 | Status ——— |
|   | Freque  | ncy (Hz)  | 1545825000 |
|   | Baudra  | te (baud) | 1200       |
|   | Service | ID        | LBAS1      |
|   | FreqOf  | fset (Hz) | -1151.743  |
|   | CN0 (d  | B-Hz)     | 39.30      |
|   | Mode    |           | normal     |
|   | Status  |           | Locked     |
|   | Lock Ti | me (s)    | 13898      |

Figure 4-22: L-Band Tracker Status field when locked on to an L-Band signal

#### Step 5: Verifying the configuration

With a valid SECORX subscription, the Altus NR3 will be able to decode PPP correction data. The **Access** line in the **L-band decoder Information** field should show **Access Enabled** as depicted in Figure 4-23. After a few moments, the Altus NR3 positioning mode should change to PPP as indicated by the highlighted icon in the upper status field.

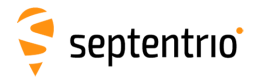

|                    | Receiver                       | Position                 |                 | Accuracy   |                    |           |  |
|--------------------|--------------------------------|--------------------------|-----------------|------------|--------------------|-----------|--|
| 4                  | Altus NR3-3039855 (SEPT)       | ) Latitude: N50°50'55.   | 0513" σLatitude | e: 0.045m  | · @· PPP           | Battery 1 |  |
| <b>S</b>           | Firmware: 1.3.1-beta1          | Longitude: E4°43'55.     | 6505" Jongitu   | de: 0.061m | II Overall Quality | Battery 2 |  |
| <b>*</b>           |                                |                          |                 |            | Cellular           |           |  |
| tentrio            | Datum: WGS84/ITRS              | Height: 128.344m         | σHeight:        | 0.067m     | Bluetooth          | SECORX    |  |
| view C             | NES                            | Communication            | Corrections     |            | DipDoint_CIC       | Admin     |  |
| New G              | JECONA                         | Communication            | Corrections     | NMEA/ SBP  | PhilPoline 015     | Admin     |  |
|                    |                                |                          |                 |            |                    |           |  |
| SECORX             |                                |                          |                 |            |                    |           |  |
|                    |                                |                          |                 |            |                    |           |  |
|                    | <b>*</b>                       | 3                        | cocorv          |            |                    |           |  |
|                    |                                |                          | secorx          |            |                    |           |  |
| Be                 | am: 25F                        |                          |                 |            |                    |           |  |
|                    |                                |                          |                 |            |                    |           |  |
| <b>Status</b>      | Settings                       |                          | _               |            |                    |           |  |
| CL-Ban             | d Tracker Status               | _                        |                 |            |                    |           |  |
|                    |                                |                          |                 |            |                    |           |  |
| Preque             | ency (HZ) 1545825000           |                          |                 |            |                    |           |  |
| Sonvio             |                                |                          |                 |            |                    |           |  |
| FreqO              | frot (Hz) _1152 125            |                          |                 |            |                    |           |  |
| CNO (              | HSEC (HZ) -1152.155            |                          |                 |            |                    |           |  |
| Mode               | normal                         |                          |                 |            |                    |           |  |
| Status             | Locked                         |                          |                 |            |                    |           |  |
| Lock T             | Time (s) 13945                 |                          |                 |            |                    |           |  |
|                    |                                |                          |                 |            |                    |           |  |
| _LBAS1             | L-band Decoder Inform          | nation                   |                 |            |                    |           |  |
| Produ              | ct Activation Code             | Q524:1925:7166           |                 |            |                    |           |  |
| Augn               | entation User ID               | 52419                    |                 |            |                    |           |  |
| Status             |                                | Locked                   |                 |            |                    |           |  |
| Access             | 5                              | Access enabled           |                 |            |                    |           |  |
| Subsc              | ription End Date               | N/A                      |                 |            |                    |           |  |
| Servic             | e                              | SECORX-C                 |                 |            |                    |           |  |
| GeoGa              | ating Mode                     | 239                      |                 |            |                    |           |  |
| GeoGa              | ating Status                   | 0                        |                 |            |                    |           |  |
| Allocat            | ted Lease Time                 | N/A                      |                 |            |                    |           |  |
| Remai              | ning Lease Time                | N/A                      |                 |            |                    |           |  |
| Local              | Area Center Latitude           | N 50°50'54"              |                 |            |                    |           |  |
|                    | Aron Contor Longitudo          | F 4º43'54"               |                 |            |                    |           |  |
| Local              | Area Center Longitude          | 211001                   |                 |            |                    |           |  |
| Local              | Area Radius (m)                | 2000                     |                 |            |                    |           |  |
| Local /<br>Local / | Area Radius (m)<br>Area Status | 2000<br>User is in range |                 |            |                    |           |  |

Figure 4-23: L-Band decoder Information field showing that SECORX decoding is enabled

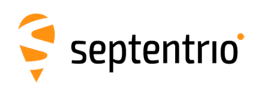

# 4.4 Configuring data output over Bluetooth

### 4.4.1 Connect Bluetooth

A Bluetooth connection is the most straightforward way to output data from the Altus NR3 to an application running on a tablet, phone or computer.

- 1. Select the **Communications/Bluetooth** tab on the Altus NR3's Web Interface.
- 2. The Bluetooth tab shows the Device name and Pairing code you need to connect to your device consuming the data produced by the Altus NR3
- 3. Using your preferred device, select the Bluetooth application and find the Bluetooth device name of your Altus NR3 and execute the pairing sequence. By default the Bluetooth Device name is **Altus\_NR3-<Serial Number>**.
- 4. The Bluetooth name of the device you connected to appears on the right hand side of the Bluetooth icon in the Bluetooth tab.
- 5. Using your preferred GIS or Survey application on the device make sure you connect to the Bluetooth port created by the Bluetooth manager of your device.

Unless there are specific reasons to make the Altus NR3 undiscoverable, it is advised to leave the Discoverable option switched on.

The device name and pairing code may be changed for user preference. Also, the Bluetooth module may be powered on/off and set to discoverable from this tab.

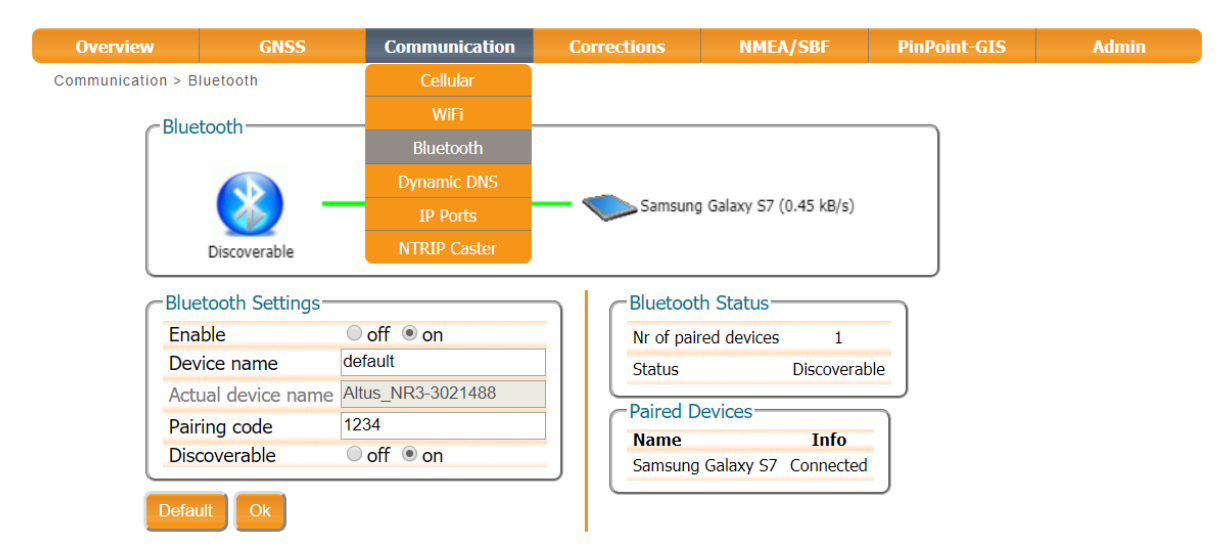

Figure 4-24: Configuring the Bluetooth connection to an external device

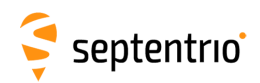

## 4.4.2 Configuring output of SBF and NMEA data

The Altus NR3 can be configured to output SBF or NMEA data in the 'NMEA/SBF Output' window.

- Select either NMEA or SBF
- Click on the 🛟 icon to start the output configuration wizard
- When the configuration is complete, click on 'Ok' to apply the settings

In the example shown in Figure 4-25, the Altus NR3 has been configured out output the NMEA GGA and ZDA messages every 1 second over the serial COM connection (COM1). Data can also be output over USB (USB1 or USB2), Ethernet (IPS1, IPS2 or IPS3), Bluetooth (BT01) or DataCall (DCL1).

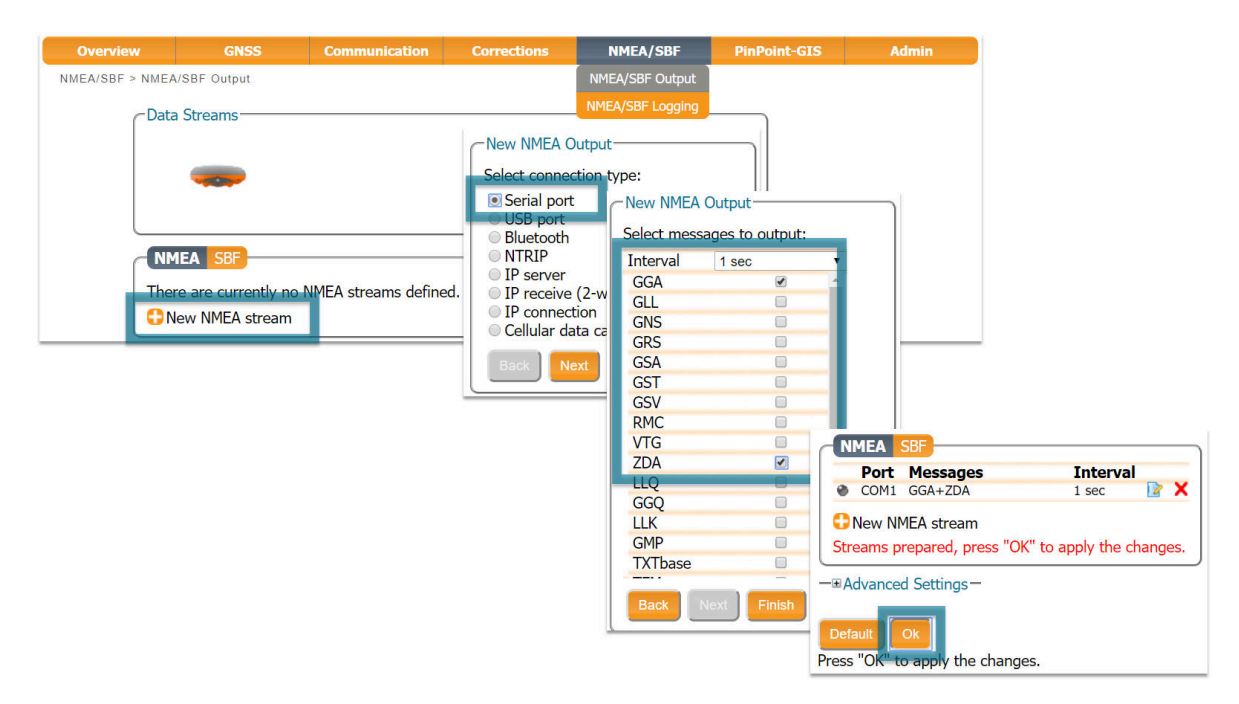

Figure 4-25: example showing output of NMEA GGA and ZDA over the serial COM connection

🤤 septentrio

R

# 4.5 Additional rover settings

## 4.5.1 Setting the antenna height

The antenna height is the offset between the height of the measured position and the Antenna Reference Point which is usually the length of the survey pole.

- 1. Click on the GNSS/Status tab and enter the antenna height
- 2. Click 'Apply' when finished. In the example shown in Figure 4-26, an offset of 2.0 metres was used.

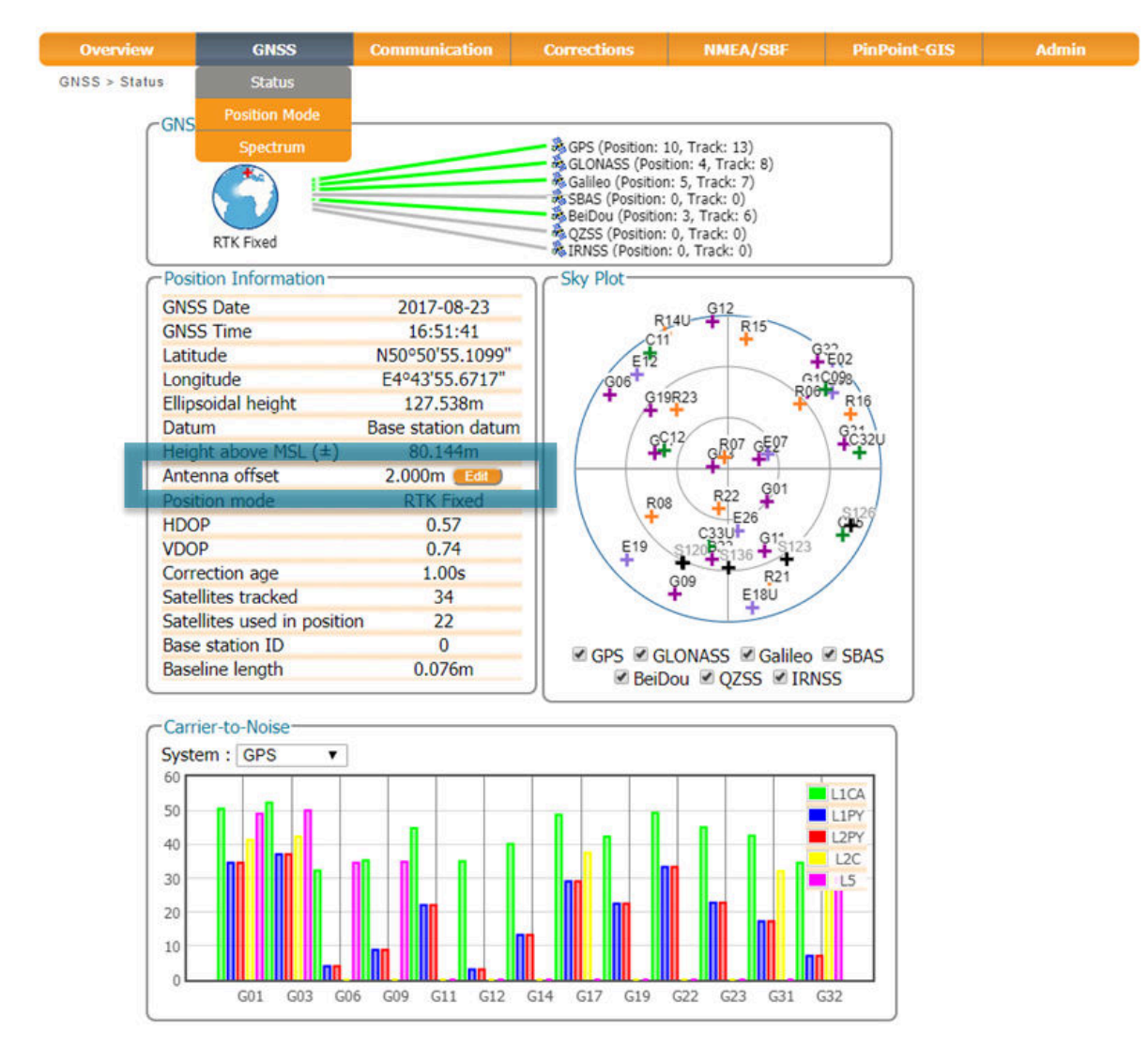

Figure 4-26: GNSS Tab: setting Antenna Offset

The Altus NR3 automatically compensates for the Antenna Phase Centre offset using the approved calibration of the product in order to provide the most accurate position out of the box.

The slant height measuring point (SHMP) is located at the line formed by the transition from the orange to gray plastic. The vertical offset from the SHMP to the Antenna Reference Point (ARP) at the bottom of the antenna is 35mm.

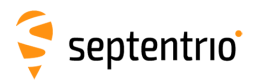

# 5 Configuring Altus NR3 as a Base station

#### Before starting ...

The Altus NR3 can be set up as a Base station receiver. Thanks to its point-to-point connectivity features, the Altus NR3 Base station makes a great companion to any Altus NR3 Rover unit. Two Altus NR3 units (Base station and rover) can be connected point-to-point, without any intermediate device, for the transfer of differential corrections.

RTK Differential corrections can be output over any of the following communication channels:

- Data Call (also referred to as CSD, Circuit Switched Data)
- Mobile internet
- WiFi
- NTRIP
- Serial COM1 port (e.g. to an external UHF radio)
- Bluetooth

Note that the Data Call feature only works when using batteries and will not work when the Altus NR3 is connected to an external power supply. A summary of the pros and cons of the first three connection methods can be found in Appendix C.

# 5.1 Setting the base station position

A rover receiver in RTK mode calculates a position relative to the Base station receiver. For this reason, it is always recommended to use a properly surveyed position for the Base station receiver.

#### Set the Base station position as static

To work as a base station, the position of the Altus NR3 should be static. The 'Static' position mode should be selected in the 'GNSS' tab as shown in Figure 5-1.

| Overview        | GNSS            | Communication                                                                                                    | Corrections | NMEA/SBF | PinPoint-GIS | Admin |
|-----------------|-----------------|----------------------------------------------------------------------------------------------------|-------------|----------|--------------|-------|
| GNSS > Position | M Status        |                                                                                                    |             |          |              |       |
|                 | Position Mod    | le                                                                                                    |             |          |              |       |
|                 | Spectrum        |                                                                                                    |             |          |              |       |
|                 | Position Mode-  |                                                                                                    |             |          |              |       |
|                 | Mode            | Static      Rover                                                                                                    |             |          |              |       |
|                 | ■ RTK           | Ø                                                                                                    |             |          |              |       |
|                 | StandAlone      |                                                                                                    |             |          |              |       |
|                 | SBAS            | Image: A start and a start a start |             |          |              |       |
|                 | DGPS            | Image: A start of the start of the start |             |          |              |       |
|                 | Static position | auto 🔻                                                                                                    |             |          |              |       |

Figure 5-1: Setting the Altus NR3 base station position to static

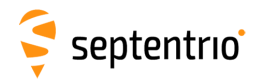

#### Set the correct position

The next step is to set the antenna position of the Altus NR3. The default setting of 'auto' can be used for demonstration or for relative positioning however, for most other purposes, a properly surveyed position is advisable.

• Click on 
■ Advanced Settings to access the position settings

In the example shown in Figure 5-2, the position stored under 'Geodetic1' is used. Pre-set positions can be entered in either Geodetic or Cartesian coordinates as shown.

|                                                                                                    | -                                                                                                    |                                                                                                    |                                                                                                    |                                                                                                    |                                           |                                                                                                    |            |                                                                                                    |                           |                                                     |
|----------------------------------------------------------------------------------------------------|----------------------------------------------------------------------------------------------------|----------------------------------------------------------------------------------------------------|----------------------------------------------------------------------------------------------------|----------------------------------------------------------------------------------------------------|-------------------------------------------|----------------------------------------------------------------------------------------------------|------------|----------------------------------------------------------------------------------------------------|---------------------------|-----------------------------------------------------|
| Mode                                                                                                    | Static                                                                                                    | Rover                                                                                                    |                                                                                                    |                                                                                                    |                                           |                                                                                                    |            |                                                                                                    |                           |                                                     |
| RTK                                                                                                    | 8                                                                                                    |                                                                                                    |                                                                                                    |                                                                                                    |                                           |                                                                                                    |            |                                                                                                    |                           |                                                     |
| StandAlone                                                                                                    | 8                                                                                                    |                                                                                                    |                                                                                                    |                                                                                                    |                                           |                                                                                                    |            |                                                                                                    |                           |                                                     |
| SBAS                                                                                                    | 8                                                                                                    |                                                                                                    |                                                                                                    |                                                                                                    |                                           |                                                                                                    |            |                                                                                                    |                           |                                                     |
| GPS                                                                                                    | 1                                                                                                    |                                                                                                    |                                                                                                    |                                                                                                    |                                           |                                                                                                    |            |                                                                                                    |                           |                                                     |
| Static positio                                                                                                    | auto                                                                                                    | •                                                                                                    |                                                                                                    |                                                                                                    |                                           |                                                                                                    |            |                                                                                                    |                           |                                                     |
| ocal Coordir                                                                                                    | Geodetic1                                                                                                    |                                                                                                    |                                                                                                    | ٦.                                                                                                    |                                           |                                                                                                    |            |                                                                                                    |                           |                                                     |
| Coordinate o                                                                                                    | Geodetic2                                                                                                    |                                                                                                    | •                                                                                                    |                                                                                                    |                                           |                                                                                                    |            |                                                                                                    |                           |                                                     |
|                                                                                                    | Geodetic4                                                                                                    | <u></u>                                                                                                    |                                                                                                    |                                                                                                    |                                           |                                                                                                    |            |                                                                                                    |                           |                                                     |
| Advanced S                                                                                                    | Geodetic5                                                                                                    | -                                                                                                    |                                                                                                    |                                                                                                    |                                           |                                                                                                    |            |                                                                                                    |                           |                                                     |
| -Geoid Und                                                                                                    | ula Cartesian2                                                                                                    | D                                                                                                    |                                                                                                    |                                                                                                    |                                           |                                                                                                    |            |                                                                                                    |                           |                                                     |
| Mode                                                                                                    | Cartesian3                                                                                                    |                                                                                                    |                                                                                                    |                                                                                                    |                                           |                                                                                                    |            |                                                                                                    |                           |                                                     |
| Undulation                                                                                                    | Cartesian4<br>Cartesian5                                                                                                    |                                                                                                    |                                                                                                    |                                                                                                    |                                           |                                                                                                    |            |                                                                                                    |                           |                                                     |
| -Elevation N                                                                                                    | Mask                                                                                                    |                                                                                                    |                                                                                                    | _                                                                                                    |                                           |                                                                                                    |            |                                                                                                    |                           |                                                     |
|                                                                                                    |                                                                                                    | Tracking                                                                                                    | PVT                                                                                                    |                                                                                                    |                                           |                                                                                                    |            |                                                                                                    |                           |                                                     |
|                                                                                                    |                                                                                                    | and the second design of the second design of the s | 0 4                                                                                                    | 0                                                                                                    |                                           |                                                                                                    |            |                                                                                                    |                           |                                                     |
| Discard sa                                                                                                    | tellite if below                                                                                                    | w: 0 dec                                                                                                    | 0 06                                                                                                    | 9                                                                                                    |                                           |                                                                                                    |            |                                                                                                    |                           |                                                     |
| Discard sa<br>-Antenna Ir                                                                                                    | tellite if below                                                                                                    | w: 0 dec                                                                                                    |                                                                                                    | 9                                                                                                    |                                           |                                                                                                    |            |                                                                                                    |                           |                                                     |
| Discard sa<br>Antenna Ir                                                                                                    | tellite if below                                                                                                    | w: 0 dec                                                                                                    |                                                                                                    | 9                                                                                                    |                                           |                                                                                                    |            |                                                                                                    |                           |                                                     |
| Discard sa<br>Antenna Ir<br>Marker to                                                                                                    | ntellite if below<br>Information                                                                                                    | w: 0 deg<br>Main<br>0.0000                                                                                                    |                                                                                                    | -9                                                                                                    |                                           |                                                                                                    |            |                                                                                                    |                           |                                                     |
| Discard sa<br>Antenna Ir<br>Marker to<br>Marker to                                                                                                    | ARP - East                                                                                                    | W: 0 deg                                                                                                    |                                                                                                    |                                                                                                    |                                           |                                                                                                    |            |                                                                                                    |                           |                                                     |
| Discard sa<br>Antenna Ir<br>Marker to<br>Marker to<br>Marker to                                                                                                    | ARP - East<br>ARP - North<br>ARP - Up                                                                                                    | W: 0 deg                                                                                                    | )m<br>)m                                                                                                    |                                                                                                    |                                           |                                                                                                    |            |                                                                                                    |                           |                                                     |
| Discard sa<br>Antenna Ir<br>Marker to<br>Marker to<br>Marker to                                                                                                    | ARP - East<br>ARP - North<br>ARP - Up                                                                                                    | N:         0         deg           Main         0.0000         0.0000           0.0000         0.0000         0.0000           0.5tatic Positio         0.0000                                                                                                    | )m<br>)m<br>)m                                                                                                    |                                                                                                    |                                           |                                                                                                    |            |                                                                                                    |                           |                                                     |
| Discard sa<br>Antenna Ir<br>Marker to<br>Marker to<br>Marker to<br>Antenna R                                                                                                    | ARP - East<br>ARP - East<br>ARP - North<br>ARP - Up<br>eference Poin<br>Geodet                                                                                                    | w:         0         deg           Main         0.0000         0.0000           0.0000         0.0000         0.0000           0.50000         0.0000         0.0000           0.50000         0.00000         0.00000           0.50000         0.00000         0.00000           0.50000         0.00000         0.00000           0.50000         0.00000         0.00000           0.50000         0.00000         0.00000                                                                                                    | )m<br>)m<br>n Geodetic                                                                                                    | 2                                                                                                    | Geode                                     | tic3                                                                                                    | Geo        | detic4                                                                                                    | Geodet                    | ic5                                                 |
| Discard sa<br>Antenna Ir<br>Marker to<br>Marker to<br>Marker to<br>Antenna R<br>ARP Latitu                                                                                           | ARP - East<br>ARP - East<br>ARP - North<br>ARP - Up<br>eference Poir<br>Geodet                                                                                                    | w:         0         deg           Main         0.0000         0.0000           0.0000         0.0000         0.0000           0.50000         0.0000         0.0000           0.50000         0.00000         0.00000           0.50000         0.00000         0.00000           0.50000         0.00000         0.00000           0.50000         0.00000         0.00000           0.60000         0.00000         0.00000           0.60000         0.00000         0.00000           0.60000         0.00000         0.00000           0.60000         0.00000         0.00000           0.60000         0.00000         0.00000           0.60000         0.00000         0.00000           0.60000         0.00000         0.00000           0.60000         0.00000         0.00000           0.60000         0.00000         0.00000           0.60000         0.00000         0.00000           0.60000         0.00000         0.00000           0.60000         0.00000         0.00000           0.60000         0.00000         0.00000           0.60000         0.000000         0.00000                                                                                                    | ) 0 de                                                                                                    | 2<br>00000000 dea                                                                                                    | Geode                                     | tic3                                                                                                    | Geo        | detic4                                                                                                    | Geodet                    | i <b>c5</b><br>00000000id                           |
| Discard sa<br>Antenna Ir<br>Marker to<br>Marker to<br>Marker to<br>Antenna R<br>ARP Latitu<br>ARP Longi                                                                              | ARP - East<br>ARP - East<br>ARP - North<br>ARP - Up<br>eference Poir<br>Geodet<br>ide                                                                                                    | w:         0         deg           Main         0.0000         0.0000           0.0000         0.0000         0.0000           0.10000         0.0000         0.0000           0.10000         0.0000         0.0000           0.10000         0.0000         0.0000           0.10000         0.0000         0.0000           0.10000         0.0000         0.0000           0.10000         0.0000         0.0000           0.10000         0.0000         0.0000           0.10000         0.0000         0.0000           0.10000         0.0000         0.0000           0.10000         0.0000         0.0000           0.10000         0.0000         0.0000           0.10000         0.0000         0.0000           0.10000         0.0000         0.0000           0.10000         0.0000         0.0000           0.10000         0.0000         0.0000           0.10000         0.0000         0.0000           0.10000         0.0000         0.0000           0.10000         0.0000         0.0000           0.10000         0.0000         0.0000           0.100000                                                                                                    | ) 0 de                                                                                                    | 2<br>200000000 deg                                                                                                    | Geode                                     | tic3                                                                                                    | Geo        | detic4<br>0.000000000 deg                                                                                                    | Geodet                    | ic5<br>000000000d                                   |
| Discard sa<br>Antenna Ir<br>Marker to<br>Marker to<br>Marker to<br>Antenna R<br>ARP Latitu<br>ARP Longi<br>ARP Altitu                                                                | ARP - East<br>ARP - East<br>ARP - North<br>ARP - Up<br>eference Poir<br>Geoder<br>ide                                                                                                    | w:         0         deg           Main         0.0000         0.0000           0.0000         0.0000         0.0000           nt Static Positio         50.848231         deg           4.731798         deg         130.81         m                                                                                                    | ) 0 de                                                                                                    | 2<br>200000000 deg<br>00000000 deg<br>0.0000 m                                                                                                   | Geode                                     | tic3<br>0.00000000000000000000000000000000000                                                            | Geo        | detic4<br>0.000000000 deg<br>0.00000000 de<br>0.0000 m                                                                          | Geodet                    | i <b>c5</b><br>000000000d<br>0.000000000<br>0.0000m |
| Discard sa<br>Antenna Ir<br>Marker to<br>Marker to<br>Marker to<br>Antenna R<br>ARP Latitu<br>ARP Longi<br>ARP Altitu<br>Datum                                                       | ARP - East<br>ARP - East<br>ARP - North<br>ARP - Up<br>eference Poin<br>de<br>tude<br>de<br>WGS84                                                                                                    | w:         0         deg           Main         0.0000         0.0000           0.0000         0.0000         0.0000           tt Static Position         0.0000           tt Static Position         0.0000           tt Static Position         0.0000           10.848231 deg         4.731798 deg           130.81 m         0.0000                                                                                                    | om<br>om<br>om<br>om<br>om<br>om<br>om<br>om<br>om<br>om<br>om<br>om<br>om<br>o                                                                                                    | 2<br>200000000 deg<br>0.0000 m                                                                                                    | Geode<br>(<br>WGS84                       | tic3<br>0.000000000deg<br>0.00000000deg<br>0.0000jm                                                      | Geo        | detic4<br>0.0000000000deg<br>0.000000000de<br>0.0000m<br>S84 ▼                                                                  | Geodet<br>9<br>WGS84      | ic5<br>.000000000d<br>0.00000000<br>0.0000/m        |
| Discard sa<br>Antenna Ir<br>Marker to<br>Marker to<br>Marker to<br>Antenna R<br>ARP Latitu<br>ARP Latitu<br>ARP Altitu<br>Datum                                                      | ARP - East<br>ARP - East<br>ARP - North<br>ARP - Up<br>eference Poin<br>Geodet<br>tude<br>de<br>WGS84                                                                                                    | w:         0         deg           Main         0.0000         0.0000           0.0000         0.0000         0.0000           attice         Position         0.0000           attice         Position         0.0000           attice         Position         0.0000           attice         Position         0.0000           attice         Position         0.0000           attice         Position         0.0000           attice         Position         0.0000           attice         Position         0.0000           attice         Position         0.0000                                                                                                    | m<br>Geodetic<br>Geodetic<br>0.00<br>9 0.0<br>WGS84                                                                                                    | 2<br>200000000 deg<br>0.0000 m<br>v                                                                                                    | Geode<br>WGS84                            | tic3<br>0.000000000deg<br>0.00000000deg<br>0.0000m<br>4 ▼                                                | Geo        | detic4<br>0.0000000000 deg<br>0.00000000 de<br>0.0000 m<br>S84 ▼                                                                | Geodet                    | ic5<br>000000000d<br>0.00000000<br>0.0000m          |
| Discard sa<br>Antenna Ir<br>Marker to<br>Marker to<br>Marker to<br>Antenna R<br>ARP Latitu<br>ARP Longi<br>ARP Altitu<br>Datum<br>ARD Altitu<br>Ca                                   | ARP - East<br>ARP - East<br>ARP - North<br>ARP - Up<br>eference Poir<br>de<br>tude<br>www.sea<br>www.sea<br>tude<br>de<br>tude<br>de<br>www.sea<br>tude                                                                                                    | w:         0         deg           Main         0.0000         0.0000           0.10000         0.0000         0.0000           0.10000         0.0000         0.0000           0.10000         0.0000         0.0000           0.10000         0.0000         0.0000           0.10000         0.0000         0.0000           10.848231         deg         1.30.81           11.51atic Positio         Cartesia                                                                                                    | o de<br>om<br>om<br>om<br>om<br>om<br>om<br>om<br>g<br>o.c<br>o.c<br>wgs84<br>n<br>Cartesia<br>m2                                                                                                    | 2<br>200000000 deg<br>0.0000 m<br>v<br>n<br>Cartesian3                                                                                           | Geode<br>(<br>WGS84                       | tic3<br>0.000000000jdeg<br>0.0000000jdeg<br>0.0000jm<br>4 •<br>Cartesian4                                | Geo        | detic4<br>0.000000000deg<br>0.00000000de<br>0.0000m<br>S84 ▼<br>Cartesian5                                                      | Geodet                    | ic5<br>000000000d<br>0.00000000<br>0.0000m          |
| Discard sa<br>Antenna Ir<br>Marker to<br>Marker to<br>Marker to<br>Antenna R<br>ARP Latitu<br>ARP Longi<br>ARP Altitu<br>Datum<br>Antenna R<br>Ca<br>ARP X                           | ARP - East<br>ARP - East<br>ARP - North<br>ARP - Up<br>eference Poir<br>de<br>utude<br>www.sea<br>www.sea<br>tude<br>de<br>www.sea<br>tude<br>www.sea<br>www.sea<br>wwww.sea<br>www.sea<br>wwww.sea<br>wwwww | w:         0         deg           Main         0.0000         0.0000           0.0000         0.0000         0.0000           it Static Position         1.0000         0.0000           it Static Position         1.30.81 m         1.30.81 m           it Static Position         Cartesia         0.000 m                                                                                                    | o de<br>o de<br>o de<br>o de<br>o de<br>o de<br>o de<br>o de                                                                                                    | 2<br>200000000 deg<br>0.0000 m<br>v<br>n<br>Cartesian3<br>0                                                                                      | Geode<br>(<br>WGS84                       | tic3<br>0.00000000000000000000000000000000000                                                            | Geo        | detic4<br>0.000000000deg<br>0.00000000de<br>0.0000m<br>S84 ▼<br>Cartesian5<br>0.0000                                            | Geodet<br>9<br>9<br>WGS84 | icS<br>000000000d<br>0.00000000<br>0.0000m          |
| Discard sa<br>Antenna Ir<br>Marker to<br>Marker to<br>Marker to<br>Antenna R<br>ARP Latitu<br>ARP Latitu<br>ARP Altitu<br>Datum<br>Antenna R<br>Ca<br>ARP X<br>ARP X<br>ARP Y        | ARP - East<br>ARP - East<br>ARP - North<br>ARP - Up<br>eference Poir<br>de<br>tude<br>www.www.<br>www.<br>artesian1<br>0.00<br>0.00                                                                                                    | w:         0         deg           Main         0.0000           0.0000         0.0000           0.0000         0.0000           tt Static Positio         10000           130.81 m         v           tt Static Positio         v           130.81 m         v           tt Static Positio         v           000 m         0000 m                                                                                                    | 0 de<br>0 m<br>0 m<br>0 m<br>0 m<br>0 m<br>0 m<br>0 m<br>0 m                                                                                                    | 2<br>200000000 deg<br>0.0000 m<br>v<br>n<br>Cartesian3<br>0<br>0                                                                                 | Geode<br>(<br>WGS84<br>.0000 m            | tic3<br>0.00000000000000000000000000000000000                                                            | Geo<br>WGS | detic4<br>0.000000000 deg<br>0.00000000 deg<br>0.0000 m<br>S84 ▼<br>Cartesian5<br>0.0000<br>0.0000                              | Geodet                    | ic5<br>000000000<br>0.00000000<br>0.0000<br>m       |
| Discard sa<br>Antenna Ir<br>Marker to<br>Marker to<br>Marker to<br>Antenna R<br>ARP Latitu<br>ARP Latitu<br>ARP Altitu<br>Datum<br>Antenna R<br>ARP X<br>ARP X<br>ARP Y<br>ARP Z     | ARP - East<br>ARP - East<br>ARP - North<br>ARP - Up<br>eference Poin<br>Geodet<br>tude<br>de<br>WGS84<br>eference Poin<br>artesian1<br>0.00<br>0.00                                                                                                    | w:         0         deg           Main         0.0000           0.0000         0.0000           0.0000         0.0000           tt Static Position         10.0000           130.81 m         V           Cartesia         000 m           0000 m         0000 m                                                                                                    | 0 0 de<br>0 m<br>0 m<br>0 m<br>0 m<br>0 m<br>0 m<br>0 de<br>0 de | 2<br>2000000000/deg<br>0.0000/m<br>V<br>n<br>Cartesian3<br>0<br>0<br>0<br>0                                                                      | Geode<br>(<br>WGS84<br>.0000 m<br>.0000 m | tic3<br>0.00000000000000000000000000000000000                                                            | Geo<br>WGS | detic4<br>0.000000000 deg<br>0.00000000 deg<br>0.0000 m<br>S84 ▼<br>Cartesian5<br>0.0000<br>0.0000<br>0.0000                    | Geodet                    | ic5<br>000000000<br>0.00000000<br>0.0000m           |
| Discard sa<br>Antenna Ir<br>Marker to<br>Marker to<br>Marker to<br>Antenna R<br>ARP Latitu<br>ARP Latitu<br>ARP Latitu<br>Datum<br>Ca<br>ARP X<br>ARP X<br>ARP Y<br>ARP Z<br>Datum W | ARP - East<br>ARP - East<br>ARP - North<br>ARP - Up<br>eference Poir<br>de<br>tude<br>wGS84                                                                                                    | w:         0         deg           Main         0.0000           0.0000         0.0000           0.0000         0.0000           at Static Positio         tic1           50.848231 deg         4.731798 deg           130.81 m         v           at Static Positio         Cartesia           000 m         000 m           000 m         000 m           000 m         000 m           000 m         000 m                                                                                                    | 0 0 de<br>0 0 de<br>0 0 0 de<br>0 0 0 0<br>0 0 0 0<br>0 0 0<br>0 0 0<br>0 0<br>0 0<br>0<br>0 0<br>0<br>0<br>0<br>0<br>0<br>0<br>0<br>0<br>0<br>0<br>0<br>0<br>0                                                   | 2<br>200000000 deg<br>0.0000 m<br>7<br>Cartesian3<br>0<br>0<br>0<br>0<br>0<br>0<br>0<br>0<br>0<br>0<br>0<br>0<br>0<br>0<br>0<br>0<br>0<br>0<br>0 | Geode<br>(<br>WGS84<br>.0000 m<br>.0000 m | tic3<br>0.000000000deg<br>0.0000000<br>4 V<br>Cartesian4<br>0.00<br>0.00<br>0.00<br>0.00<br>0.00<br>0.00 | Geo<br>WG3 | detic4<br>0.000000000 deg<br>0.00000000 deg<br>0.0000 m<br>S84 ▼<br>Cartesian5<br>0.0000<br>0.0000<br>0.0000<br>0.0000<br>WGS84 | Geodet                    | ic5<br>000000000<br>0.00000000<br>0.0000<br>m       |

Figure 5-2: Setting the static position to the pre-set 'Geodetic1' position

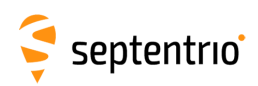

# 5.2 Connecting the Base station receiver to the rover

## 5.2.1 Connecting via Data Call

The setup described in this section is represented schematically in Figure 5-3. differential corrections from the Base station to the rover are transferred over a GSM cellular modem call. In this example, the rover receiver calls the Base station receiver on the number 0474 90 86 52. With the 'Role' set to 'Accepting', any call the receiver will automatically accept any incoming call.

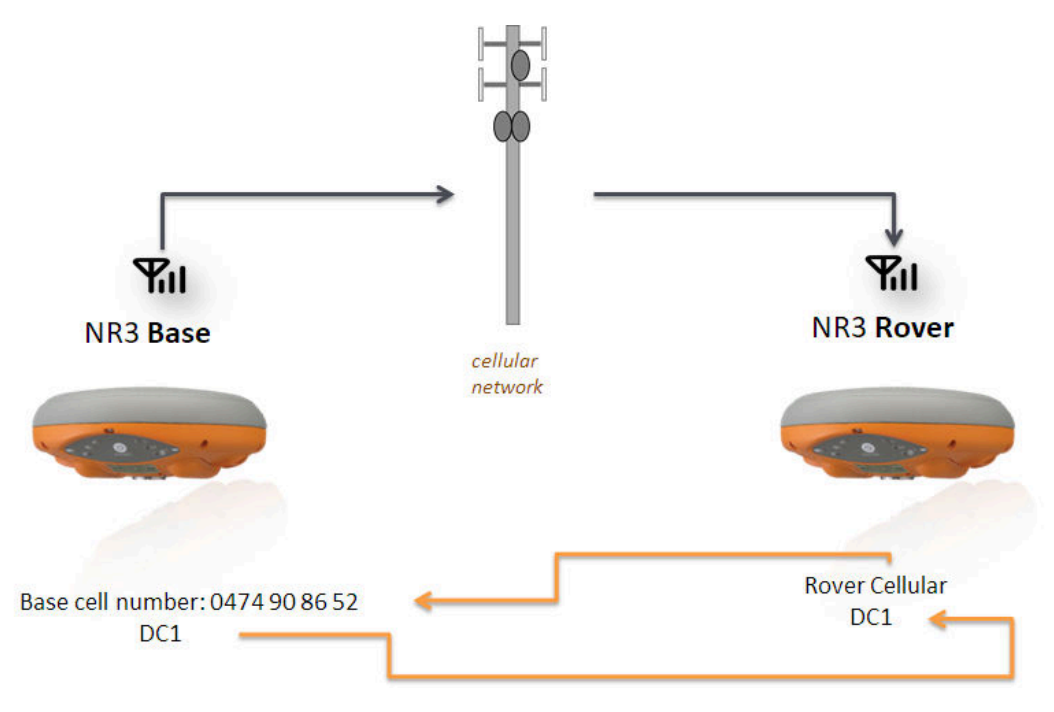

**Figure 5-3:** Overview of the Base-Rover configuration for differential correction transfer over Data Call

## Step 1: Setting the Altus NR3 base station position

Set the Altus NR3 base station position as described in Section 5.1

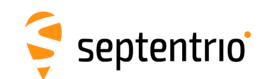

#### Step 2: Configure the connection to the rover

From the 'Communication' menu select 'Cellular', where you can configure the cellular modem of the Base station receiver for the reception of a data call. The essential settings are highlighted in Figure 5-4 with other settings being optional.

| Overview      | GNSS                     | Communication  | Corrections | NMEA/SBF        | PinPoint-GIS     | Admin |
|---------------|--------------------------|----------------|-------------|-----------------|------------------|-------|
| Communication | > Cellular               | Cellular       |             |                 |                  |       |
|               | ellular-                 | WiFi           |             |                 |                  |       |
|               |                          | Bluetooth      |             |                 |                  |       |
|               | - <u>()</u>              |                | 4.1         |                 |                  |       |
|               |                          |                | Cellular 1  |                 |                  |       |
|               | Waiting for call         | NTRIP Caster   |             |                 |                  |       |
|               |                          |                | -           | <b>C</b> 1.1    |                  |       |
|               | ellular PIN              |                |             | Status          |                  |       |
|               | PIN code ·····           | •              |             | Status W        | /aiting for call |       |
| C             | Cellular Configuration - |                |             | Internet type   | EDGE             |       |
| F             | Power O off O on         |                |             | Signal strength | -57 dBm          |       |
|               | - Internet               |                |             | Operator        | Proximus         |       |
|               | Connect                  | ● off ○ on     |             | Roaming         | INO              |       |
|               | Access point name        |                |             |                 |                  |       |
|               | User                     |                |             |                 |                  |       |
|               | Password                 |                | •           |                 |                  |       |
|               | Standard                 | ₩ 26 ₩ 46      |             |                 |                  |       |
|               | - Cellular Data Call     | ~              |             |                 |                  |       |
|               | Enable Off               | on             |             |                 |                  |       |
|               | Call number              | ig O Accepting |             |                 |                  |       |
|               | Speed auto               | •              |             |                 |                  |       |
|               | Output GGA  off          | 🔍 on           |             |                 |                  |       |
|               | - Roaming                |                | $\equiv$    |                 |                  |       |
|               | Enable roaming O         | ff 🖲 on        |             |                 |                  |       |
|               |                          |                |             |                 |                  |       |
| D             | efault Ok                |                |             |                 |                  |       |
|               |                          |                | I           |                 |                  |       |

Figure 5-4: Configuring the Base station receiver to receive a data call from the rover receiver

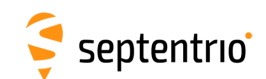

#### Step 3: Configure output of differential corrections

On the **Corrections Output** window, you can select the type, number and rate of differential corrections that you want to send to the rover receiver. The particular messages necessary for RTK and DGNSS are selected by default. Selecting **DCL1** as the Connection Port will as shown in Figure 5-5, the receiver will send out correction data to any rover receiver that connects on a data call.

| Overview           | GNSS                   | Communication                    | Co     | rections      | NMEA/SBF          | PinPoint-GIS           | Admin                                                                                                    |
|--------------------|------------------------|----------------------------------|--------|---------------|-------------------|------------------------|----------------------------------------------------------------------------------------------------|
| Corrections > Corr | ections Output         |                                  | NTRIP  | Client/Server |                   |                        |                                                                                                    |
|                    |                        |                                  | Correc | tions Input   |                   |                        |                                                                                                    |
| CDat               | a Streams              |                                  | NTR    | IP Caster     |                   |                        |                                                                                                    |
|                    |                        |                                  | Correc | tions Output  |                   |                        |                                                                                                    |
|                    |                        |                                  |        | aono oucpue   |                   |                        |                                                                                                    |
|                    |                        |                                  |        |               |                   |                        |                                                                                                    |
|                    |                        |                                  |        | New RTCM      | 1v3 Output        | N. BTOM 3.0.           |                                                                                                    |
| Diff               | formation Commentions  | Outrast                          | _      | Select con    | nection type:     | New RTCMV3 Outp        | ut                                                                                                    |
|                    | rerential Corrections  | Output                           |        | Serial p      | ort               | Select messages to     | output:                                                                                                    |
| The                | ere is currently no co | rrections output def             | ined.  | O USB po      | rt                | MSM1                   |                                                                                                    |
| 🛛 🖓 🖬              | New RTCM2 output       | New RTCM3 outp<br>New RTCM3 outp | out 🟮  | Bluetoo       | oth               |                        |                                                                                                    |
|                    |                        |                                  |        | O NTRIP       |                   |                        |                                                                                                    |
|                    |                        |                                  | _      | IP serve      | er<br>ivo (2 wov) | MSM4                   |                                                                                                    |
|                    |                        |                                  |        | O IP recei    | ection            | ■ MSM5                 | Image: A state of the state of the state |
|                    |                        |                                  |        | Cellular      | data call         | MSM6                   |                                                                                                    |
|                    |                        |                                  |        |               |                   | BTCM1001               |                                                                                                    |
|                    |                        |                                  | - 1    | Back          | Next              | RTCM1001               |                                                                                                    |
|                    |                        |                                  |        |               |                   | PTCM1002               |                                                                                                    |
|                    |                        |                                  |        |               |                   | RTCM1004               |                                                                                                    |
|                    |                        |                                  |        |               |                   | RTCM1005               |                                                                                                    |
|                    |                        |                                  |        |               |                   | RTCM1006               |                                                                                                    |
|                    |                        |                                  |        |               |                   | RTCM1007               |                                                                                                    |
|                    |                        |                                  |        |               |                   |                        |                                                                                                    |
|                    |                        |                                  |        |               |                   | Back Next              | Finish Cancel                                                                                                    |
|                    |                        |                                  |        |               |                   |                        |                                                                                                    |
|                    |                        |                                  |        |               |                   |                        |                                                                                                    |
|                    |                        |                                  |        |               |                   | Ok                     |                                                                                                    |
|                    |                        |                                  |        |               |                   | Proce "OK" to apply th | e changes                                                                                                    |

Figure 5-5: Output of RTCMv3 differential corrections over the DC1 connection of the base station receiver

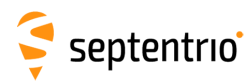

## 5.2.2 Connecting via Mobile Internet

The setup described in this section is represented schematically in Figure 5-6. The Base station must be configured as a server (IPS) in order to accept incoming connections on a specified IP port. The Rover is configured to request an IPR connection to the specified IP address and port of the Base receiver in order to receive corrections.

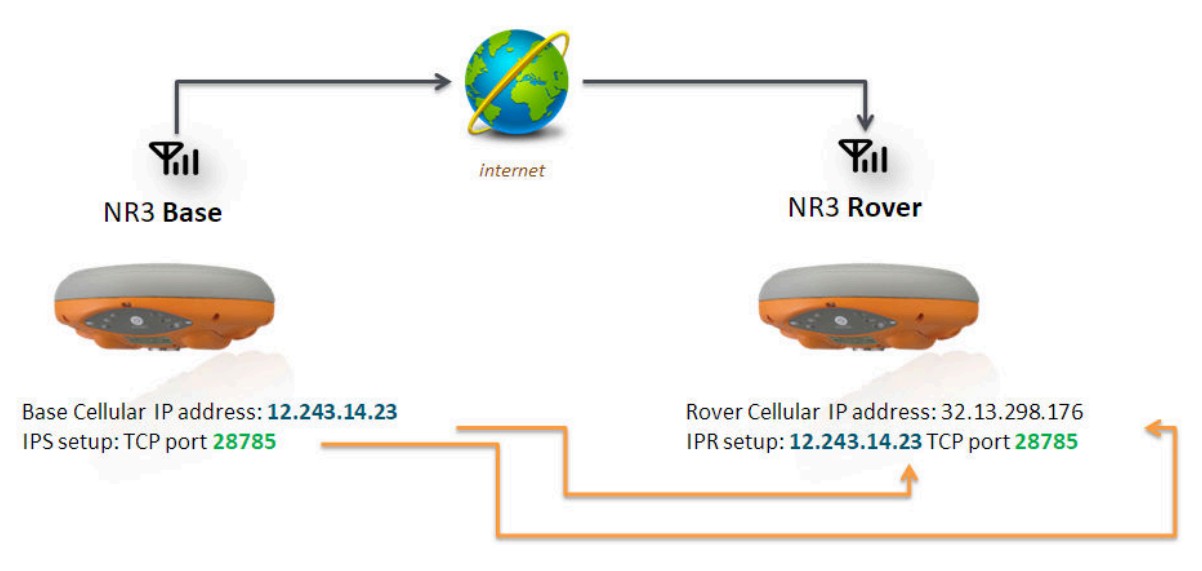

**Figure 5-6:** Overview of the Base-Rover configuration for differential correction transfer using Data Call

### Step 1: Setting the Altus NR3 base station position

Set the Altus NR3 base station position as described in Section 5.1

### **Step 2: Configure output of differential corrections**

#### Configure your cellular connection

- Make sure that the cell modem of the Altus NR3 is connected. Section 4.2.1 details how this can be done.
- When the cellular modem is connected this will be indicated by an active green cellular connection line in the 'Communication/Cellular' window as shown in Figure 5-7. Take note of the IP address<sup>1</sup> indicated as it will be needed for the rover configuration in the next step.

<sup>&</sup>lt;sup>1</sup> It is important to remember that with most mobile network providers, the assigned IP address of the cellular modem in the Altus NR3 will be changed every time that a new connection is made. As such the Rover units will need to be aware of the new IP address (some mobile network providers allow you to use Fixed IP addresses).

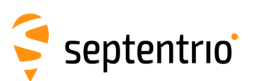

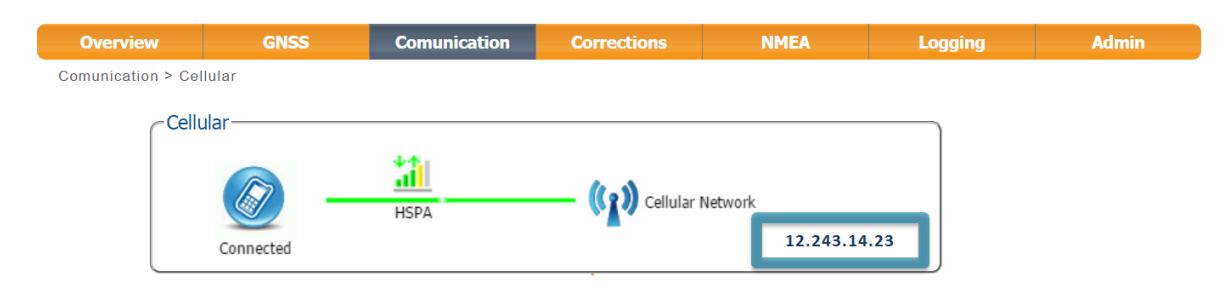

Figure 5-7: Cellular connection active with assigned IP address indicated

#### Optionally configure a Dynamic DNS service

It is important to note that the assigned IP address of the Base station receiver will change every time the Cellular connection is established unless your Network provider has provided you with a Fixed IP address on your SIM card. If you do not have a Fixed IP address then it is recommended to use the Dynamic DNS service from the Altus NR3 which will allow the Rover receiver to use a fixed and unique URL for connecting to the Base receiver (e.g. nr3-123.dyndns.org). In this case the Dynamic DNS configuration should be done on the Base station receiver. Please see Section 6.4 for configuring a Dynamic DNS service.

#### Configure the IPS connection

Setup an IPS connection over which the differential corrections can be streamed. On the **IP Ports** page, click on **New IP Server** as shown in Figure 5-8, then insert the port number and mode of the connection. It is recommended to use higher range ports (e.g. 28785) to avoid conflicts with other applications.

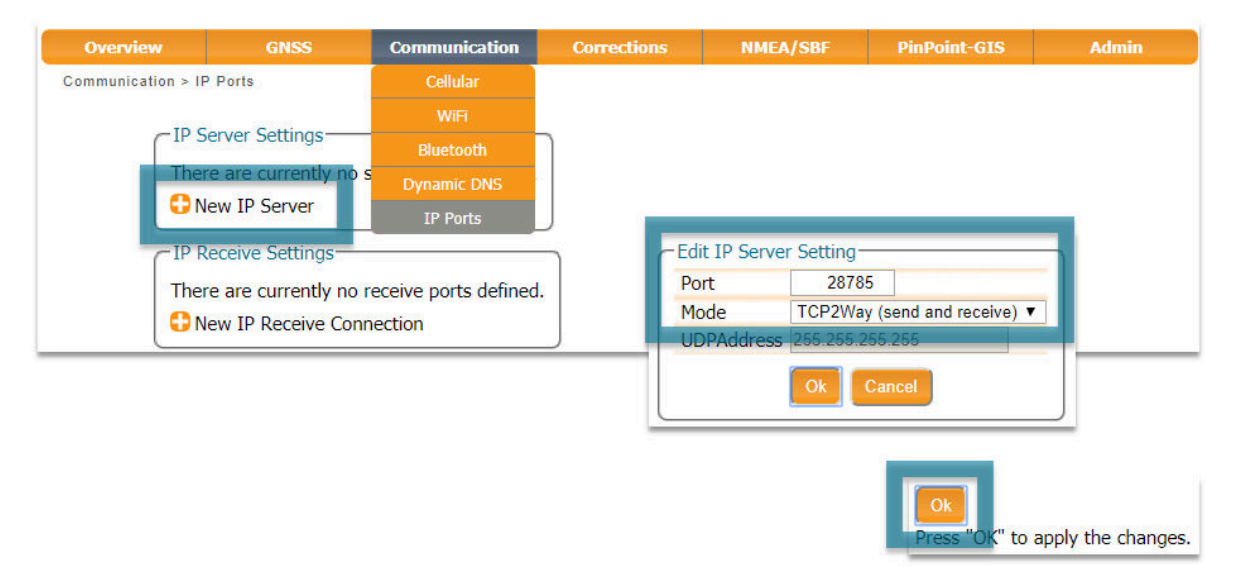

**Figure 5-8:** Select and configure an IP Server port on which to output differential corrections

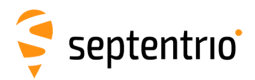

#### Configure the correction stream

On the **Corrections Output** window, click on **New RTCM3 output** as shown in Figure 5-9. You can then select the IPS connection configured in the previous step. The messages necessary for RTK and DGNSS are selected by default<sup>2</sup> but you can select any combination of correction messages that you want to output.

| Corrections Output  Data Streams  Differential Corrections Output  There is currently no connections output defined  New RTCM2 output  New RTCM2 output  New RTCM2 output  New RTCM2 output  New RTCM3 Output  New RTCM3 Output  New RTCM3 Output  New RTCM3 Output  New RTCM3 Output  New RTCM3 Output  New RTCM3 Output  New RTCM3 Output  New RTCM3 Output  Back New RTCM3 Output  New RTCM3 Output                                                                                                    | Overview            | GNSS                | Communication          | Corrections           | NMEA/SBF         | PinPoint-GIS           | Admin          |
|----------------------------------------------------------------------------------------------------|---------------------|---------------------|------------------------|-----------------------|------------------|------------------------|----------------|
| Data Streams       UTRUP Caster         Corrections Dutput       Corrections Dutput         There is currently no corrections output definet       New RTCM/3 Output         Select connection type:       Select connection type:         Bluetooth       Use port         Bluetooth       Use port         Bluetooth       Use port         Bluetooth       Use port         Bluetooth       Use port         Bluetooth       Select connection/port:         Bluetooth       Bluetooth         Bluetooth       Select connection/port:         Bluetooth       Bluetooth         Bluetooth       Select connection/port:         Bluetooth       Bluetooth         Bluetooth       Bluetooth         Bluetooth       Bluetooth         Bluetooth       Bluetooth         Bluetooth       Bluetooth         Bluetooth       Bluetooth         Bluetooth       Bluetooth         Bluetooth       Bluetooth         Bluetooth       Bluetooth         Bluetooth       Bluetooth         Bluetooth       Bluetooth         Bluetooth       Bluetooth         Bluetooth       Bluetooth         Bluetooth                                                                                                    | Corrections > Corre | ections Output      |                        | NTRIP Client/Server   |                  |                        |                |
| Differential Corrections Output         There is currently no corrections output definest         Image: Corrections Output         There is currently no corrections output definest         Image: Corrections Output         Image: Corrections Output                                                                                                    |                     |                     |                        | Corrections Input     |                  |                        |                |
| Corrections Output         The is currently no corrections output definite         Image: Corrections Output         Image: Corrections Output         Image: Corrections O                                                                                                    | CData               | a Streams           |                        | NTRIP Caster          |                  |                        |                |
| Image: Sector Sector                                                                                                    |                     |                     |                        | Corrections Output    |                  |                        |                |
| <complex-block></complex-block>                                                                                                    |                     |                     |                        | Corrections Output    |                  |                        |                |
| Differential Corrections Output         There is currently no connections output definer         Image: Provide the series of the series of the                                                                                                    |                     |                     |                        |                       |                  |                        |                |
| Differential Corrections Output         There is currently no corrections output         Image: New RTCM2 output         Image: New RTCM2 output         Image: New RTCM2 output         Image: New RTCM3 output         Image: New RTCM3 o                                                                                                    |                     |                     |                        |                       |                  | 23.4                   |                |
| New RTCM3 output         New RTCM2 output         New RTCM2 output         New RTCM2 output         New RTCM2 output         New RTCM2 output         New RTCM3 output         If receive (2way)         If receive (2way)                                                                                                    | - Diff              | orantial Correction | ac Output              | 51                    |                  |                        |                |
| Inder is currently no corrections subjuit defined     Select connection type:     Serial port     USS port     Bluetooth     NRUP   P pserver   Burcook   P pserver   Burcook   Vew RTCMv3 Output     Select connection/pot:   P pserver   Break   New IP Select connection/pot:   P pserver   Select connection/pot:   P pserver   Select connection/pot:   P pserver   Select connection/pot:   P pserver   Select connection/pot:   P pserver   Select connection/pot:   P pserver   Select messages to output:   WMSM1   WMSM3   MSM4   MSM5   WMSM6   WMSM6   WMSM7   RTCM1002   RTCM1003   RTCM1004   RTCM1005   RTCM1005                                                                                                    |                     | erendar correction  | is output              | -New R                | TCMv3 Output     |                        |                |
| New RTCM2 output Wew RTCM3 output     Serial por     USB port     USB port     UBle ucoth     NTRUP     IP server     IP receive (2xway)     Cellular data cs     New RTCM/3 Output     Select connection/port:     UPS1: TCP 2-Way Server on port 2     New IP server connection     Select messages to output:     WSM1     MSM2     MSM3     MSM4     MSM5     MSM5     MSM5     MSM5     MSM6     MSM5     MSM6     MSM5     MSM6     MSM5     MSM6     MSM5     MSM6     MSM5     MSM6     MSM6     MSM5     RTCM1001     RTCM1001     RTCM1002     RTCM1005     RTCM1005     RTCM105     RTCM105     RTCM105     RTCM105     RTCM105     RTCM105     RTCM105     RTCM105     RTCM105     RTCM105     RTCM105     RTCM105     RTCM105     RTCM105     RTCM105     RTCM105     RTCM105     RTCM105     RTCM105     RTCM105     RTCM105     RTCM105     RTCM15     RTCM15     RTCM15     RTCM15                                                                                                    | The                 | re is currently no  | corrections output def | ined.                 |                  |                        |                |
| Select messages to output:     MSM3     MSM3     MSM5     MSM5     MSM5     MSM6     MSM7     RTCM1001     RTCM1004     RTCM1004     RTCM1004     RTCM1004     RTCM1004     RTCM1005     RTCM1005     RTCM105     RTCM105     RTCM15     RTCM15                                                                                                    |                     | lew RTCM2 outpu     | t 😳 New RTCM3 outp     | out IN Select o       | connection type: |                        |                |
| Buetooth         NTRIP         IP server         IP connection         Cellular data ce         Rew RTCMv3 Output         Select connection/port:         IP51: TCP 2-Way Server on port 2         New RTCMv3 Output         Select messages to output:         # MSM1         # MSM3         # MSM4         # MSM6         # MSM6         # RTCM1003         RTCM1004         # RTCM1005         # RTCM1007         # MSM         # Row         # Row         # Row         # Row         # Row         # Row         # Row     <                                                                                                    |                     |                     |                        | Series USB            | al port          |                        |                |
| IP server         IP convect(2-vxay)         IP connection         Cellular data cc         IP Server connection/port:         IP S1: TCP 2-Way Server on port 2         New RTCMv3 Output         Select messages to output:         MSM1         MSM3         MSM4         MSM6         MSM6         MSM6         MSM6         MSM6         MSM6         MSM6         MSM6         MSM6         MSM6         MSM6         MSM6         MSM6         MSM6         MSM6         MSM6         MSM6         MSM6         MSM6         MSM6         MSM6         MSM6         MSM6         MSM7         RTCM1001         RTCM1005         RTCM1006         RTCM1007         Back         New         Finish         Cancel                                                                                                    |                     |                     |                        | © Blue                | tooth            |                        |                |
| IP server         IP connection         Cellular data ca         Back         New RTCMv3 Output         Select connection/port:         IP S1: TCP 2-Way Server on port 2         New IP server connection         Back         MSM1         MSM3         MSM4         MSM5         MSM6         MSM6         MSM6         MSM6         RTCM1001         RTCM1003         RTCM1003         RTCM1004         RTCM1007         Back         Next         Finish         Cancel                                                                                                    |                     |                     |                        | O NTR                 | IP               |                        |                |
| IP connection         Cellular data ca         Select connection/pot:         IPS1: TCP 2-Way Server on pot 2         New RTCMv3 Output         Select messages to output:         # MSM1         # MSM3         # MSM3         # MSM6         # MSM6         # MSM6         # MSM6         # MSM6         # MSM6         # MSM6         # MSM6         # MSM6         # MSM6         # MSM6         # MSM6         # MSM6         # MSM7         RTCM1002         RTCM1002         RTCM1002         RTCM1007         # Next                                                                                                    |                     |                     |                        | • IP s                | erver            |                        |                |
| • Cellular data ce<br>• Cellular data ce<br>• Mext           • New RTCMv3 Output<br>• IPS1: TCP 2-Way Server on port 2<br>• New IP server connection             • MSM1<br>• MSM2<br>• MSM3<br>• MSM5<br>• MSM5<br>• MSM6<br>• MSM7<br>• MSM6<br>• MSM7<br>RTCM1001<br>RTCM1002<br>RTCM1003<br>RTCM1002<br>RTCM1006<br>• Cancel                                                                                                    |                     |                     |                        | O IP o                | onnection        |                        |                |
| Back Next       Select connection/port:         IP51: TCP 2-Way Server on port 2         New IP server connection         Select messages to output:         MSM1         MSM3         MSM4         MSM5         MSM7         RTCM1001         RTCM1002         RTCM1005         RTCM1006         RTCM1007         Wext         Finish         Cancel                                                                                                    |                     |                     |                        | © Cellu               | ular data ca     | RTCMv3 Output          |                |
| PS1: TCP 2-Way Server on port 2     New IP server connection      New RTCMv3 Output      Select messages to output:      MSM1      MSM2      MSM3      MSM4      MSM5      MSM7      RTCM1001      RTCM1002      RTCM1003      RTCM1005      RTCM1006      RTCM1006      RTCM1006      RTCM1006      RTCM1007      T      T                                                                                                    |                     |                     |                        | Back                  | Sele             | ct connection/port:    |                |
| New RTCMv3 Output<br>Select messages to output:<br>WMSM1<br>WMSM2<br>WMSM3<br>MMSM4<br>WMSM5<br>WMSM6<br>WMSM7<br>RTCM1001<br>RTCM1002<br>RTCM1003<br>RTCM1003<br>RTCM1004<br>Wext Finish Cancel                                                                                                    |                     |                     |                        |                       |                  | PS1: TCP 2-Way Serve   | r on port 2878 |
| New RTCMv3 Output       Back       Next       Finish       Canced         Select messages to output:                                                                                                    |                     |                     |                        |                       | I O N            | lew IP server connecti | on             |
| Select messages to output:<br>MSM1<br>MSM2<br>MSM3<br>MSM4<br>MSM5<br>MSM6<br>MSM6<br>MSM7<br>RTCM1001<br>RTCM1002<br>RTCM1003<br>RTCM1005<br>RTCM1005<br>RTCM105<br>RTCM105<br>RTCM10 |                     |                     | ~ New                  | RTCMv3 Output         |                  | Back Next Finis        | Cancel         |
| Back     Back     Finish   Cancel                                                                                                    |                     |                     | Color                  | t moren and to output |                  |                        |                |
| Image: Missing in the image: Missing in the image: Miss                                                                                                    |                     |                     | Selec                  | t messages to outpu   |                  |                        |                |
| MSM3<br>MSM4<br>MSM5<br>MSM6<br>MSM6<br>MSM7<br>RTCM1001<br>RTCM1002<br>RTCM1003<br>RTCM1004<br>RTCM1005<br>RTCM1006<br>RTCM1006<br>RTCM1007<br>Cancel                                                                                                    |                     |                     |                        |                       |                  |                        |                |
| MSM4<br>MSM5<br>MSM6<br>MSM7<br>RTCM1001<br>RTCM1002<br>RTCM1003<br>RTCM1004<br>RTCM1005<br>RTCM1006<br>RTCM1007<br>Cancel                                                                                                    |                     |                     |                        | MSM3                  |                  |                        |                |
| MSM5   MSM6   MSM7   RTCM1001   RTCM1002   RTCM1003   RTCM1004   RTCM1005   RTCM1006   RTCM1007   Back   Next   Finish   Cancel                                                                                                    |                     |                     |                        | MSM4                  |                  |                        |                |
| Image: MSM6   Image: MSM7   RTCM1001   RTCM1002   RTCM1003   RTCM1004   RTCM1006   RTCM1006   RTCM1007   Image: Mext   Finish   Cancel                                                                                                    |                     |                     |                        | 4SM5                  |                  |                        |                |
| Image: MSM7   RTCM1001   RTCM1002   RTCM1003   RTCM1004   RTCM1005   RTCM1006   RTCM1007   Back   Next   Finish   Cancel                                                                                                    |                     |                     |                        | 4SM6                  |                  |                        |                |
| RTCM1001<br>RTCM1002<br>RTCM1003<br>RTCM1004<br>RTCM1005<br>RTCM1006<br>RTCM1007<br>Back Next Finish Cancel                                                                                                    |                     |                     |                        | 4SM7                  |                  |                        |                |
| RTCM1002<br>RTCM1003<br>RTCM1004<br>RTCM1005<br>RTCM1006<br>RTCM1007<br>Back Next Finish Cancel                                                                                                    |                     |                     | RTC                    | M1001                 |                  |                        |                |
| RTCM1003<br>RTCM1004<br>RTCM1005<br>RTCM1006<br>RTCM1007<br>Back Next Finish Cancel                                                                                                    |                     |                     | RTC                    | M1002                 |                  |                        |                |
| RTCM1005<br>RTCM1006<br>RTCM1007<br>Back Next Finish Cancel                                                                                                    |                     |                     | RIC                    | M1003                 |                  |                        |                |
| RTCM1006<br>RTCM1007<br>Back Next Finish Cancel                                                                                                    |                     |                     | RTC                    | M1005                 |                  |                        |                |
| RTCM1007                                                                                                    |                     |                     | RTC                    | M1006                 |                  |                        |                |
| Back Next Finish Cancel                                                                                                    |                     |                     | RTC                    | M1007                 |                  |                        |                |
| Back Next Finish Cancel                                                                                                    |                     |                     |                        |                       |                  |                        |                |
|                                                                                                    |                     |                     | Bac                    | k Next Finish         | Cancel           |                        |                |
|                                                                                                    |                     |                     |                        |                       |                  |                        |                |
|                                                                                                    |                     |                     |                        |                       |                  |                        |                |
|                                                                                                    |                     |                     |                        |                       |                  |                        |                |
|                                                                                                    |                     |                     |                        |                       |                  |                        |                |

**Figure 5-9:** Output RTCMv3 diff corr on the configured TCP/IP server port of the Base station receiver

<sup>&</sup>lt;sup>2</sup>Note that if you do not have permissions for RTK Base corrections, you will only be allowed to output RTCM2 DGPS messages

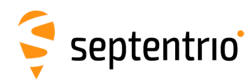

## 5.2.3 Connecting via WiFi

A WiFi Rover-Base setup is ideal for smaller sites where a cellular connection is not feasible. While in principle a connection can extend to 180 metres, in practice this is highly dependent on the environment. One advantage a WiFi setup has over a cellular setup is that, after the configuration has been saved to boot, the connection will automatically re-establish every time the base and rover are powered up. Whereas in the case of a cellular connection, the IP address will change with each new connection.

The setup described in this section is represented schematically in Figure 5-10. The Base station is configured as a WiFi access point while the rover is configured as a client.

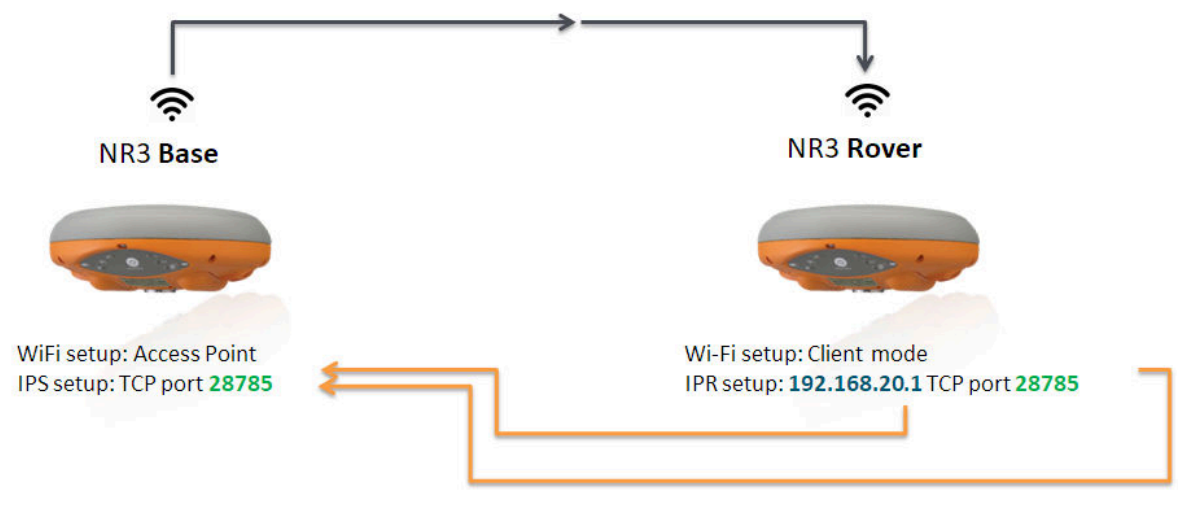

Figure 5-10: Base-Rover configuration using WiFi

#### Step 1: Setting the Altus NR3 base station position

Set the Altus NR3 base station position as described in Section 5.1

# Step 2: Configure the Base station output of differential corrections

#### Configure your WiFi connection as an Access point

If you can connect to the receiver over WiFi using the web interface then it is already configured in Access Point mode and you can go directly to '*Configure the IPS connection*' in the next section.

Configuring the base station receiver as an Access Point will allow rover receivers to connect to it. The Access Point setting is the default configuration however, if your receiver has been configured as a Client you can reconfigure it over USB. To do this, connect the NR3 to your PC using the USB cable connected to the 'Port 1' socket indicated in Figure 2-5. You can now open an internet browser and connect to web interface using the IP address **192.168.3.1** as shown in Figure 5-11

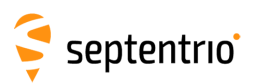

| $\begin{array}{c c} & \neq & \text{Altus NR3-3021488 (S} \\ & \leftarrow & \rightarrow & \bigcirc & \bigcirc & \boxed{19} \end{array}$ | D2.168.3.1                |                           |                    | Sandh            | ×         |
|----------------------------------------------------------------------------------------------------|---------------------------|---------------------------|--------------------|------------------|-----------|
|                                                                                                    | Receiver                  | Position                  | Accuracy           |                  | Log in    |
|                                                                                                    | Altus NR3-3021488 (SEPT)  | Latitude: N50°50'55.1100" | oLatitude: 0.005m  | RTK Fixed        | Battery 1 |
|                                                                                                    | Firmware: 1.3.0           | Longitude: E4°43'55.6717" | σLongitude: 0.005m | Cellular<br>WiFi | Battery 2 |
| septentrio                                                                                                    | Datum: Base station datum | Height: 127.541m          | σHeight: 0.007m    | Bluetooth        | Logging   |
| Overview                                                                                                    | GNSS Commun               | ication Corrections       | NMEA/SBF           | PinPoint-GIS     | Admin     |

Figure 5-11: Connecting over USB to the web interface using the URL 192.168.3.1

In the 'Communication/WiFi' window 'AccessPoint' can then be selected as the WiFi mode as indicated in Figure 5-12.

| Overview          | GNSS                    | Communication    | Corrections | NMEA/SBF           | PinPoint-GIS        | Admin |
|-------------------|-------------------------|------------------|-------------|--------------------|---------------------|-------|
| Communication > V | ViFi                    | Cellular         |             |                    |                     |       |
| ~WiF              | i                       | WiFi             |             |                    |                     |       |
| [                 |                         | Bluetooth        |             |                    |                     |       |
|                   |                         | Dynamic DNS      |             |                    |                     |       |
|                   | · · · · ·               | IP Ports         | pc60b 19    | 92.168.20.12       |                     |       |
| 192.              | .168.20.1 / Altus_NR3-3 | 0 NTRIP Caster   |             |                    |                     |       |
|                   |                         | _                |             |                    |                     |       |
| WiF               | i Mode                  |                  | (WiF        | i Access Point St  | atus                |       |
| Ena               | able off on             |                  | Mod         | Mode Access Point  |                     |       |
|                   | de  AccessPoin          |                  | IP a        | ddress             | 192.168.20.1        |       |
| WiF               | i Access Point Con      | fig              | Nun         | ber of attached cl | ients 1             |       |
| SSI               | D defau                 | It               |             | onnected Clients   |                     |       |
| Act               | ual SSID Altus          | NR3-3021488      |             | lac Address        | IP Address Hostnan  | ie    |
| End               | cryption type 🖲 no      | ne 🔍 WPA-PSK 🔍 W | VPA2        | 6.39.71.C1.30.E7   | 192.108.20.12 pc00b |       |
| Pas               | ssword ······           | • (0             |             |                    |                     |       |
| Cha               | annel 6                 |                  |             |                    |                     |       |
| Mo                | bile hotspot 💿 of       | f 🔍 on           |             |                    |                     |       |
|                   |                         |                  |             |                    |                     |       |
| Defa              | ult Ok                  |                  |             |                    |                     |       |

Figure 5-12: Select 'AccessPoint' in the WiFi Mode field

#### Configure the IPS connection

Setup an IPS connection over which the differential corrections can be streamed. On the **IP Ports** page, click on **New IP Server** as shown in Figure 5-13, then insert the port number and mode of the connection. It is recommended to use higher range ports (e.g. 28785) to avoid conflicts with other applications.

" to apply the changes.

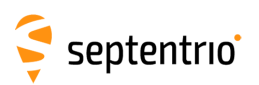

| Overview           | GNSS               | Communication         | Corrections | NMEA/SBF            | PinPoint-GIS             | Admin |
|--------------------|--------------------|-----------------------|-------------|---------------------|--------------------------|-------|
| Communication > IP | Ports              | Cellular              |             |                     |                          |       |
| 10.0               | -                  | WiFi                  |             |                     |                          |       |
| CIP Se             | rver Settings      | Bluetooth             | 7           |                     |                          |       |
| There              | are currently no   | S Dynamic DNS         | 8           |                     |                          |       |
| C Ne               | w IP Server        | IP Ports              |             |                     |                          |       |
| CIP Re             | ceive Settings     |                       | -Edi        | t IP Server Setting | 9                        |       |
| There              | e are currently no | receive ports defined | . Po        | rt 287              | 785                      |       |
| C Ne               | w IP Receive Cor   | nnection              | Mo          | de TCP2V            | /ay (send and receive) ▼ |       |
|                    |                    |                       |             | PAddress 255.255    | 1.255.255                | -     |
|                    |                    |                       |             | Ok                  | Cancel                   |       |
|                    |                    |                       |             |                     |                          |       |
|                    |                    |                       |             |                     |                          | _     |
|                    |                    |                       |             |                     |                          |       |

Figure 5-13: Select and configure an IP Server port on which to output differential corrections

#### Configure the correction stream

On the **Corrections Output** window, click on **New RTCM3 output** as shown in Figure 5-9. You can then select the IPS connection configured in the previous step. The messages necessary for RTK and DGNSS are selected by default<sup>3</sup> but you can select any combination of correction messages that you want to output.

<sup>&</sup>lt;sup>3</sup>Note that if you do not have permissions for RTK Base corrections, you will only be allowed to output RTCM2 DGPS messages

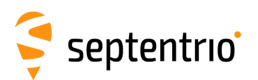

| Overview            | GNSS                | Communication                                                                                                    | Corrections         | NMEA/SBF         | PinPoint-GIS           | Admin            |
|---------------------|---------------------|----------------------------------------------------------------------------------------------------|---------------------|------------------|------------------------|------------------|
| Corrections > Corre | ections Output      |                                                                                                    | NTRIP Client/Server |                  |                        |                  |
|                     |                     |                                                                                                    | Corrections Input   |                  |                        |                  |
| CData               | a Streams           |                                                                                                    | NTRIP Castor        |                  |                        |                  |
|                     |                     |                                                                                                    |                     |                  |                        |                  |
|                     |                     |                                                                                                    | Corrections Output  |                  |                        |                  |
|                     |                     |                                                                                                    |                     |                  |                        |                  |
|                     |                     |                                                                                                    |                     |                  |                        |                  |
|                     |                     |                                                                                                    |                     |                  |                        |                  |
| CDiffe              | erential Correction | s Output                                                                                                    |                     |                  |                        |                  |
| The                 | re is currently no  | orrections output def                                                                                                    | ined.               | TCMv3 Output     |                        |                  |
| 🗘 N                 | lew RTCM2 output    | SNew RTCM3 outp                                                                                                    | out CN Select of    | connection type: |                        |                  |
|                     |                     | -                                                                                                    | Seria               | al port          |                        |                  |
|                     |                     |                                                                                                    | O USB               | port             |                        |                  |
|                     |                     |                                                                                                    | O Blue              | tooth            |                        |                  |
|                     |                     |                                                                                                    | () IP s             | 1P<br>erver      |                        |                  |
|                     |                     |                                                                                                    | O IP re             | eceive (2-way)   |                        |                  |
|                     |                     |                                                                                                    | O IP o              | onnection        | DTCM 2 O to t          |                  |
|                     |                     |                                                                                                    | Cellu               | ular data ca     | RTCMV3 Output          | )                |
|                     |                     |                                                                                                    | Back                | Next             | ct connection/port:    |                  |
|                     |                     |                                                                                                    |                     |                  | PS1: TCP 2-Way Serve   | er on port 28785 |
|                     |                     |                                                                                                    |                     |                  | lew IP server connecti | on               |
|                     |                     | ~ New                                                                                                    | RTCMv3 Output       |                  | Back Next Finis        | h Cancel         |
|                     |                     | Selec                                                                                                    | t messages to outpu |                  |                        |                  |
|                     |                     | Jeice                                                                                                    | CM1                 |                  |                        |                  |
|                     |                     |                                                                                                    | MSM2                |                  |                        |                  |
|                     |                     |                                                                                                    | MSM3                |                  |                        |                  |
|                     |                     |                                                                                                    | MSM4                |                  |                        |                  |
|                     |                     |                                                                                                    | MSM5                |                  |                        |                  |
|                     |                     |                                                                                                    | MSM6                |                  |                        |                  |
|                     |                     |                                                                                                    | MSM7                |                  |                        |                  |
|                     |                     | RTC                                                                                                    | CM1001              |                  |                        |                  |
|                     |                     | RTC                                                                                                    | CM1002              |                  |                        |                  |
|                     |                     | RTC                                                                                                    | M1004               |                  |                        |                  |
|                     |                     |                                                                                                    | M1004               |                  |                        |                  |
|                     |                     | RTC                                                                                                    | M1006               |                  |                        |                  |
|                     |                     | RTC                                                                                                    | M1007               |                  |                        |                  |
|                     |                     | a second and a second and a s |                     |                  |                        |                  |
|                     |                     | Bac                                                                                                    | k Next Finish       | Cancel           |                        |                  |
|                     |                     |                                                                                                    |                     |                  |                        |                  |
|                     |                     |                                                                                                    |                     |                  |                        |                  |
|                     |                     |                                                                                                    |                     |                  |                        |                  |
|                     |                     |                                                                                                    |                     |                  |                        |                  |
|                     |                     | Press "(                                                                                                    | K" to apply the cha | nges.            |                        |                  |

**Figure 5-14:** Output RTCMv3 diff corr on the configured TCP/IP server port of the base station receiver

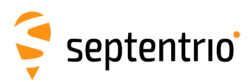

# 6 Other receiver operations

## 6.1 Logging SBF and NMEA data

Data can be logged on the internal 8 GB disk of the Altus NR3 in either SBF (Septentrio Binary Format) and/or NMEA messages (National Marine Electronics Association). Section 6.2 details how to download data logged on the receiver.

## 6.1.1 Basic logging configurations

Logging of SBF and/or NMEA data can be configured in the 'NMEA/SBF Logging' window as shown in Figure 6-1. To set up a logging session you should:

- 1. Select 'on', in the Enable Logging field
- 2. Select either the 'NMEA' or 'SBF' data format
- 3. Click the 🛟 icon to start the logging configuration wizard. In the example shown in Figure 6-1, the SBF blocks necessary for Rinex generation have been selected for logging at 1 Hz.
- 4. In the 'SBF Logging Parameters' field, you can select the naming convention. The 'IGS' options name files according to IGS convention but files can also be freely named using either the 'FileName' or 'Incremental' options
- 5. Click 'Ok' to apply the settings

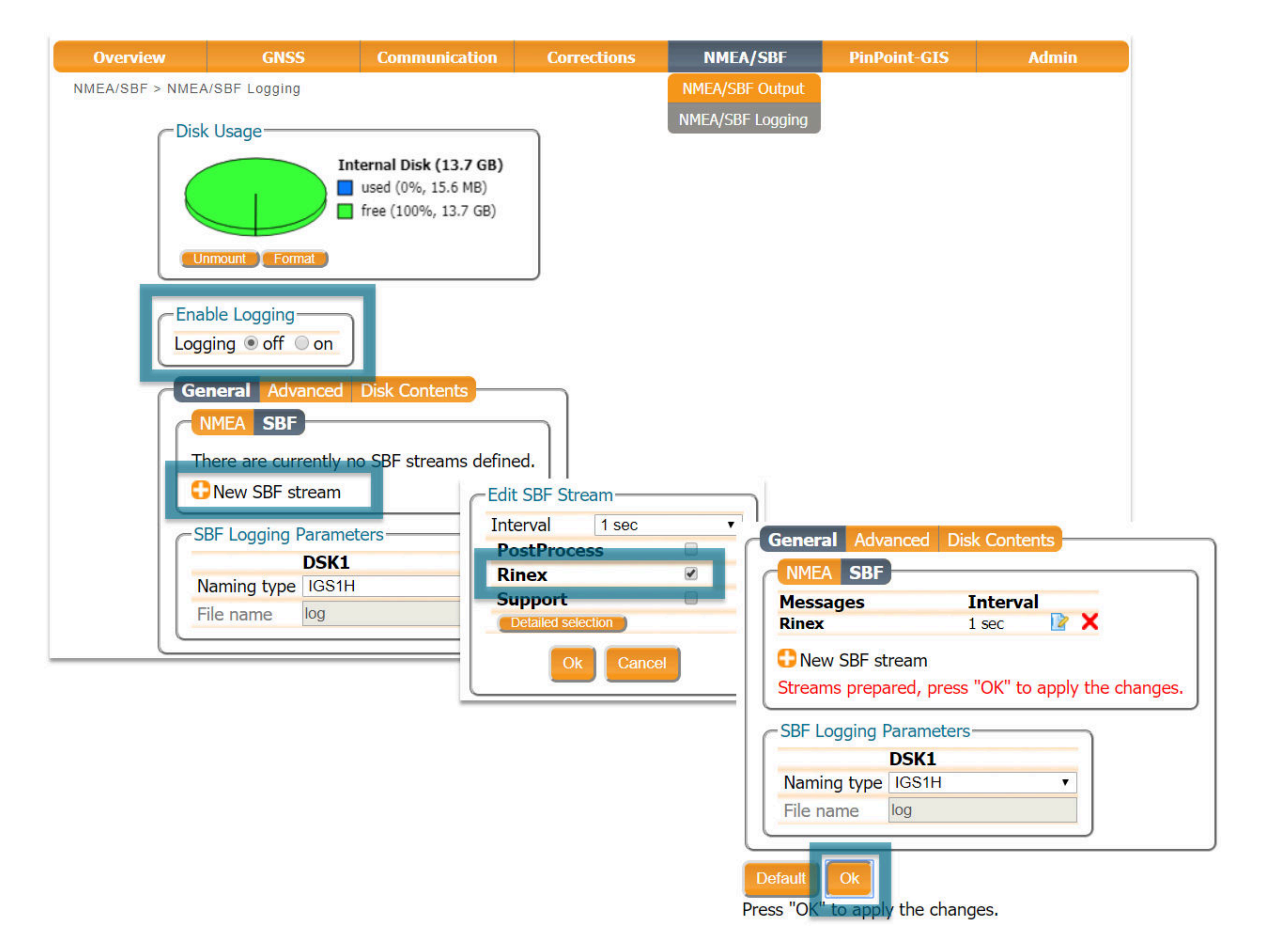

Figure 6-1: logging the SBF blocks necessary for RINEX conversion

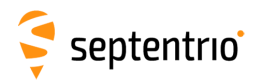

## 6.1.2 Advanced Settings for Logging

The 'Advanced' tab offers several additional logging options. For Base station use, the 'Marker and Station Parameters' fields can be filled in. You can also specify what you want to happen when the internal disk becomes full. The default option is 'StopLogging' with 'DeleteOldest' as alternative.

| General Advan                                                                                     | ced Disk Contents                                |  |  |  |  |  |  |  |  |
|---------------------------------------------------------------------------------------------------|--------------------------------------------------|--|--|--|--|--|--|--|--|
| Marker and Stat                                                                                   | ion Parameters                                   |  |  |  |  |  |  |  |  |
| Marker name                                                                                       | NR3                                              |  |  |  |  |  |  |  |  |
| Marker number                                                                                     | Unknown                                          |  |  |  |  |  |  |  |  |
| Marker type                                                                                       | Unknown                                          |  |  |  |  |  |  |  |  |
| Disk Full Action                                                                                  | Disk Full Action<br>DSK1<br>Action StopLogging • |  |  |  |  |  |  |  |  |
| Global File Nam                                                                                   | ing Options                                      |  |  |  |  |  |  |  |  |
| Add .A suffix to current file names Off on                                                        |                                                  |  |  |  |  |  |  |  |  |
| USB Mass-Storage Device Configuration<br>Automatically enable UMSD when cable is connected Off On |                                                  |  |  |  |  |  |  |  |  |

Figure 6-2: Web Interface Logging - Advanced Settings

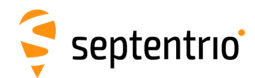

# 6.2 Downloading logged data from the receiver

As described in Section 6.1, data can be stored on the internal disk of the receiver. The logged data can be downloaded from the receiver over WiFi using the Web Interface or over USB using the data cable.

## 6.2.1 Using the Web Interface

- 1. In the Logging window, click on Disk Contents
- 2. Click the 🚺 to download a file
- 3. Obsolete files can be deleted by clicking the X

| Overview        | GNSS                              | Communication                                                       | Corrections | NMEA/SBF         | PinPoint-GIS | Admin |
|-----------------|-----------------------------------|---------------------------------------------------------------------|-------------|------------------|--------------|-------|
| NMEA/SBF > NMEA | SBF Logging                       |                                                                     |             | NMEA/SBF Output  |              |       |
| CDisk           | Usage                             |                                                                     |             | NMEA/SBF Logging |              |       |
|                 |                                   | ternal Disk (13.7 GB)<br>used (0%, 15.6 MB)<br>free (100%, 13.7 GB) |             |                  |              |       |
|                 | ble Logging                       |                                                                     |             |                  |              |       |
| Ger             | neral Advanced I                  | Disk Contents                                                       |             |                  |              |       |
| Nai<br>Se It    | <b>me</b><br>nternal Disk (13.7 G | Size ^                                                              |             |                  |              |       |
| B-)             | 17235                             | ×                                                                   |             |                  |              |       |
|                 | 📄 sept235m.17_                    | 637.4 KB 🔮 🗙                                                        |             |                  |              |       |
|                 | sept235n.17_                      | 5.1 MB O X                                                          |             |                  |              |       |
|                 | sept2350.17                       | 5.5 MB U X                                                          |             |                  |              |       |
| Re              | fresh                             | 3.9 MB 🕚 🗙 👻                                                        |             |                  |              |       |

Figure 6-3: Downloading logged files

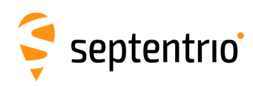

## 6.2.2 Using the USB connection

#### Connecting the USB data cable for the first time

The USB drivers for the Altus NR3 can be installed by following the steps below:

- Make sure the computer is connected to the internet
- Connect the Altus NR3 to a USB port of your computer using the USB cable
- A new drive called 'Septentrio Drivers' will appear in the File Explorer after a few seconds. Pop-ups may appear indicating that drivers are being installed but these should be ignored.
- In the folder 'driver', you will find an executable driver file. Right click on this file and select 'Run as administrator' as shown in Figure 6-4.

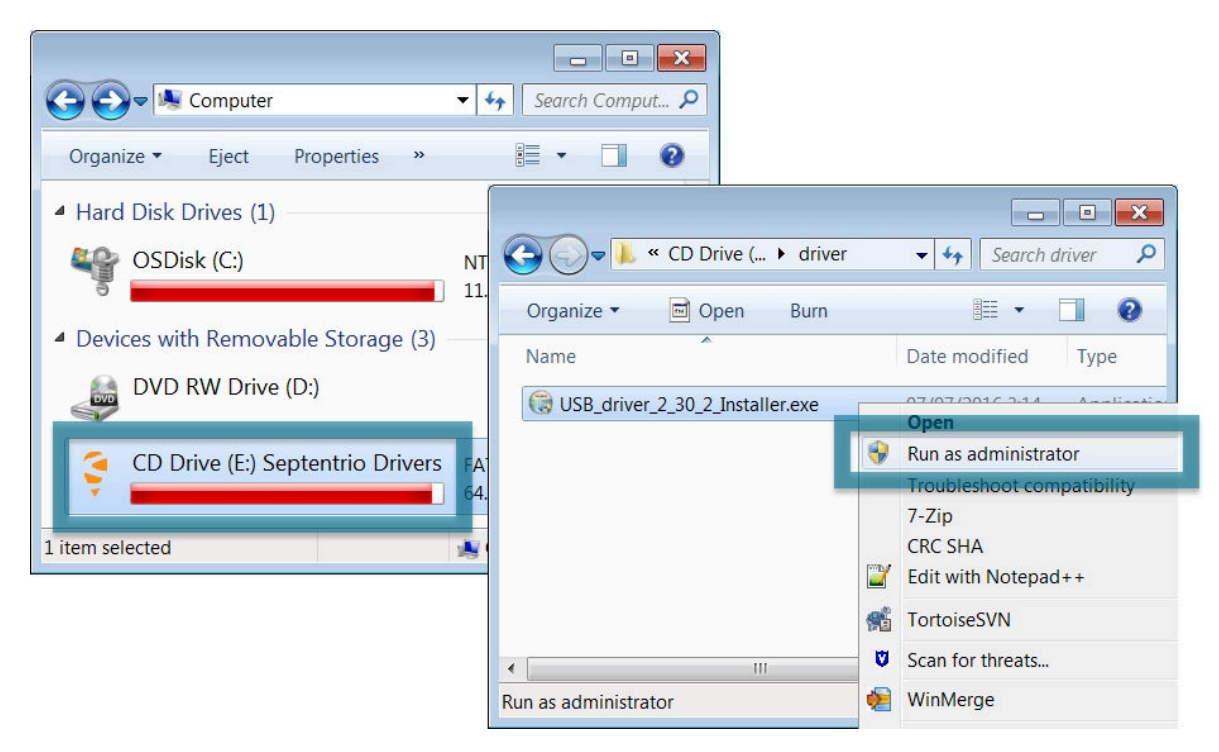

Figure 6-4: Run the executable driver installation file in the folder 'driver'

• For the final stage of the driver installation, you will be prompted to disconnect then reconnect the USB cable from your pc as shown in Figure 6-5.

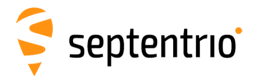

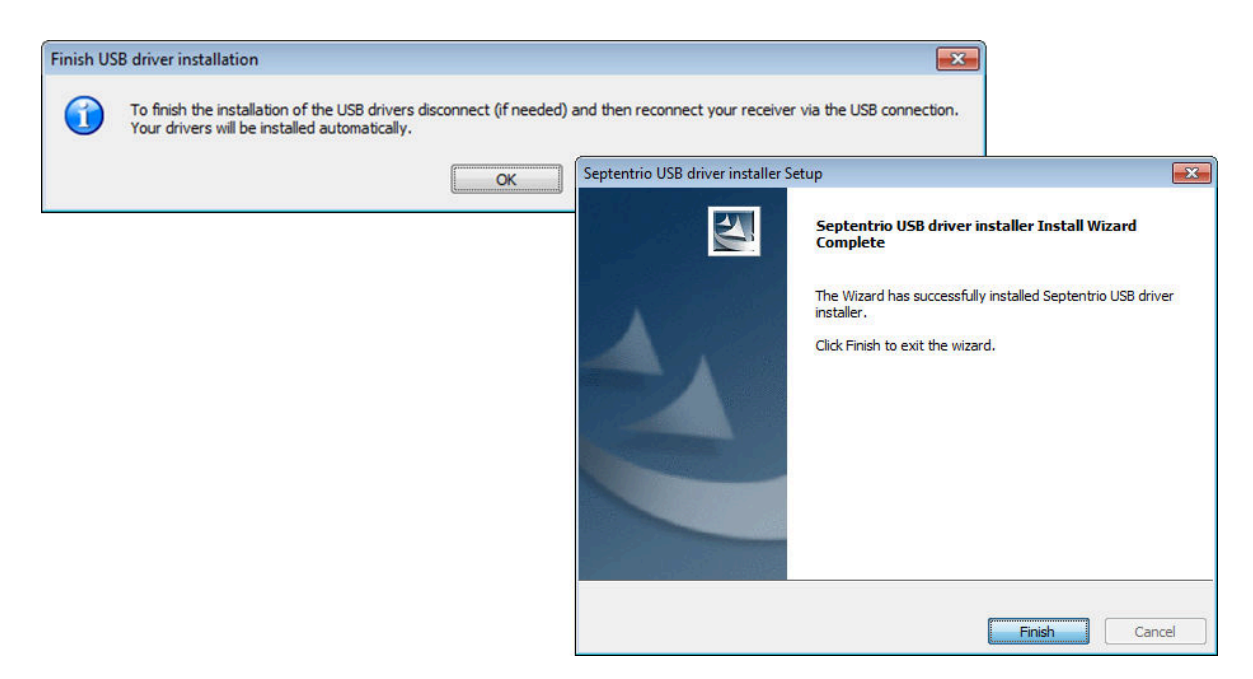

Figure 6-5: Disconnect then reconnect the USB cable to finalise the driver installation

#### Retrieving data via the USB connection

Note that, connecting the USB cable to the Altus NR3 while logging will stop logging. You can override this behaviour using the command 'setUMSDOnConnect, off'. When set to 'off', the USB mass-storage device will not be automatically activated when connecting the USB cable so will have to be manually unmounted using the 'exeManageDisk' command.

If the Altus NR3 has not been connected to the computer being used before then first execute the steps described in the Section 6.2.2.

If the Altus NR3 has already been connected to the computer and the drivers installed, you can follow the steps below to retrieve logged data files:

- 1. Open the Windows File Explorer
- 2. Connect the Altus NR3 to a USB port of your computer using the USB communication cable
- 3. On a Windows computer the Altus NR3 will appear as an extra drive in the file explorer after a few seconds
- 4. The Altus NR3 appears as a drive named 'Altus\_NR3-xxxxxx DSK1' where 'xxxxxx' is the 7-digit serial number of the receiver
- 5. The data files can be retrieved from the 'SSN\SSRC9' folder

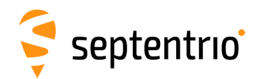

#### Connecting via 'Ethernet over USB'

The web Interface of the Altus NR3 can be accessed over an 'Ethernet over USB' connection. If the Altus NR3 has not been connected to the computer being used before then first execute the steps described in the Section 6.2.2.

If the Altus NR3 has already been connected to the computer used the following steps apply:

- Connect the Altus NR3 to your computer using the USB cable.
- Open your web browser and use the IP address: 192.168.3.1

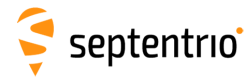

## 6.3 Configurations

A configuration is a collection of all settings and values that determine the behaviour of the receiver. The table below gives an overview of the Altus NR3's configurations.

| Configuration | Persists after<br>power cycle | Writable | Description                                    |
|---------------|-------------------------------|----------|------------------------------------------------|
| RxDefault     | Yes                           | No       | The factory default configuration              |
| Current       | No                            | Yes      | Settings that are actually being used          |
| Boot          | Yes                           | Yes      | The receiver configuration on start<br>up      |
| User1, User 2 | Yes                           | Yes      | Two configurations can be stored for later use |

With the Web Interface, you can perform the following operations on configurations:

| Сору     | The Copy operation allows the user to copy any of the five configurations into another configuration |
|----------|----------------------------------------------------------------------------------------------------|
| Download | The Download operation allows the user to export a selected configuration to a text file             |
| Upload   | The Upload operation allows the user to import a selected configuration from a text file             |

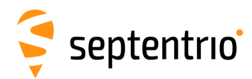

## 6.3.1 Saving the configuration

After each change made to the configuration of the Altus NR3, the pop-up shown in Figure 6-6 will appear. Clicking on 'Save' will cause the new configuration to be applied the next time the receiver is powered. Configurations can also be saved as text files and uploaded to other receivers. See Section 6.3.2 for more information on managing configurations.

| Save current configuration<br>to boot configuration. |      |      |        |  |  |  |  |  |  |  |
|------------------------------------------------------|------|------|--------|--|--|--|--|--|--|--|
|                                                      | Show | Save | Ignore |  |  |  |  |  |  |  |

Figure 6-6: The 'save to Boot' pop-up

If you have consistently pressed 'Save' when the pop up appears on the screen, all settings will be persistent and will be applied again when the device powered on.

You can also save the current configuration as the boot configuration on the **Admin/Configurations** window as shown in Figure 6-7. Select **Current** and **Boot** from the drop-down lists as shown then click on **Ok** to apply the setting.

| Overview           | GNSS                 | Communic | ation Cor     | rrections    | NMEA/SBF            | PinP | oint-GIS | Admin               |
|--------------------|----------------------|----------|---------------|--------------|---------------------|------|----------|---------------------|
| Admin > Configurat | ions                 |          |               |              |                     |      |          | Configurations      |
| Con                | v Configuration File |          | -Receiver Con | figurations- |                     |      |          | User Administration |
| Sou                |                      | ] [      | E Current     | Different f  | rom factory default | 0    |          | Reset               |
| Tar                | rget Boot 🔻          |          | Boot          | Equal t      | o factory default   |      |          | Upgrade             |
|                    |                      |          | User1         | Equal t      | o factory default   | (    | 0        | Expert Control      |
| Defa               | ult Ok               |          | User2         | Equal t      | o factory default   | (    |          | Receiver Messages   |
| Press '            | "OK" to apply the ch | anges.   |               |              |                     |      |          | About               |

Figure 6-7: Select 'Current' as Source and 'Boot' as Target to save the current configuration

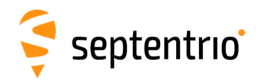

## 6.3.2 Managing configurations

The Altus NR3's configurations can be managed from the Admin tab.

- 1. Click the **Admin** tab.
- 2. Select Configurations. The Configurations tab will resemble Figure 6-8.

Admin > Configurations

| -Copy Configuration | n File | Receiver Con  | figurations                    |   |   |
|---------------------|--------|---------------|--------------------------------|---|---|
| Source Current      | •      | E Current     | Different from factory default | 0 | 0 |
| Target Current      | •      | <b>⊞</b> Boot | Different from factory default | 0 | 0 |
|                     |        | User1         | Equal to factory default       |   | 0 |
|                     |        | User2         | Equal to factory default       |   | 0 |
| Default Ok          |        |               |                                |   |   |

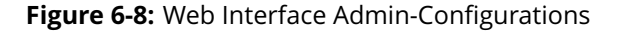

#### **Copy Configuration File**

- 1. Select the configuration to be copied in the Source drop down box.
- 2. Select where the Source configuration is to be copied into using the Target drop down box.
- 3. Click OK

#### **Download Configuration**

- 1. Click the **()** next to the configuration to be downloaded.
- 2. The download is started immediately.
- 3. The configuration can be found in the browser's download folder.

#### **Upload Configuration**

- 1. Click the () next to the configuration to be uploaded.
- 2. A window pops up for the user to select a file.
- 3. After a file has been selected the upload is started immediately.

If the uploaded file contains invalid commands, the complete file is ignored and the configuration remains unchanged.

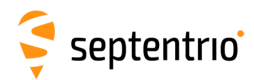

## 6.4 How to configure Dynamic DNS

Dynamic DNS allows remote contact with the Altus NR3 using a hostname.

When devices are connected to the internet, they are assigned an IP address by an internet service provider (ISP). If the IP address is *dynamic* then it may change over time resulting in a loss of connection. Dynamic DNS (DynDNS or DDNS) is a service that addresses this problem by linking a user-defined hostname for the device to whichever IP address is currently assigned to it.

#### Step 1: Open a Dynamic DNS account

To make use of this feature on the Altus NR3, you should first create an account with a Dynamic DNS provider to register a hostname for your receiver. The Altus NR3 supports the following two services:

- Dyn DNS: http://dyn.com/
- No IP: http://www.noip.com/

Having opened account, you can then create a host service for which you will need to specify a URL or hostname for the receiver (e.g. mynr3.dyndns.org).

#### Step 2: Configure the Dynamic DNS settings of the receiver

In the 'Dynamic DNS' window of the 'Communication' menu, the hostname of the receiver and other Dynamic DNS settings can be entered.

In the example shown in Figure 6-9, the hostname *mynr3.dyndns.org* has been registered with dyndns.org. The *Bind* option, selected in this case, tells the Dynamic DNS provider to automatically update IP addresses assigned over either a WiFi or cellular connection.

| Overview        | GNSS                                                                       | Communication                                                      | Corrections | NMEA/SBF         | PinPoint-GIS        | Admin |
|-----------------|----------------------------------------------------------------------------|--------------------------------------------------------------------|-------------|------------------|---------------------|-------|
| Communication > | Dynamic DNS                                                                | Cellular                                                           |             |                  |                     |       |
|                 |                                                                            | WiFi                                                               |             |                  |                     |       |
|                 |                                                                            | Bluetooth                                                          |             |                  |                     |       |
|                 |                                                                            | Dynamic DNS                                                        |             |                  |                     |       |
|                 |                                                                            | IP Ports                                                           |             |                  |                     |       |
|                 |                                                                            | NTRIP Caster                                                       |             |                  |                     |       |
|                 | Dynamic DNS-                                                               |                                                                    |             | Dynamic DNS Sta  | atus                |       |
|                 | Provider 🔍 o                                                               | off 🖲 dyndns.org 🔵                                                 | no-ip.com   | Status           | Updated             |       |
|                 | Username gala                                                              | 23                                                                 |             | Error            | No error            |       |
|                 | Password •••••                                                             |                                                                    | 0           | Bound IP address | <u>188.5.69.190</u> |       |
|                 | Hostname myn                                                               | r3.dyndns.org                                                      |             |                  |                     |       |
|                 | Bind 💿 a                                                                   | uto 🔍 WiFi 🔍 Cell                                                  |             |                  |                     |       |
|                 | Please check the F<br>access is enabled<br>Default Ok<br>Press "OK" to app | Firewall Settings to n<br>to the required ports<br>ly the changes. | nake sure   |                  |                     |       |

Figure 6-9: Configuring Dynamic DNS

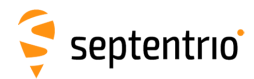

## 6.5 Resetting the Altus NR3

When the Altus NR3 is not operating as expected, a simple reset may resolve matters. The receiver can be reset as shown in Figure 6-10. The reset options are described in Tables 6.5-1 and 6.5-2.

| Overview     | w GNSS Communica     |          | cation    | Correc | tions | NMEA/SI | BF | PinPoint-C | GIS | Admin |                     |
|--------------|----------------------|----------|-----------|--------|-------|---------|----|------------|-----|-------|---------------------|
| Admin > Rese | et                   |          |           |        |       |         |    |            |     |       | Configurations      |
|              | -Reset Receiver-     |          |           |        |       |         |    |            |     |       | User Administration |
| [            | Level                | O So     | ft 🖲 Hard |        |       |         |    |            |     |       | Reset               |
|              | Config               | <b>√</b> |           |        |       |         |    |            |     |       | Upgrade             |
|              | Bluetooth            |          |           |        |       |         |    |            |     |       | Expert Control      |
|              | WiFiAccessPoints     |          |           | J      |       |         |    |            |     |       | Receiver Messages   |
|              | Dofault Ok           |          |           | -      |       |         |    |            |     |       | About               |
| Pi           | ress "OK" to apply t | the ch   | anges.    |        |       |         |    |            |     |       |                     |

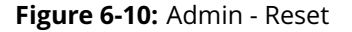

| Level            | Description                                                                                                    |
|------------------|----------------------------------------------------------------------------------------------------|
| Soft             | This is a reset of the receiver's firmware. The receiver will restart<br>operating in the same configuration as before the command was<br>issued, unless the 'Config' option has been ticked. |
| Hard             | This is similar to a power off/on sequence. After hardware reset,<br>the receiver will copy the Boot configuration into the Current<br>configuration                                          |
|                  | Table 6.5-1: Altus NR3 Reset Levels                                                                                                    |
| Erase            | Description                                                                                                    |
| Config           | The RxDefault configuration is copied into the receiver's Boot<br>and Current configurations. The User1 and User2 configurations<br>remain unchanged.                                         |
| Bluetooth        | All information about previously known Bluetooth devices is erased.                                                                                                    |
| WiFiAccessPoints | The list of known WiFi access points is erased.                                                                                                    |

Table 6.5-2: Altus NR3 Reset- Memory Erase Options

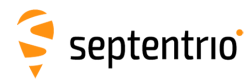

# 6.6 Upgrading the firmware

Firmware upgrades for the Altus NR3 are freely available for the lifetime of the receiver and can be downloaded from the Support section of the Septentrio website. All upgrade files and documentation relating to the upgrade are bundled together in a single upgrade zip file. We recommend that you read the release notes for the firmware upgrade beforehand in case there are any changes that may affect your use of the receiver.

On the **Admin** menu select **Upgrade** and then click the **Choose file** button. You can then select the upgrade .suf file downloaded from the website. For major upgrades, two or more files may have to be upgraded separately. The files to be upgraded and the order for upgrading is documented in release notes. After selecting the upgrade .suf file click on **Start upgrade**.

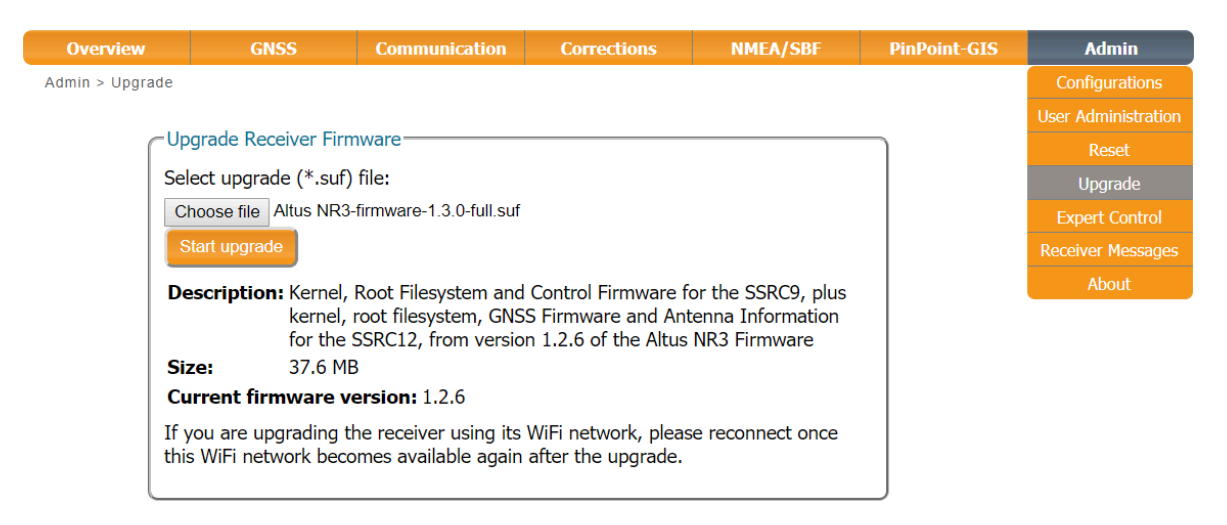

Figure 6-11: Upgrading the Altus NR3 firmware

Upgrading firmware can take several minutes during which the receiver will reset. When connected via WiFi, the connection may not be automatically re-established.

| Overview        |                                  | Comm       | inication | Corrections                             | NMEA/CRE                       | <b>DinBoint-GIS</b> | Admin |
|-----------------|----------------------------------|------------|-----------|-----------------------------------------|--------------------------------|---------------------|-------|
| Admin > Upgrade |                                  |            | Upgrad    | ing receiver                            |                                |                     |       |
| [143]           | Writing data                     | a to block | Please w  | vait while the receiv                   | er is upgraded.                |                     |       |
| [143            | ] Writing data                   | a to block | • rese    | tting receiver to up                    | grade mode                     |                     |       |
| [143]           | ] Writing data<br>] Writing data | a to block | • upic    | aung sor me an                          |                                |                     |       |
| [144            | ] 39416251/3                     | 9416205    | usin      | ig its WiFi networ                      | the receiver<br>k, please      |                     |       |
| [144]           | Writing data                     | a to block | reco      | onnect once this \<br>omes available ag | ViFi network<br>Jain after the |                     |       |
| [144            | ] Writing data                   | a to block | upg       | rade.                                   |                                |                     |       |
| [144]           | Processing f                     | file paylo | • upar    | ade complete                            |                                |                     |       |
| [144            | ] Processing (                   | exe paylo  | 15        |                                         |                                |                     |       |
| [145]           | ] Processing 1                   | filterdata |           | 0                                       |                                |                     |       |
| [145]           | ] SUF fully p                    | rocessed.  |           |                                         |                                |                     |       |
| Rebo            | ooting to norm                   | nal firmwa | re.       |                                         |                                |                     |       |
|                 |                                  |            |           |                                         |                                | -                   |       |

Figure 6-12: The Altus NR3 upgrade procedure

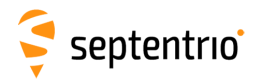

## 6.7 How to manage access to the Altus NR3

You can manage the access that users have to the Altus NR3 in the **User Administration** window of the **Admin** menu. By default, all communication interfaces are assigned User-level access except the DataCall port as shown in Figure 6-13. 'User' level allows full control of the receiver while 'Viewer' level only allows viewing graphics and configurations.

| Overview     | GNSS             |           | Communic    | ation  | Corrections | NMEA/SBF | PinPoint-GIS | Admin               |
|--------------|------------------|-----------|-------------|--------|-------------|----------|--------------|---------------------|
| Admin > User | Administration   |           |             |        |             |          |              | Configurations      |
|              |                  |           |             | _      |             |          |              | User Administration |
| (            |                  |           |             |        |             |          |              | Reset               |
|              | nere are curren  | tiy no us | ers derined | •      |             |          |              | Upgrade             |
|              | Wew user         |           |             |        |             |          |              | Expert Control      |
| ſ            | Default Access L | evel Per  | Interface-  |        | )           |          |              | Receiver Messages   |
|              | Web              | none      | Viewer      | User   |             |          |              | About               |
|              | Disk             | none      | Viewer      | User   |             |          |              |                     |
|              | IP ports         | none      | Viewer      | User   |             |          |              |                     |
|              | COM ports        | none      | Viewer      | User   |             |          |              |                     |
|              | USB ports        | none      | Viewer      | User   |             |          |              |                     |
|              | Bluetooth ports  | none      | Viewer      | User   |             |          |              |                     |
|              | DataCall port    | none      | Viewer      | Ollser |             |          |              |                     |

Figure 6-13: The default access levels of the Altus NR3

To configure a new user, click on the **New user** button as shown in Figure 6-13 and enter the name and password of the user as well as their access level. For added security, an SSH key can be used. This is described in Section 6.7.1.

In the example shown in Figure 6-14:

**Web Interface:** Anonymous users (without password) can connect to the receiver via the web interface as Viewers. They can browse the various windows but cannot change any of the settings. Only George, who has User access, can change receiver settings via the web interface.

**FTP:** Anonymous users have full access over FTP so can download and delete logged data files.

**IP, COM, USB, Bluetooth and DataCall ports:** Only George has User access to these ports so can change receiver settings over these connections. Mildred has only viewer access so can only send commands to show the configuration. Anonymous users can neither change nor view the receiver configuration over these connections.

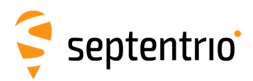

| Users<br>There are currently no users defined.<br>New user<br>Default Access Level Per Interface<br>Web  none Viewer  User |                   |           |                                                                                                    |                                                                                                    |                                                                                                    |
|----------------------------------------------------------------------------------------------------|-------------------|-----------|----------------------------------------------------------------------------------------------------|----------------------------------------------------------------------------------------------------|----------------------------------------------------------------------------------------------------|
| IP ports O none Viewer O User                                                                                              |                   |           |                                                                                                    |                                                                                                    |                                                                                                    |
| COM ports one Viewer User                                                                                                  |                   |           |                                                                                                    |                                                                                                    |                                                                                                    |
| Bluetooth ports on one Viewer Ouser                                                                                        | Edit User         |           |                                                                                                    |                                                                                                    |                                                                                                    |
| DataCall port   one  Viewer  User                                                                                          | User name         | George    |                                                                                                    |                                                                                                    |                                                                                                    |
|                                                                                                    | Password          | •••••     | 0                                                                                                    |                                                                                                    |                                                                                                    |
|                                                                                                    | User access level | User      | -Users                                                                                                |                                                                                                    |                                                                                                    |
|                                                                                                    | SSH Key           |           | User Name                                                                                             | Access Level                                                                                                    | SSH Key                                                                                                    |
|                                                                                                    |                   | Ok Cancel | Mildred<br>New user<br>Users edited,                                                                  | Viewer<br>press "OK" to a                                                                                                    | No Provide the changes                                                                                               |
|                                                                                                    |                   |           | Default Access<br>Web<br>Disk<br>IP ports<br>COM ports<br>USB ports<br>Bluetooth por<br>DataCall port | ss Level Per Inte<br>none<br>none | Viewer User<br>Viewer User<br>Viewer User<br>Viewer User<br>Viewer User<br>Viewer User<br>Viewer User<br>Viewer User |

Figure 6-14: Defining user access

After defining the Users/Viewers and their access levels, they can then login on the web interface by clicking on **Log in** on the upper-right corner as shown in Figure 6-15.

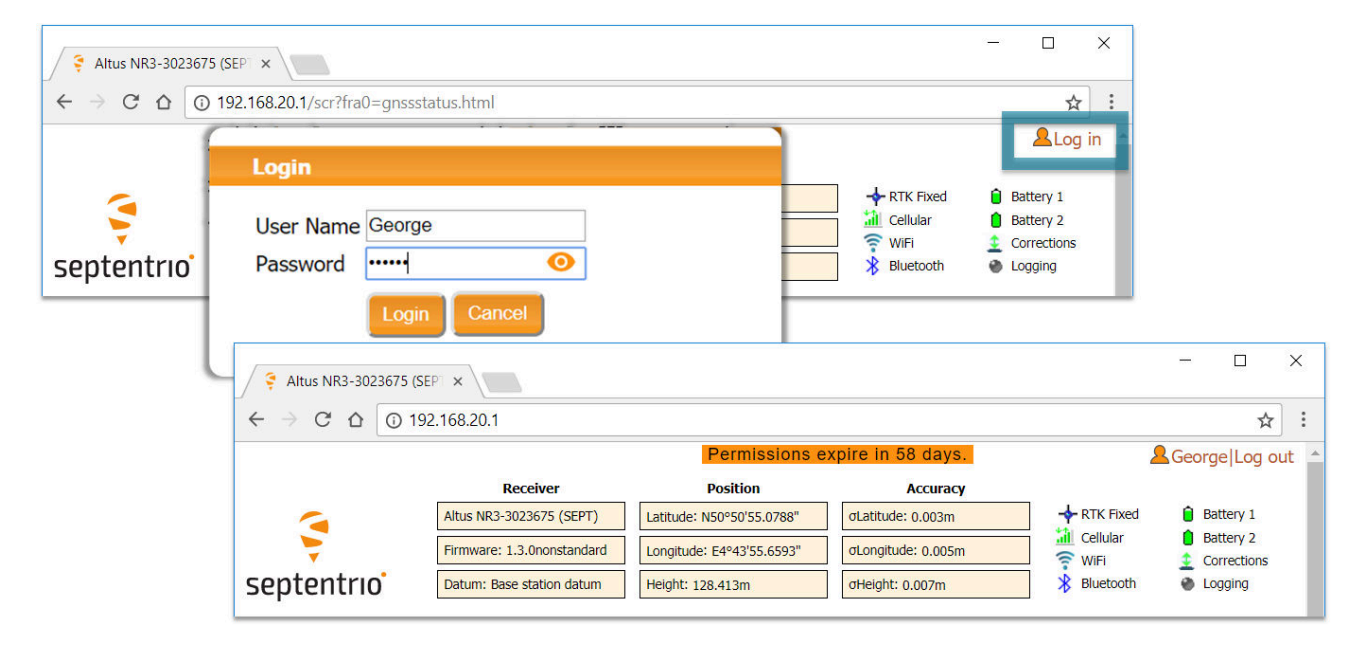

Figure 6-15: Logging in to the Altus NR3 web interface

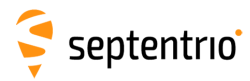

## 6.7.1 SSH key authentication

By default, anonymous users have full access over FTP, SFTP and rsync to the files logged on the Altus NR3. FTP, SFTP and rsync access can be limited by configuring user access, as described in Section 6.7. For added security, user authentication for SFTP and rsync access can be configured using an SSH public key. When an SSH key is defined, the configured user can download files using SFTP or rsync without entering a password provided of course, that the matching private key is known by the key agent running on the same PC.

You can generate public and private keys using for example, **PuTTY Key Generator** as shown in Figure 6-16.

| Key                                                                                      |                                                              |                                     |                                          |    |
|------------------------------------------------------------------------------------------|--------------------------------------------------------------|-------------------------------------|------------------------------------------|----|
| Public key for pasting i                                                                 | nto OpenSSH authorized_keys file:                            |                                     |                                          |    |
| ecdsa-sha2-nistp521                                                                      |                                                              |                                     |                                          | *  |
| AAAAE2VjZHNhLXNo<br>+rEwQSDtUFpBwQ9Q                                                     | Y HtbmlzdHA I MjEAAAAIbmlzdHA<br>YWBh2HijAQutBZ86F1Za5euaq6T | 1MjEAAACFBAF1r<br>'9iqHX4sGhfk/nSFl | G I pH IzgK802a<br>HG9aoewGaYGN          |    |
| 15AAL2EsHNVysLhX                                                                         | VRmDzA9WyAqUjgqO0qZ4pfimb                                    | HxWJJ95zFu                          |                                          |    |
| +Z110xR/VXb8AgttH//                                                                      | AwyDemiKuhTC7/kgadWA==ecd                                    | sa-key-20161027                     |                                          | Ŧ  |
| Key fingerprint                                                                          | ecdsa-sha2-nistp521 521 2f.49:b                              | 5:96:b2:8e:8c:be:53                 | 8:61:ec:0e:64:ad:2b                      | 12 |
| Key <u>c</u> omment                                                                      | ecdsa-key-20161027                                           |                                     |                                          |    |
| Key p <u>a</u> ssphrase:                                                                 | •••••                                                        |                                     |                                          |    |
| Confirm passphrase:                                                                      | •••••                                                        |                                     |                                          |    |
| Actions                                                                                  |                                                              |                                     |                                          |    |
|                                                                                          |                                                              | [                                   | <u>G</u> enerate                         |    |
| Generate a public/priv                                                                   | ale key pair                                                 |                                     |                                          |    |
| Generate a public/priv                                                                   | a key file                                                   |                                     | Load                                     |    |
| Generate a public/prive<br>Load an existing privat<br>Save the generated ke              | e key file<br>y Sav                                          | e p <u>u</u> blic key               | <u>L</u> oad<br><u>S</u> ave private key |    |
| Generate a public/priv<br>Load an existing privat<br>Save the generated ke<br>Parameters | s key file<br>y Sav                                          | e p <u>u</u> blic key               | <u>L</u> oad<br><u>S</u> ave private key |    |

**Figure 6-16:** Generating SSH keys using the PuTTY Key Generator. The public key is highlighted.

The generated public key is the highlighted text that can be pasted directly into the **SSH Key** field of the Altus NR3 Web Interface as shown in Figure 6-17.

| -Edit User        |                     |   |
|-------------------|---------------------|---|
| User name         | George              |   |
| Password          | ••••••              | 0 |
| User access level | User                | • |
| SSH Key           | AAAAE2VjzZHNhLXNoYT |   |
|                   | Ok Cancel           |   |

Figure 6-17: Using an SSH Key for access for user George

521-bit ECSDA keys offer the best security however, ECSDA 256 and 384-bit keys can also be used. Alternatively, RSA 512 and 1024 key encryption is also supported.
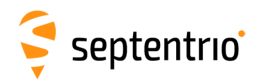

### 6.8 Using the Expert Console

Commands can be sent to the Altus NR3 using the **Expert Console** window on the accessible via the **Admin** menu as shown in Figure 6-18

- The drop-down box showing 'Mainboard (Altus NR3)' allows selecting which of the Altus NR3's sub-systems to direct the command. The sub systems of the Altus NR3 are the Mainboard (Altus NR3), GNSS Receiver and the Cell modem. The command responses will be shown the window below the label 'Expert Console'.
- Clicking the up and down arrows of your keyboard will allow you to scroll through previously entered commands
- · Specific messages may be viewed via the Message Inspector
- The command set of the Altus NR3 is described in the 'Command Line Interface Reference Guide.pdf'

| Overview           | GNSS                                                                                                    | Communication                               | Corrections                            | NMEA/SBF                                 | PinPoint-GIS   | Admin               |  |
|--------------------|----------------------------------------------------------------------------------------------------|---------------------------------------------|----------------------------------------|------------------------------------------|----------------|---------------------|--|
| Admin > Expert Cor | ntrol                                                                                                    |                                             |                                        |                                          |                | Configurations      |  |
|                    |                                                                                                    | stud Den al Massac                          | T                                      |                                          |                | User Administration |  |
|                    | pert Console Co                                                                                                    | ntrol Panel Message                         |                                        |                                          |                | Reset               |  |
| < g<br>> \$        | R: getSatelliteTracki                                                                                                    | ng<br>acking                                |                                        |                                          |                | Upgrade             |  |
| 5<br>601           | atelliteTracking,<br>+G02+G03+G04+G05+                                                                                                    | G06+G07+G08+G09+G10-                        | +611+612+613+614+                      | G15+G16+G17+G18+G1                       | 9+G20          | Expert Control      |  |
| +62                | 1+622+623+624+625                                                                                                    | +G26+G27+G28+G29+G3                         | 0+G31+G32+R01+R02                      | +R03+R04+R05+R06+R                       | 07+R0          | Receiver Messages   |  |
| 28+                | 8+K09+K10+K11+K12+K13+K14+K15+K10+K17+K18+K19+K20+K21+K22+K23+K24+K25+K26+K27+K<br>28+R29+R30+E01+E02+E03+E04+E05+E06+E07+E08+E09+E10+E11+E12+E13+E14+E15+E16+E17+ About |                                             |                                        |                                          |                |                     |  |
| E18<br>+S1         | +E19+E20+E21+E22+<br>24+S125+S126+S127-                                                                                                    | E23+E24+E25+E26+E27-<br>+S128+S129+S130+S13 | +E28+E29+E30+E31+<br>1+S132+S133+S134+ | E32+S120+S121+S122<br>S135+S136+S137+S13 | +S123<br>8+S13 |                     |  |
| 9+5                | 140+S141+S142+S14                                                                                                    | 3+S144+S145+S146+S14                        | 47+S148+S149+S150                      | +\$151+\$152+\$153+\$1                   | 54+S1          |                     |  |
| 16+                | C17+C18+C19+C20+C                                                                                                    | 21+C22+C23+C24+C25+C                        | C26+C27+C28+C09+C1                     | 30+C31+C32+C33+C34                       | +C35+ •        |                     |  |
| C36-               | C36+C37+J01+J02+J03+J04+J05+J06+J07+I01+I02+I03+I04+I05+I06+I07                                                                                                    |                                             |                                        |                                          |                |                     |  |
| Mai                | Mainboard (Altus NR3) 🔻                                                                                                    |                                             |                                        |                                          |                |                     |  |
| getS               | SatelliteTracking                                                                                                    |                                             |                                        |                                          |                |                     |  |
| Up                 | load Script                                                                                                    |                                             |                                        |                                          |                |                     |  |

Figure 6-18: Web Interface Admin-Expert Console

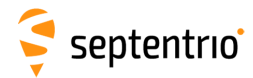

### 6.9 How to log data for problem diagnosis

If the Altus NR3 does not behave as expected and you need to contact Septentrio Support Department, it is often useful to send a short SBF data file that captures the anomalous behaviour, as well as a Diagnostic Report.

### 6.9.1 Support SBF file

### Step 1: Configuring a logging session

On the menu bar select **NMEA/SBF** and then **NMEA/SBF Logging**. On this page you can define a new logging session.

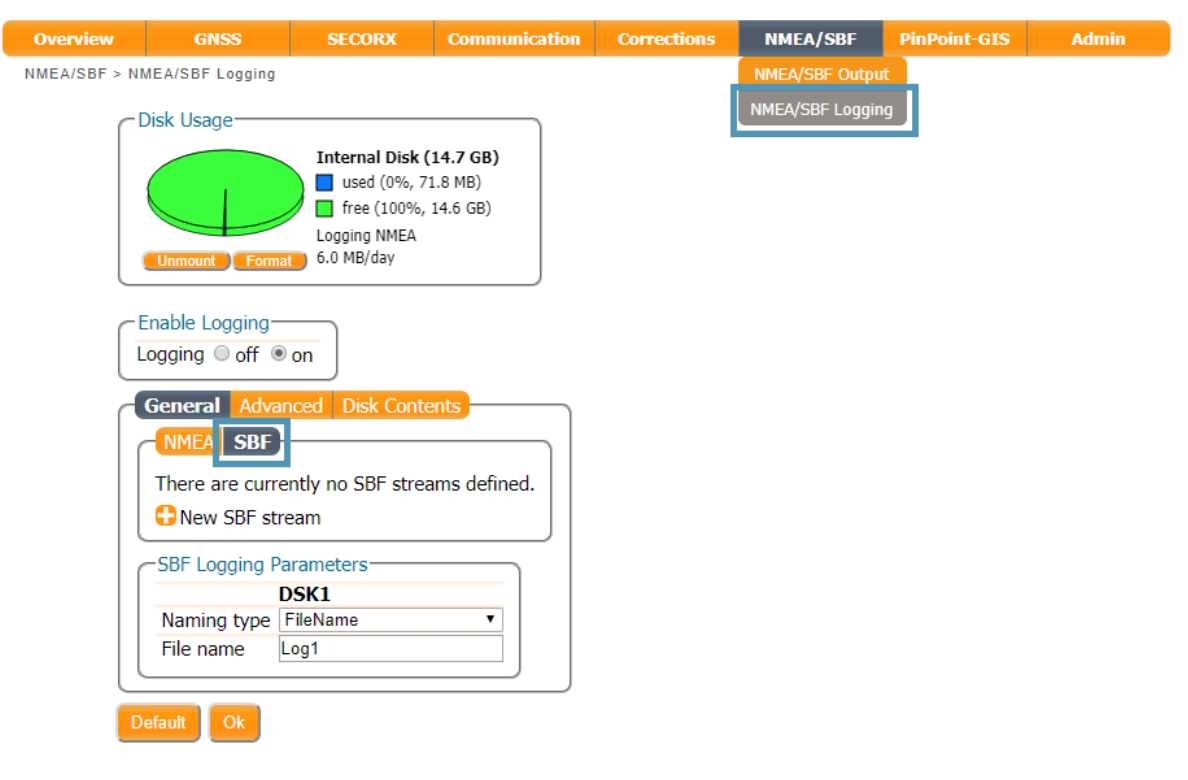

Figure 6-19: Click on the 'New SBF stream' button to start defining a new logging session

### Step 2: Select to log the Support data blocks

In the **Edit Session** click on **SBF** and **New SBF stream**. In the final **Edit SBF Stream** field, make sure to select the **Support** option as shown in Figure 6-20. This option automatically selects all the SBF blocks that are useful for the Support Department to help diagnose receiver problems. If you suspect interfering signals, it can be useful to provide SBF log files before/after and during the interference, by logging the **BBSamples** blocks located in the **Detailed selection**, in addition to the **Support** blocks as shown in Figure 6-21. It is recommended to log SBF blocks at 10Hz (100msec interval).

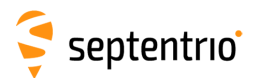

Ť.

| General Advanced Disk Contents                                                                                |                                                                                    | General Advanced Disk Contents           IMMEA         SBF           Messages         Interval           Support         100 msec         X        |
|----------------------------------------------------------------------------------------------------|------------------------------------------------------------------------------------|----------------------------------------------------------------------------------------------------|
| There are currently no SBF streams defined. CNew SBF stream SBF Logging Parameters DSK1 Naming type [FileName | Edit SBF Stream<br>Interval 100 msec  PostProcess Rinex Support Detailed selection | New SBF stream     Streams prepared, press "OK" to apply the changes.     SBF Logging Parameters     SBF Logging Parameters     Naming type [IGS1H |
| File name Log1                                                                                                | Ok Cancel                                                                          | File name     Log1       Default     Ok       Press "OK" to apply the changes.                                                                     |

Figure 6-20: Configure a logging session selecting Support in the Edit SBF Stream field

| Interval 1    | sec       | ۲ |
|---------------|-----------|---|
| ■ DiffCorr    | <b>a</b>  | * |
|               | I.        |   |
| ■ LBand       | s.        |   |
| PosCart       |           |   |
| ReceiverSetup | <b>«</b>  |   |
| Commands      | <b>\$</b> |   |
| Comment       |           |   |
| BBSamples     |           |   |
| ASCIIIn       |           |   |
| RxComponents  | <b></b>   |   |
| PosProjected  |           |   |
| RxMessage     | <b>a</b>  |   |
| GISAction     |           |   |
| GISStatus     |           | Ŧ |
| Ok            | Cancel    |   |

Figure 6-21: Selecting BBSamples in the Edit SBF Stream field for logging interference

Please note that logging the **Support** data blocks requires a large throughput of data that may not be compatible with other CPU-intensive tasks such as data output at higher rates.

When data logging has been correctly configured, the **Logging** screen will show that data is being logged on the internal disk as indicated in Figure 6-22.

| Overview     | GNSS            | SECORX                                                                     | Communication                   | Corrections | NMEA/SBF        | PinPoint-GIS | Admin |
|--------------|-----------------|----------------------------------------------------------------------------|---------------------------------|-------------|-----------------|--------------|-------|
| NMEA/SBF > N | MEA/SBF Logging |                                                                            |                                 |             | NMEA/SBF Outpu  |              |       |
|              | Disk Usage      |                                                                            |                                 |             | NMEA/SBF Loggin | 9            |       |
|              | Unmount Format  | Internal Disk (<br>used (0%, 7<br>free (100%,<br>Logging SBF<br>600 MB/day | 14.7 GB)<br>4.2 MB)<br>14.6 GB) |             |                 |              |       |

Figure 6-22: The Logging screen showing data being logged to the disk

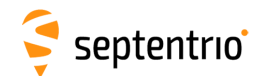

### Step 3: Downloading the logged SBF file

To download a data file logged on the Altus NR3, click on **Disk Contents** or on the pie chart in the 'Disk Usage' box and then click the download icon () next to the filename on the **Disk Contents** page as shown in Figure 6-23

| Unmount Format                                                                                                    | Internal Disk (14.7 GB)<br>used (0%, 17.5 MB)<br>free (100%, 14.6 GB)<br>Logging SBF<br>600 MB/day |
|----------------------------------------------------------------------------------------------------|----------------------------------------------------------------------------------------------------|
| Enable Logging<br>Logging O off I on                                                                                                    |                                                                                                    |
|                                                                                                    | Disk Contents                                                                                      |
| Name                                                                                                    | Disk Contents<br>Size                                                                              |
| Name<br>Maternal Disk (14.1                                                                                                    | Size A<br>7 GB) 17.5 MB                                                                            |
| Name<br>Internal Disk (14.)<br>19022                                                                                                    | Size<br>7 GB) 17.5 MB                                                                              |
| Oeneral         Advanced           Name         ✓           ✓         Internal Disk (14.)           ■         19022           ■         19063 | Size<br>7 GB) 17.5 MB                                                                              |
| Name<br>✓ Internal Disk (14.)<br>19022<br>19063<br>■ log1.sbf                                                                                 | Size           7 GB) 17.5 MB           372.2 Ki                                                    |
| General     Advanced       Name     Internal Disk (14.1       ●     19022       ●     19063       ●     log1.sbf       Refresh                | Size<br>7 GB) 17.5 MB<br>372.2 Kt • × •                                                            |

Figure 6-23: Click the 🚺 icon next to the file you want to download

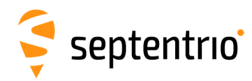

### 6.9.2 Diagnostic Report

A **Diagnostic Report** can be generated under the **Admin/About** tab on the Web interface as shown in Figure 6-24 and saved to your PC. Note that the About menu also contains information on the Altus NR3's hardware and software components in the Receiver Identification field.

| Overview     | GNSS                 | SECO      | RX Communication | Corrections | NMEA/SBF            | PinPoint-GIS                                                                                    | Admin                                                                                                    |
|--------------|----------------------|-----------|------------------|-------------|---------------------|-------------------------------------------------------------------------------------------------|----------------------------------------------------------------------------------------------------|
| Admin > Abou | it                   |           |                  |             |                     |                                                                                                 | Configurations                                                                                                    |
|              | Descion Identific    |           |                  |             |                     |                                                                                                 | User Administration                                                                                                    |
| ſ            | - Receiver Identific | Attribute | Description      |             |                     |                                                                                                 | Reset                                                                                                    |
|              | bwplatform           | product   | Altus NP3        |             |                     |                                                                                                 |                                                                                                    |
|              | firmware             | version   | 1 3 1-beta1      |             |                     |                                                                                                 | Upgrade                                                                                                    |
|              | files                |           | No files         |             |                     |                                                                                                 | Expert Control                                                                                                    |
|              | components           |           |                  |             |                     |                                                                                                 | Receiver Messages                                                                                                    |
|              | SECORX               | PAC       | QQ524:1925:7166  | -           |                     | -                                                                                               | About                                                                                                    |
|              |                      | userid    | 52419            |             |                     |                                                                                                 |                                                                                                    |
| C            |                      |           |                  |             |                     |                                                                                                 |                                                                                                    |
|              |                      |           |                  | Suppor      | t Page              |                                                                                                 |                                                                                                    |
|              |                      |           |                  | Contac      | t.                  | C Diagn                                                                                         | ostic Report                                                                                                    |
|              |                      |           |                  | Diagno      | stic Report         |                                                                                                 |                                                                                                    |
|              |                      |           |                  | CPU Lo      | ad                  | Save                                                                                            | As                                                                                                    |
|              |                      |           |                  |             |                     |                                                                                                 | tannitile Identification                                                                                                    |
|              |                      |           |                  |             |                     |                                                                                                 |                                                                                                    |
|              |                      |           |                  | Copyrigh    | t © 2018 Septentric | N.V.                                                                                            | version="1.0" encoding="TSO-8850-1" }                                                                                                    |
|              |                      |           |                  | All rights  | reserved.           | <rxpr< td=""><td>oduct xmlns="http://septentrio.com/ns/ProductDescription/2.9"&gt;</td></rxpr<> | oduct xmlns="http://septentrio.com/ns/ProductDescription/2.9">                                                                                             |
|              |                      |           |                  |             |                     |                                                                                                 | hunlatform product="Altus NB3"                                                                                                    |
|              |                      |           |                  |             |                     |                                                                                                 | name="SSRC9" serialnr="3039855"                                                                                                    |
|              |                      |           |                  |             |                     |                                                                                                 | rxfullid="SN18293039855">                                                                                                    |
|              |                      |           |                  |             |                     |                                                                                                 | <flashcard transfermode="4-bit"></flashcard>                                                                                                    |
|              |                      |           |                  |             |                     |                                                                                                 | <usb host="enabled" speed="high speed"></usb>                                                                                                    |
|              |                      |           |                  |             |                     | · · · · · · · · · · · · · · · · · · ·                                                           | /nwpiattorm>                                                                                                    |
|              |                      |           |                  |             |                     | <                                                                                               | firmware version="1.3.1-beta1" date="181219" rev="r5943">                                                                                                  |
|              |                      |           |                  |             |                     |                                                                                                 | <bootloader date="171106" version="2.0.2-gt7139c1"></bootloader> <os <="" date="181217" model="ANR3" td="" type="ssn-linux" version="4.1.0-gd674f62"></os> |
|              |                      |           |                  |             |                     | upgra                                                                                           | debaud="scs">                                                                                                    |
|              |                      |           |                  |             |                     |                                                                                                 | <kernel date="181217" version="2.3.5-g171f045"></kernel>                                                                                                   |
|              |                      |           |                  |             |                     |                                                                                                 | <mainboardfw date="181219" type="std" version="1.3.1-r71425"></mainboardfw>                                                                                |
|              |                      |           |                  |             |                     |                                                                                                 | <failsafe date="181217" type="ssn-linux" version="4.1.0-gd674f62"></failsafe> /firmware>                                                                   |
|              |                      |           |                  |             |                     |                                                                                                 | files>                                                                                                    |
|              |                      |           |                  |             |                     |                                                                                                 | /files>                                                                                                    |
|              |                      |           |                  |             |                     |                                                                                                 | <pre><component fwversion="6.3.10.0.141" id="44:EA:D8:37:F1:76" name="wlan0" type="Gnss_receiver" wifi"=""></component></pre>                              |
|              |                      |           |                  |             |                     |                                                                                                 | <component fwversion="7.6.15" id="44:EA:D8:37:F1:75" name="hci0" type="Bluetooth"></component>                                                             |
|              |                      |           |                  |             |                     |                                                                                                 | v componences                                                                                                    |
|              |                      |           |                  |             |                     |                                                                                                 | · //                                                                                                    |

Figure 6-24: Generate a Diagnostic Report

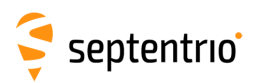

# 7 GIS Collection with PinPoint-GIS or other applications

### 7.1 Introduction

#### **Key Features**

- Access to your ArcGIS Online maps on the field
- Straightforward GIS data collection
- Reliability and scalable accuracy guaranteed
- Any platform, anywhere
- 📂 Cloud Inside
- Full ArcGIS compatibility

PinPoint-GIS is a powerful utility software suite enabling straightforward GIS data collection of accurate and reliable GNSS positioning from your Septentrio receiver. It provides seamless integration of this data directly into Esri ArcGIS Online and other GIS database workflows.

PinPoint-GIS exists as the web interface tool: **PinPoint-GIS Web** and as an Android app: **PinPoint-GIS App**.

#### PinPoint-GIS Web

PinPoint-GIS Web is an extension of Septentrio's web interface with a direct link to ArcGIS Online. It offers a unique solution with the power to run GIS collection inside Septentrio GNSS receivers. No extra applications are needed, simply use your preferred web browser for full GIS workflow - from accurate data collection in the field directly to the ArcGIS Online Cloud.

#### **PinPoint-GIS App**

Septentrio understands that mobility and flexibility are important for your GIS projects. This Android app provides any Android GIS application running on your mobile device with cm-level positioning accuracy. The app also allows easy monitoring and control of the receiver.

#### Collector for ArcGIS

ArcGIS Online users familiar with Collector for ArcGIS can also use the latest version of Collector which supports high accuracy collection using the Altus NR3 (See Section 7.7)

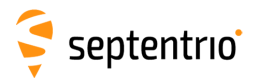

The PinPoint-GIS App can work alongside any other Android app to provide an interface between the receiver and the mobile device. Table 7.1-1 summarises the differences between the Web and App versions of PinPoint-GIS when working in conjunction with Esri's well-known ArcGIS Online tools.

| Feature 🔽                   | Collector for ArcGIS 💦 💌        | PinPoint-GIS Web 📃 💌              | PinPoint-GIS App 📃 🔽               |
|-----------------------------|---------------------------------|-----------------------------------|------------------------------------|
|                             | Ideal for Esri users who are    | Ideal for users wanting an all in | A mobile app from Septentrio       |
|                             | familiar with ArcGIS Online     | one solution for accessing        | which allows monitoring your       |
|                             | and with Collector. Its new     | ArcGIS Online maps and for        | accuracy, connecting to an NTRIP   |
|                             | version allows high accuracy    | monitoring the GNSS receiver.     | caster for getting corrections and |
|                             | collection straight into ArcGIS | This is a cross-platform solution | allows location overriding on      |
|                             | Online.                         | working from your own web         | Android devices for multiple 3rd   |
|                             |                                 | browser.                          | party Android applications.        |
| Usage                       |                                 |                                   |                                    |
|                             |                                 |                                   | Connection can be done via         |
|                             | Collector connects to the       |                                   | Wi-Fi, Bluetooth and even          |
|                             | Altus NR3 using                 | Connection to the receiver        | via the GSM modem of the           |
| Connection                  | Bluetooth                       | is done via Wi-Fi                 | receiver                           |
|                             |                                 |                                   | Location overriding gives          |
|                             |                                 |                                   | accuracy to other Android          |
| GNSS Accuracy               | $\checkmark$                    | $\checkmark$                      | apps                               |
| Height collection           | $\checkmark$                    | $\checkmark$                      | via location overriding            |
| Accuracy Error collection   | $\checkmark$                    | $\checkmark$                      | via location overriding            |
| Local coordinates           | $\checkmark$                    | limited                           |                                    |
| Attachments                 | $\checkmark$                    | $\checkmark$                      |                                    |
| Offline collection          | $\checkmark$                    |                                   |                                    |
| GNSS attribute Auto-filling | $\checkmark$                    | $\checkmark$                      |                                    |
|                             | Android, Windows10, (iOS        |                                   |                                    |
|                             | requires an extra dongle for    | Any platform (works via           |                                    |
| Platform Support            | the Altus NR3)                  | your web browser)                 | Android                            |

 
 Table 7.1-1: Differences between PinPoint-GIS web and PinPoint-GIS App when using Esri's ArcGIS Online

The following sections provide an introduction to using PinPoint-GIS Web and PinPoint-GIS App. An additional section provides details on the newer version of Collector for ArcGIS with the Altus NR3. A glossary of the terms that are used in these sections can be found in Appendix E.

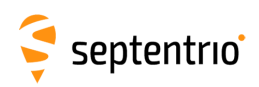

# 7.2 Using the Altus NR3 on-board simple data collector

### 7.2.1 Designing a collection project

On the **PinPoint-GIS** page of the Web Interface, click on **PinPoint-GIS Rx** to select and edit a collection project. There are three collection projects that can be configured. Select the project you want to edit and click **Manage** then **Designer**.

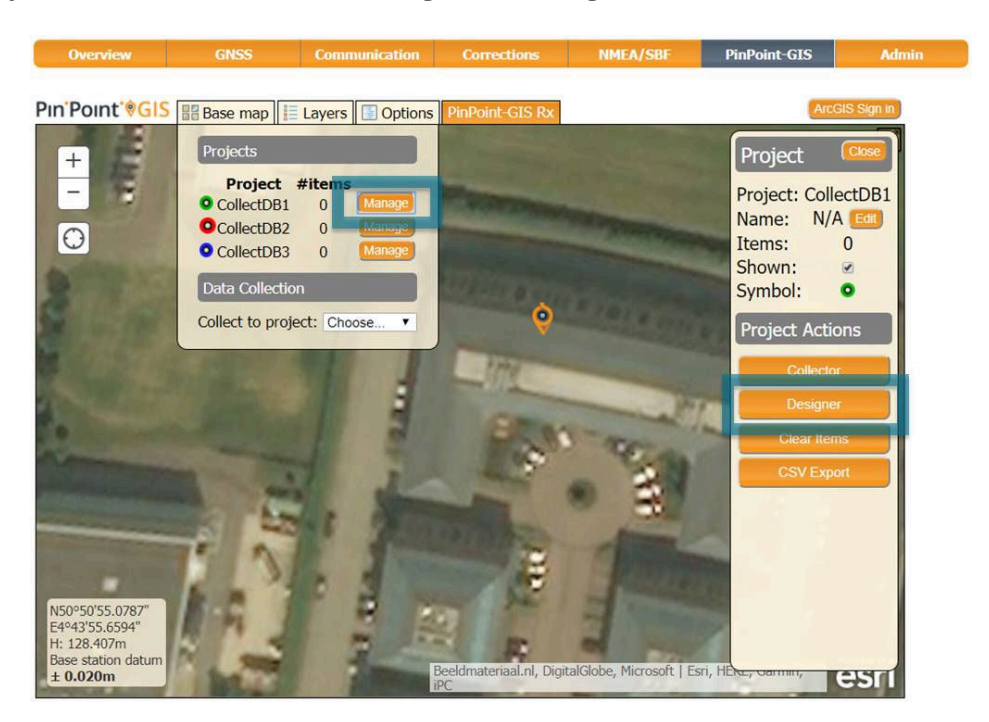

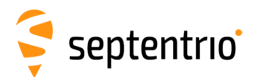

### Adding a user-defined attribute

On the project pop-up, click **New attribute** then select **User** to define a user-defined attribute. Fill in the name of the attribute and default value you want it to take.

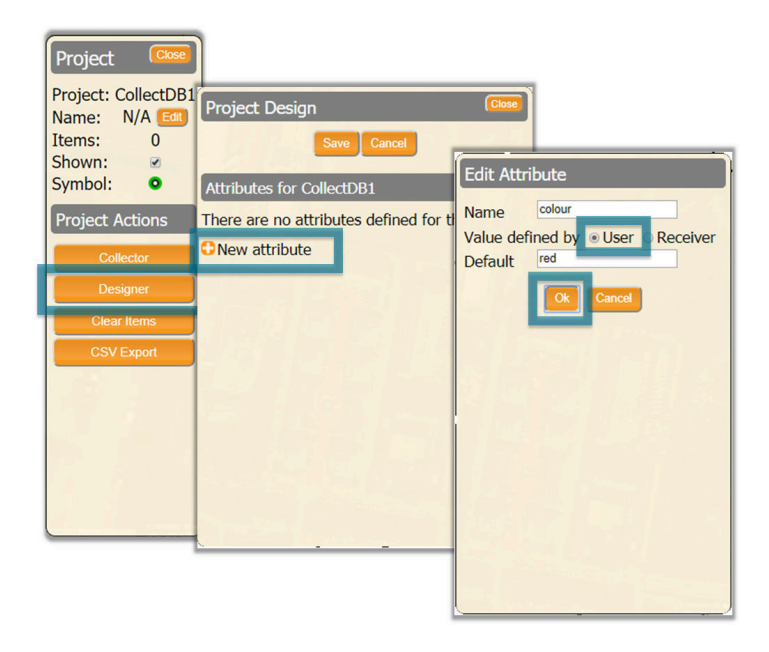

### Adding a receiver output attribute

Again click on **New attribute** then select **Receiver**. This will generate a drop-down list from which you can select the receiver data output that you want to collect.

When all attributes have been added, click on **Save** and close the project design window.

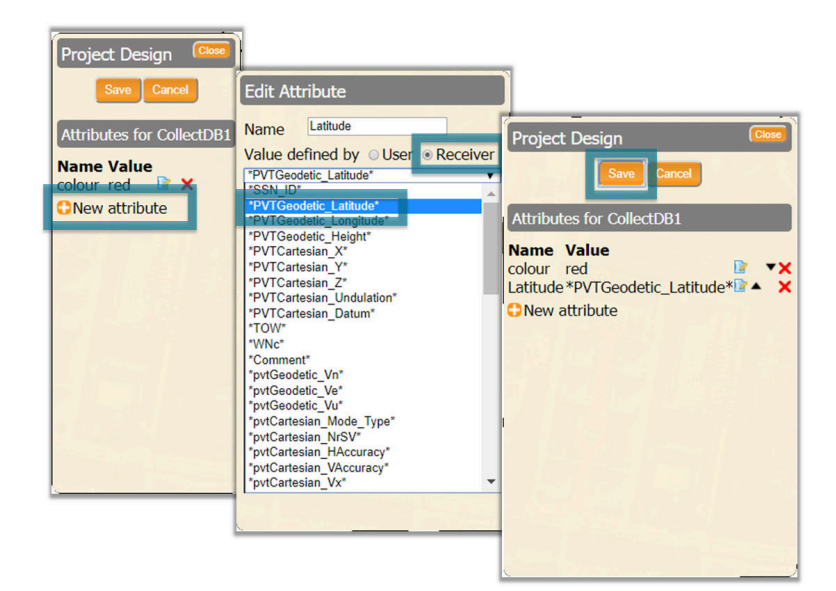

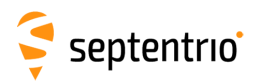

### 7.2.2 Performing a collection

On the **PinPoint-GIS** window, click on **PinPoint-GIS Rx** and then the **Manage** button next to the project you want to use. You can then click on the **Collector** button to start a collection.

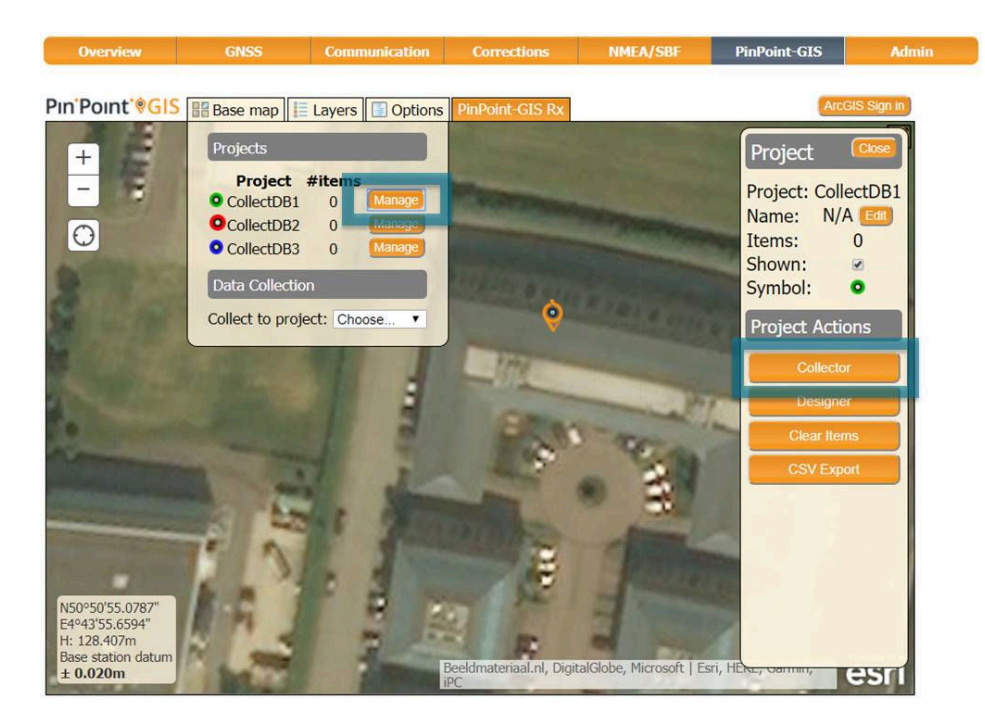

At each collection point, click on **collect** and enter the details of the user-defined attribute then click **Save**. When the collection is finished, you can click on **Close** to close the collection window.

Please note that, points cannot be collected at more than 1 point per second.

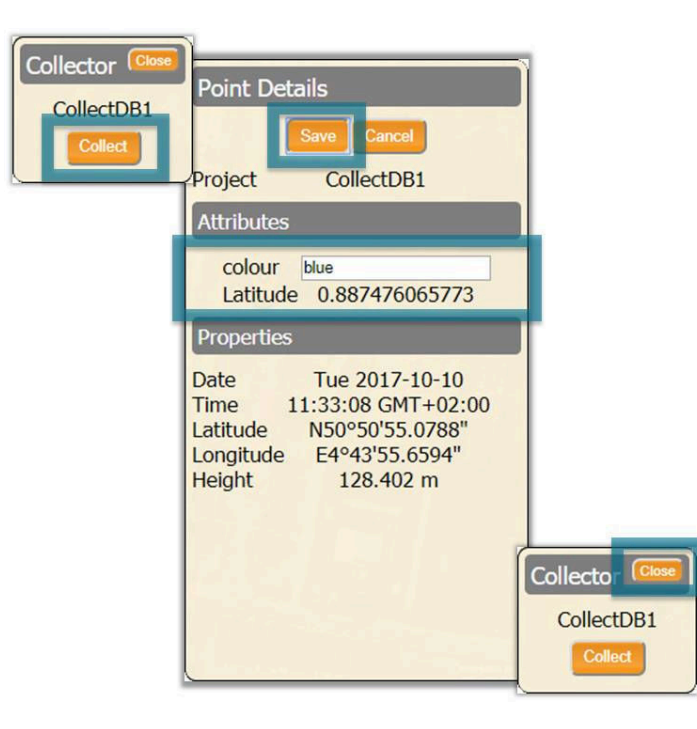

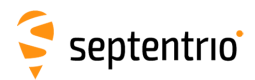

### 7.2.3 Downloading collected data

On the **PinPoint-GIS** window, click on **PinPoint-GIS Rx** and then the **Manage** button next to the project you want download. The project window will pop-up where you can click on the **CSV Export** button.

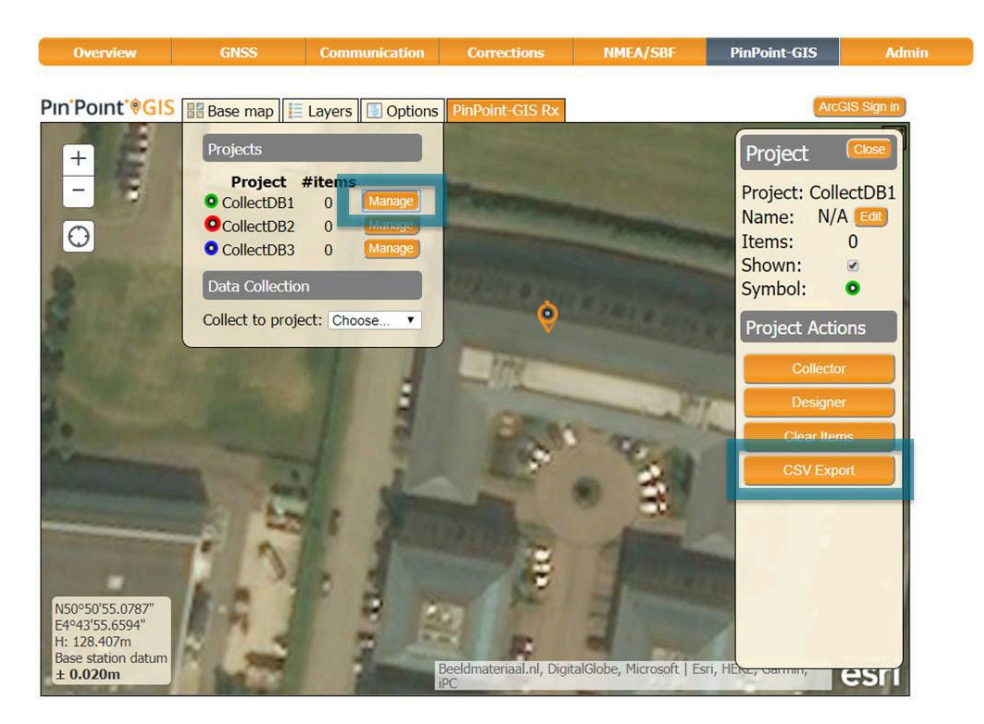

In the export pop-up window, enter a name for the file and select the column separator. Click on **Export** to generate the file and then on **Download**.

| Export to CSV Close                              |           |
|--------------------------------------------------|-----------|
| Export Cancel                                    |           |
| File Name project1                               |           |
| Separator Comma                                  |           |
| Columns/attributes:<br>colour, Latitude          | Close     |
| Export successful.                               |           |
|                                                  |           |
| C:\Users\dean\OneDrive - Septentrio NV\ — [      |           |
| File Edit Search View Encoding Language Settings | Tools     |
| Macro Run Plugins Window ?                       | Х         |
| 🕞 😑 🖻 🖻 🕞 🕞 🕹   🖌 ħ 🖿   Ə 🧲   # ½                | 🛛 🗟 🤹 🖓 🛸 |
| 늘 project1.csv 🗵                                 |           |
| 1 colour,Latitude                                |           |
| 2 blue,0.887476065773                            |           |
| 3 green,0.887476065647                           |           |
| 4 pink,0.887476065769                            |           |
|                                                  |           |
| Ln : 1 Col : 16 Sel : ( Unix (LF) UTF-8          | INS       |

The file can be opened in Excel or any text editor.

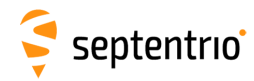

## 7.3 Creating a map

To be able to use PinPoint-GIS Web or Collector for ArcGIS you will need an ArcGIS Online account. ArcGIS accounts are either public (free) or commercial (payable). Public accounts allow you to create your own maps using feature layers which are publicly available on the internet. They are useful for demonstrating PinPoint-GIS functionality and for simple collections. More information on public accounts can be found at: www.esri.com/software/arcgis/arcgisonline/features/public-account.

For more complex tasks, such as collecting your own specifically defined data (attributes), it is recommended to buy an ArcGIS Online license.

| •• • • •                                                                                                    |                                                       |                     |                      | ii arcpis.com        |                                             | č.                          |                           |                  | 0.0    | 1  |
|----------------------------------------------------------------------------------------------------|-------------------------------------------------------|---------------------|----------------------|----------------------|---------------------------------------------|-----------------------------|---------------------------|------------------|--------|----|
| ArcGIS F                                                                                                    | ATURES PLANS GALLE                                    | Apple Google Maps   | talar v YouTube      | News + Popular +     | Places before you die V                     | DESIGNING 1 Technology      | COCCE - CLL . ACK Overfit | te Photo and Vid | Oublas | >3 |
| Sign In                                                                                                    |                                                       | 631                 |                      |                      | 1-13                                        |                             | 1                         |                  | 57     |    |
|                                                                                                    | Don't have an a                                       | count?              |                      |                      |                                             |                             |                           |                  |        |    |
|                                                                                                    | Sign up for an ArcGIS a<br>An ArcGIS subscription all | ubscription         | ine mapping portal   | for your             | Sign In                                     |                             | esri                      |                  |        |    |
|                                                                                                    | organization.                                         |                     |                      |                      | Username<br>gala23                          |                             |                           |                  |        |    |
|                                                                                                    | TRY ARCGIS                                            |                     |                      |                      | Password                                    |                             |                           |                  |        |    |
| Not ready to autoaccise?<br>You can create an ArCGS Public Account with limits on usage. Note that if yo<br>have an tish Account then you already have an ArCGS Public Account and yo<br>can just sign in. | tat if you<br>Land you                                | C Keep me signed in |                      |                      |                                             |                             |                           |                  |        |    |
|                                                                                                    | CREATE & PUBLIC                                       | CCOUNT              |                      |                      | Forgot username or<br>Sign in with your ent | password?<br>terprise login |                           |                  |        |    |
|                                                                                                    |                                                       |                     |                      |                      |                                             |                             |                           |                  |        |    |
|                                                                                                    |                                                       |                     |                      |                      |                                             |                             |                           |                  |        |    |
|                                                                                                    |                                                       |                     |                      |                      |                                             |                             |                           |                  |        |    |
|                                                                                                    |                                                       |                     | Carlourn i Harp i Ta | multilitie : Privacy | Contact Ear   Aspert Abus                   | -                           |                           |                  |        |    |
|                                                                                                    |                                                       |                     |                      |                      |                                             |                             |                           |                  |        |    |
|                                                                                                    |                                                       |                     |                      |                      |                                             |                             |                           |                  |        |    |
|                                                                                                    |                                                       |                     |                      |                      |                                             |                             |                           |                  |        |    |
|                                                                                                    |                                                       |                     |                      |                      |                                             |                             |                           |                  |        |    |
|                                                                                                    |                                                       |                     |                      |                      |                                             |                             |                           |                  |        |    |

#### 1-Create an Esri ArcGIS Online account

- Open an ArcGIS account online at: www.arcgis.com/home
  - You can create a Public account (free for non-commercial use)
  - If you need to create/define your own collection feature layer you will need a payable account from Esri (a trial version is available)
- A feature layer is used when data collection and editing is required. A feature layer can be customized for your own GIS attributes in a geolocation.

#### 2-Create your own map

- Create your own map either using ArcGIS Online or using ArcGIS PRO (desktop SW)
  - Some tutorials can be found at:

https://learn.arcgis.com/en/projects/
get-started-with-arcgis-online/lessons/
create-a-map/

- If you want to collect data then you will need to create a feature layer (with a feature service attached to it).
  - Feature services can be created using ArcGIS Online and ArcGIS PRO. See:

http://doc.arcgis.com/en/ collector/android/create-maps/ prepare-data-desktop.htm

You can also use some freely available feature services as templates

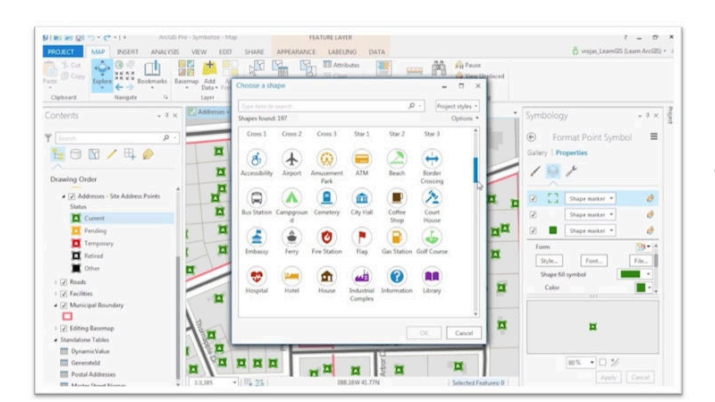

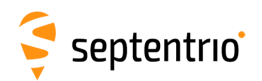

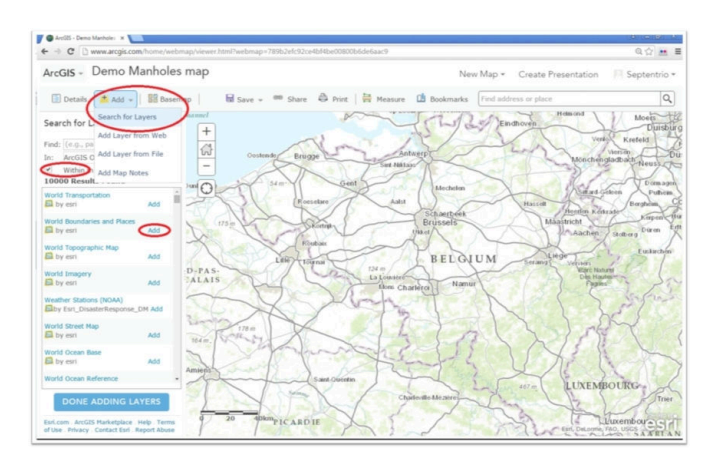

#### 3-Prepare your map

- You can add different layers to your map
- Layers can be either collectable or non-collectable (e.g. a traffic layer is not collectable while a manhole inspection layer will have some collection possibilities)
- Add Layers by clicking on 'Add' then selecting 'Search for Layers'.
  - Note that you can search for both publicly available layers (defined in the area of the map) and for layers around the world (deselect the 'Within map area' option)
- Having found your preferred layer click on 'Add'
- You can add as many layers as you want

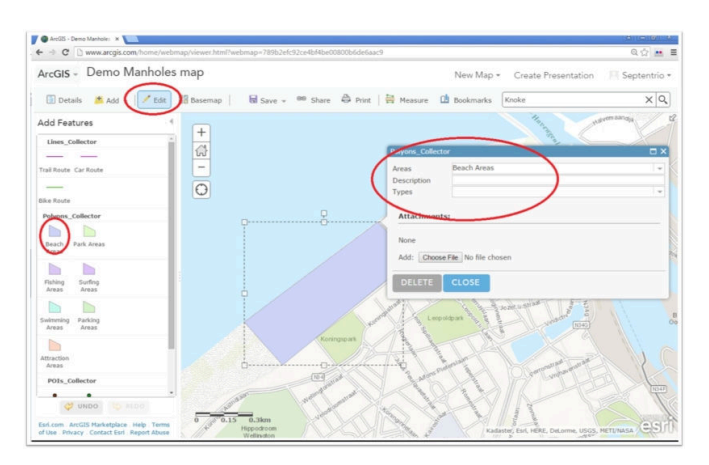

#### 4-Add a collectable layer

- You can create your own layers and your own Layers Service however, a good example of a collection layer would be: Layers\_Coastal\_Collector
- Search for this layer in ArcGIS Online
- This layer contains lines, polygons and point collections which can be illustrative for demonstrations
- You can check that your feature is collectable by going to the Editing features panel (click on the Edit button)
- For testing select a Feature Layer and the Feature Type (in the 'Add Features' panel) and click on the map to add the feature (if added for the feature can also be removed)
- Save your map with your preferred name

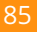

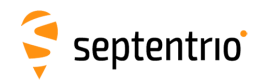

## 7.4 Connecting to the internet

To be able to use PinPoint-GIS Web, your browser should be connected to the internet. This section details how this can be done by enabling the Mobile Hotspot functionality of the Altus NR3.

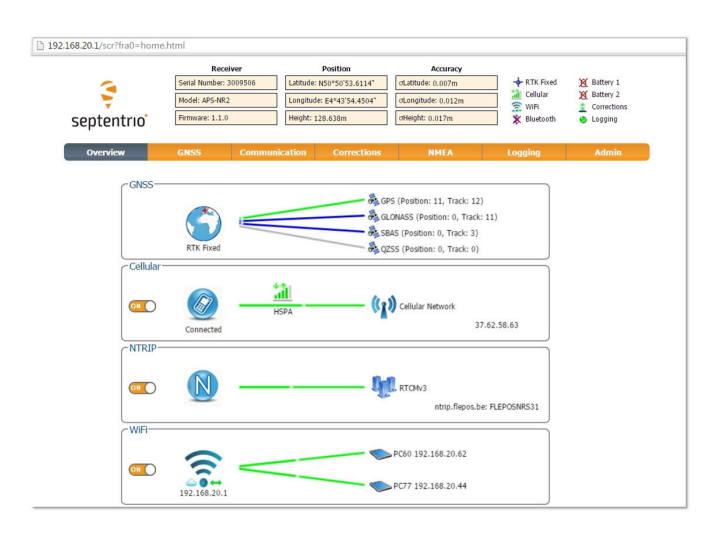

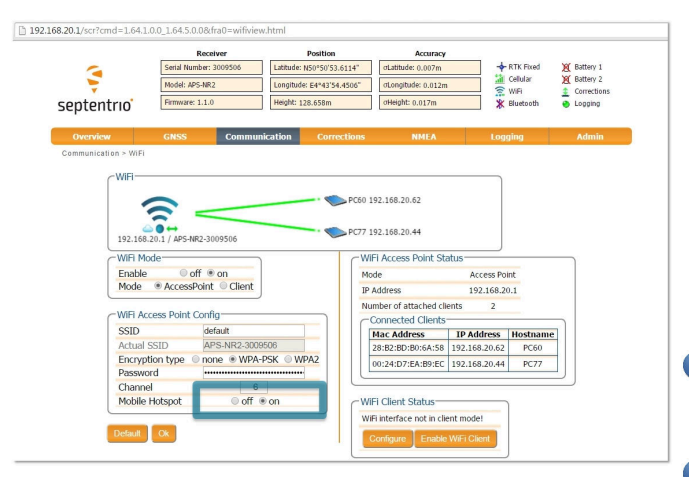

# Connect to the Internet using the internal Cellular/GSM on the Altus NR3

- Ensure that your Altus NR3 is switched on and that the WiFi LED in the receiver is on (double click the front-panel power button to toggle the WiFi)
- Connect your mobile device (tablet, phone or PC) to the Altus NR3 using the WiFi connection
- If connected via WiFi you can open the web browser on your mobile device and open the web interface of the Altus NR3 (using the URL: http://192.168.20.1).
- Make sure the GSM of the Altus NR3 is on and connected to the internet. You can configure the cellular modem on the Communication/ cellular tab on the web interface. If you want a high accuracy position then use the NTRIP settings tab to configure RTK (see Altus NR3 user manual)
- When connected via WiFi to the Altus NR3 your mobile device will lose its own Internet connection. The Altus NR3 allows you to share its Internet connection by using the Mobile Hotspot functionality.
  - This is enabled on the WiFi tab in the Altus NR3 web interface. Next to 'Mobile Hotspot': select 'on' then click 'OK'.
- It is recommended to save the configuration to boot (so that the Altus NR3 starts its connection automatically at boot time)
- If you want to use the Internet in your mobile device then use a Bluetooth connection to the Altus NR3 and use the NTRIP connection in the PinPoint-GIS app

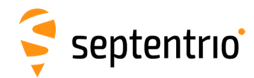

### 7.5 Using PinPoint-GIS Web

PinPoint-GIS Web allows you to either access your ArcGIS Online maps or to perform data collection which is synchronized directly with Esri ArcGIS Online (it is a cross-platform alternative to using Collector for ArcGIS. See Section 7.7 for further details on how to use Collector for ArcGIS.). It works on any platform with a web browser and makes the bridge between GIS and accurate data collection.

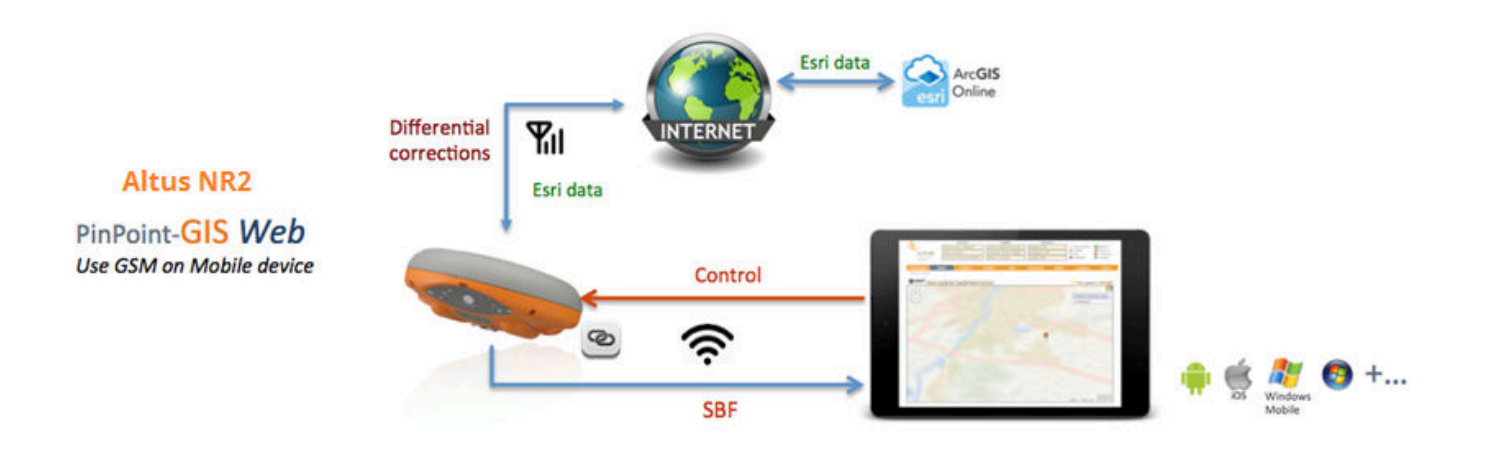

The following steps will guide you through the main functionalities of PinPoint-GIS Web.

The PinPoint-GIS view is located in the PinPoint-GIS menu of the web interface as shown in Figure 7-8. Within this view you have full access to your ArcGIS Online user maps. The system allows you to select your ArcGIS Online user maps, change the background of your user map using the multiple Basemaps available from Esri, Display or hide the different layers and filters of your map, and will allow you to have configurability for Portal for ArcGIS in the case your data is located in an specific secured ArcGIS Server.

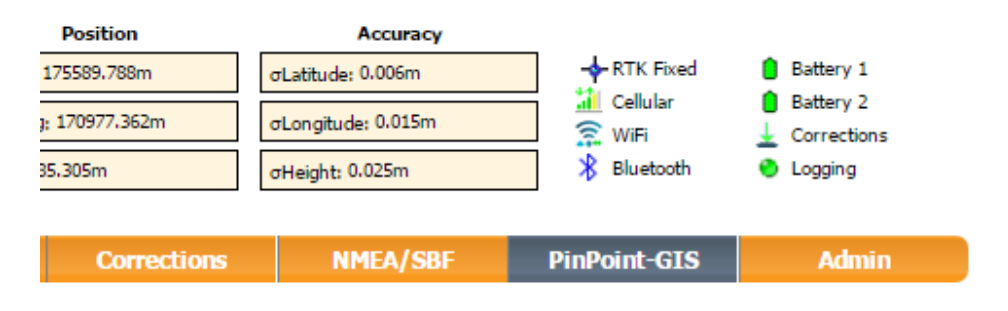

Figure 7-8: PinPoint-GIS Web menu

Navigation within the PinPoint-GIS Web view is straightforward and allows you to visualize all the main GIS and GNSS information in a single view. The view can easily be maximized using the maximize/minimize button in the right corner of the map **T**. This is handy when working in the field with tablet screens.

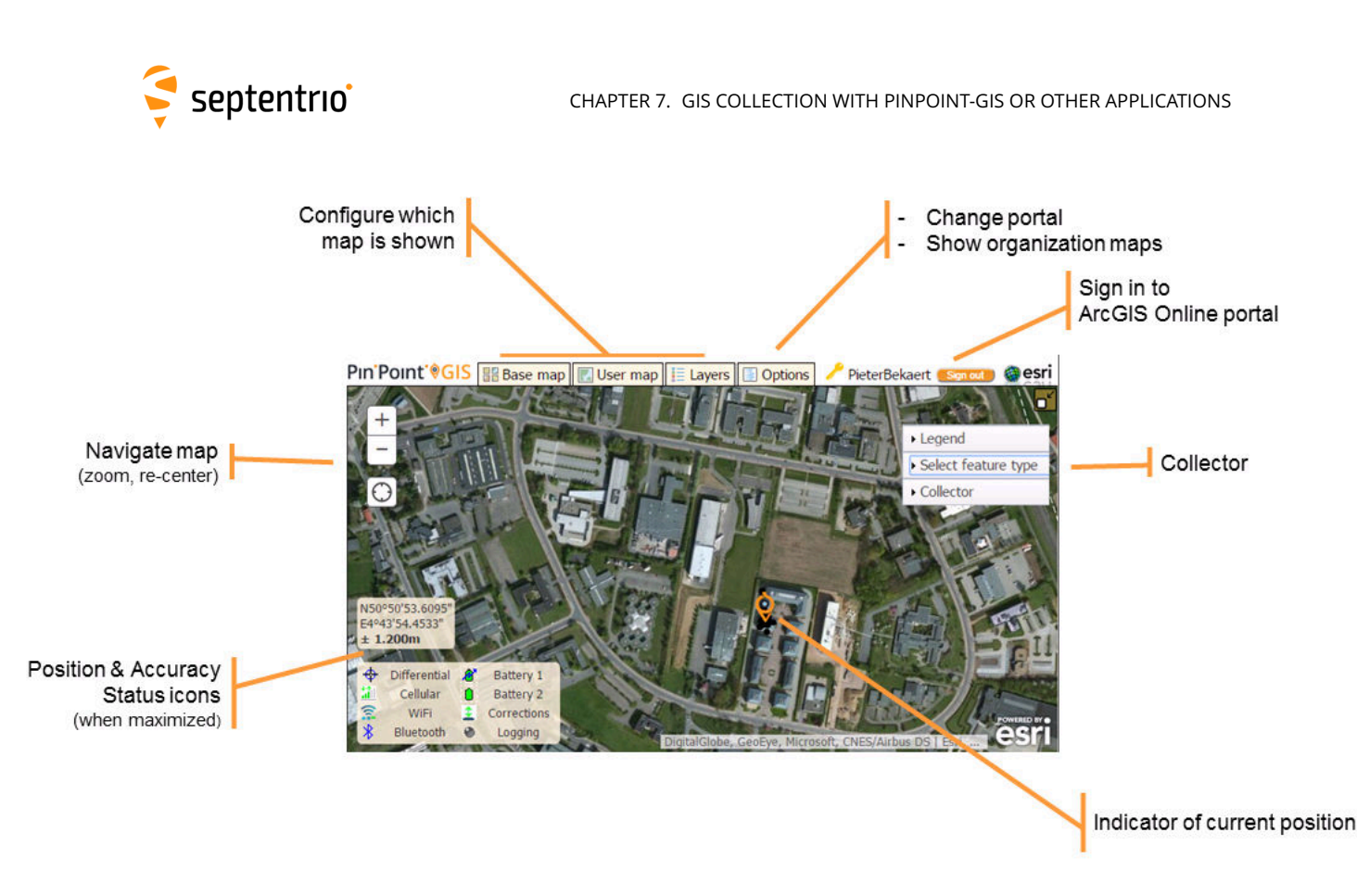

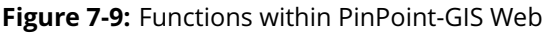

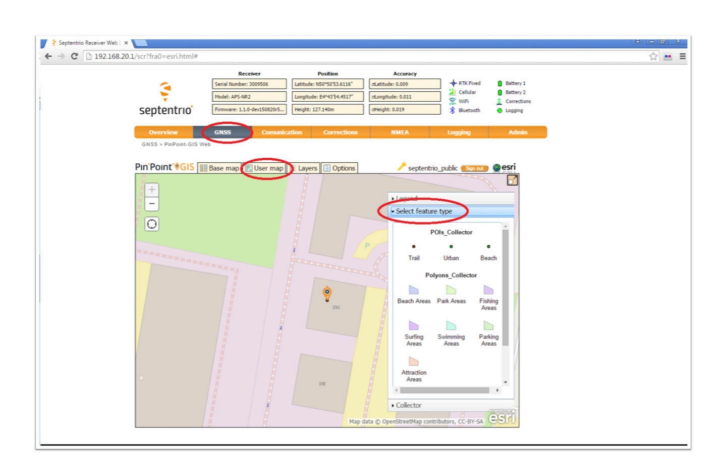

#### Access your maps from the Altus NR3

- Connect to your Altus NR3 receiver
- Go to the GNSS/PinPoint-GIS Web tab where you should see a basic map
  - () Your browser should be connected to the internet (See Section 7.4).
- Sign-in to ArcGIS online using the 'Sign in' button and enter your own user/password
- Clicking on 'User maps' will show the maps stored in your account.
- Select your map of choice. The Altus NR3 position will be shown and you can now start data collection with accurate positioning.
- You can use the ArcGIS Online toolsets to perform analytics, administration, reports, web apps and much more benefiting of the precise and accurate collected data from the Altus NR3: http://www.arcgis.com/features/features.html
- While position passed to ArcGIS Online is accurate enough you will need to make sure your Esri layer is prepared in the correct Datum as output from the GNSS receiver.
- 1 Please contact Esri for any questions on getting an ArcGIS Online account: www.arcgis.com

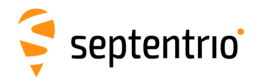

### 7.5.1 Optional: Auto filling of GNSS attributes<sup>1</sup>

One of the great advantages of ArcGIS Online is the power to automatically fill GNSS attributes when performing a collection. This allows you to store in your Geo data base information such as precise height, accuracy error and quality information which is relevant for many GIS accurate jobs. The auto-filling is very simply handled by using a specific naming convention in the attributes of your Feature class.

All the following Septentrio SBF blocks are supported for auto filling within the GIS collection:

| Positioning and solution | PVTCartesian, PVTGeodetic, PosCart, PosLocal,<br>PosProjected, RTCMDatum                                                                                    |
|--------------------------|----------------------------------------------------------------------------------------------------|
| Position accuracy error  | PosCovGeodetic, PosCovCartesian,<br>RAIMStatistics, VelCovCartesian,<br>VelCovGeodetic, DOP                                                                 |
| Status information       | BatteryStatus*, BluetoothStatus*,<br>CellularStatus, WiFiClientStatus, ReceiverSetup,<br>ReceiverStatus, IPStatus, DiffCorrIn*,<br>MeasEpoch*, WiFiAPStatus |

\*Note that currently there is no support for sub-block information within some SBF blocks (only the common flags of the block are auto filled)

Table 7.5-2: SBF blocks supported by the Auto filling of GNSS data

The auto filling is done by simply creating a GIS attribute which corresponds to the SBF block and field name: <message name>\_<field name> e.g. DOP\_VDOP.

More information about all the fields of SBF blocks can be found at the Reference guide of the Altus NR3. It is also possible within the web interface to check the Message inspector located in the Expert Console menu so that you can visualize the fields which could be filled.

Here are some example of attributes and how would they be defined in the ArcGIS Online Feature class.

| Field wanted                      | Attribute name to be added<br>in your GIS database |
|-----------------------------------|----------------------------------------------------|
| Height                            | PVTGeodetic_Height                                 |
| Horizontal Accuracy               | PVTGeodetic_HAccuracy                              |
| Differential Corrections received | DiffCorrIn_Mode                                    |

When creating the attributes in ArcGIS Online it is important to consider the field type of the information you want to auto fill. The following table explains how the type conversions are done between the GNSS receiver and your GIS database.

<sup>&</sup>lt;sup>1</sup>Note that the auto-fill functionality is not available with free Esri ArcGIS public accounts.

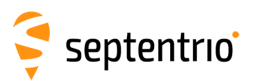

| Esri type      | SBF field type | Attribute value                                                                            |
|----------------|----------------|--------------------------------------------------------------------------------------------|
| String         | Any            | String representation of SBF field value<br>enums get their <b>symbolic representation</b> |
| Floating point | Numeric        | Field value                                                                                |
| Floating point | Not numeric    | No attribute value filled in                                                               |
| Integer        | Numeric        | Field value                                                                                |
| Integer        | Not numeric    | No attribute value filled in                                                               |
| Other          | Any            | No attribute value filled in                                                               |

Table 7.5-4: Type conversion for auto filled GNSS attributes

To be able to add extra attributes to a GIS database you will need to use either ArcGIS Online or ArcGIS PRO Desktop SW. The steps below explain how to prepare a map for auto filling of GNSS data using ArcGIS Online. Note that you need to have an Esri account which allows editing of the Feature class. In ArcGIS Online, open a User map which includes the Feature Class you want to use for the auto-filled GNSS data and follow steps below:

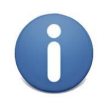

Public accounts do not allow new attributes in the layer to be defined. Extra attributes are useful for demonstrating how PinPoint-GIS automatically pushes not only position data but also any other metadata which might be important (e.g. accuracy, height, Positioning Mode, etc.). If you need this functionality you will need a payable Esri account.

- 1. Select the in the Details menu the Feature class you want to edit
- 2. Click on the table view icon which will allow you to visualize all the fields of the Feature class
- 3. Click on the Table Options menu and select the option Add a field

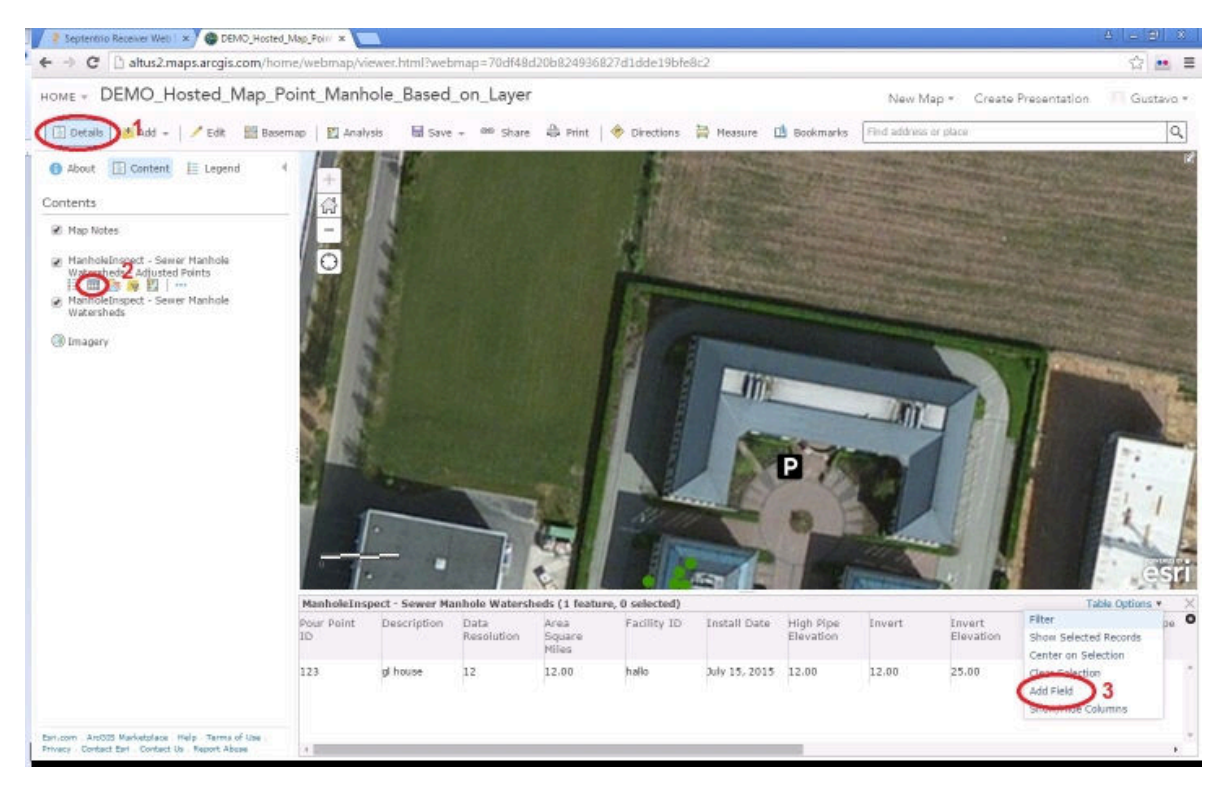

Figure 7-10: Adding a GNSS attribute in a feature class

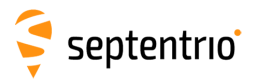

4. Finally make sure you add the field following the naming convention described above and the Type which corresponds best for the auto filled GNSS value.

| Add Field                    | ×                      |
|------------------------------|------------------------|
| Name:                        | PVTGeodetic_HAccuracy  |
| Alias:                       | GNSS Vertical Accuracy |
| Type:                        | Double 💌               |
| Default Value:<br>(Optional) |                        |
|                              | ADD NEW FIELD          |

Figure 7-11: Adding a field using the SBF naming convention

- 5. Once you have added the field, please make sure you save your map.
- 6. Once saved, when you add a collection in ArcGIS Online you will see the form field automatically filled by the Altus NR3

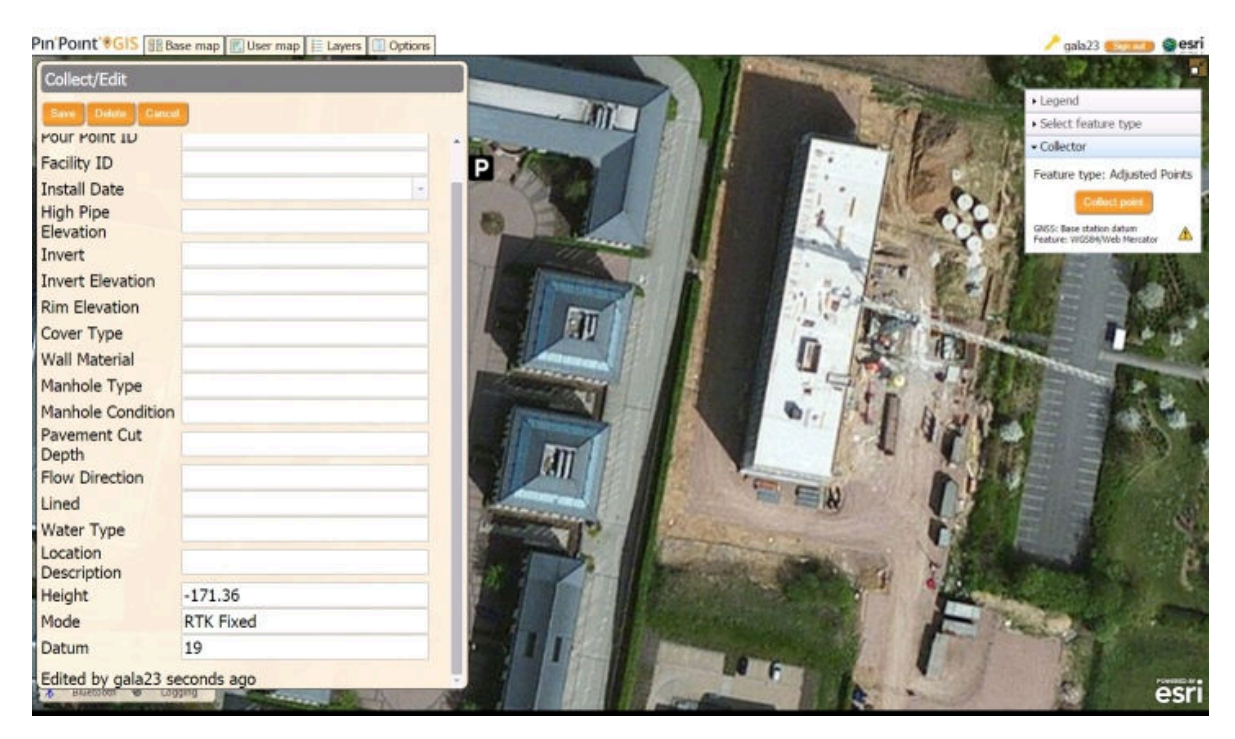

Figure 7-12: Auto-filled values in PinPoint-GIS Web

Note that even if not the whole accuracy is shown in the form auto filled values, PinPoint-GIS Web will still push the whole accuracy to the GIS Database once the user clicks the Save button.

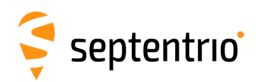

# 7.6 Using the PinPoint-GIS App

The PinPoint-GIS App allows you to use any GIS application you want in your mobile device. This is achieved by overwriting the internal GPS position of your mobile device by the accurate and reliable position of the Altus or Septentrio GNSS receivers.

### PinPoint-GIS App offers the following features:

- Connection manager
- NTRIP Client (allowing multiple connections)
- Accuracy widget with level alarms for easy monitoring of the accuracy
- Location overriding so that you can use any other Android application while using the high precision information from the Altus receivers
- Basic GNSS control: WiFi, GSM

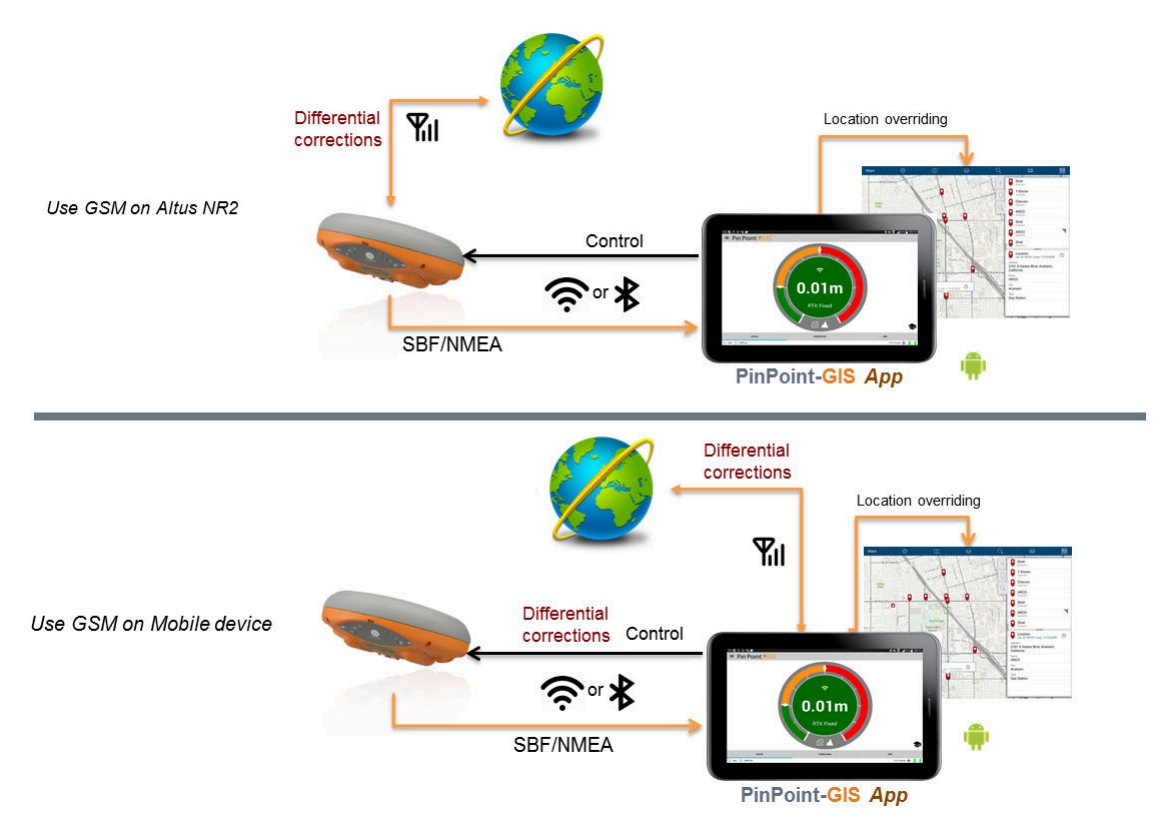

() With the PinPoint-GIS App, you can choose to use either the internal cellular connection of the Altus NR3, or the connection of your mobile device. The diagrams above show schematically the connection options. The PinPoint-GIS App is an application which can be used along with any other Android applications. The application is designed to provide accurate positioning to any other Android application running on your mobile device. Note that many Android applications could also be used in conjunction PinPoint-GIS App for maximum flexibility.

The application is freely available in the Android Play store and can be used with the Altus NR3, Altus GeoPod or the Altus APS3G receiver.

The following steps will guide you through using PinPoint-GIS App with the Altus NR3 receiver.

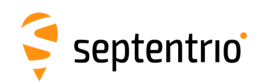

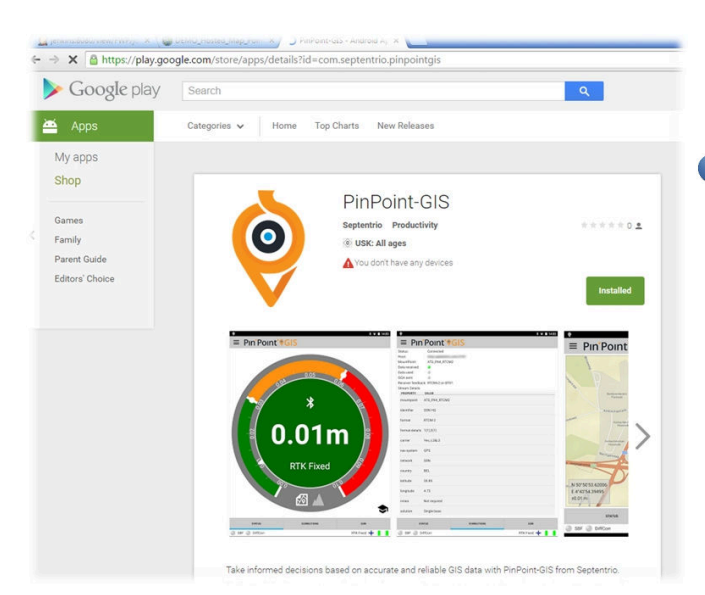

#### 1-Install the PinPoint-GIS App

- The app can be installed in your mobile Android device from the Google play store.
- PinPoint-GIS App location overriding will only work when you enable Mockup Locations on your mobile device. To do this go to, Settings→ More→ Developer options, in your mobile device and make sure that the 'Allow mock locations' option is enabled. Opening the app will also guide you through these settings when Mockup Locations is disabled.

# 2-Connect to the Internet using the internal Cellular/GSM on the Altus NR3

• Section 7.4 describes how this can be done

### 3-Open the app and connect

- Click on the PinPoint-GIS App icon
- The PinPoint-GIS App will try to make an automatic connection to the Altus NR3. If you have the WiFi connection enabled then it will automatically connect to the receiver. If you want to connect via Bluetooth then you can create a new connection by going to the Connection manager in the app.
  - The first time you perform a Bluetooth connection it will require a pairing to the Altus NR3 (which can also be done from the connection manager)

### 4-Override the GPS location

- Your mobile device has also an internal GPS receiver therefore you need to override the GPS location by using the external Altus NR3 accurate position.
- In the App Settings menu of the app you can find the Location Overriding option.
- Note that when you override the internal GPS position, other applications running on your device will now also use the Altus NR3 position.

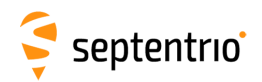

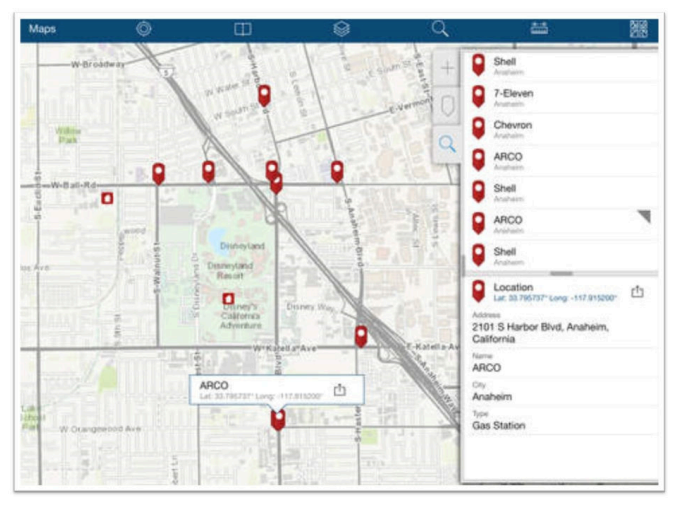

### 5-Use your own preferred application

- Keep PinPoint-GIS running in the background (by clicking the home key in your Android device) and open your preferred Android GIS application
- The current location of the Altus NR3 will be used in your own app (if location overriding has been enabled) and the GPS position accuracy will be that of the Altus NR3

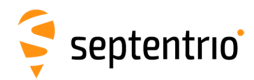

## 7.7 Using Esri Collector with the Altus NR3

Collector for ArcGIS is an application which allows GIS data collection into ArcGIS Online. The latest version of Collector for ArcGIS offers compatibility with the Altus NR3 receiver. This allows customers working within the Esri environment to perform high-accuracy data collection straight into the ArcGIS Online cloud.

This section describes the general steps needed for using the Altus NR3 with Collector for ArcGIS. Please contact Esri for any questions or for getting an ArcGIS Online account: www.arcgis.com

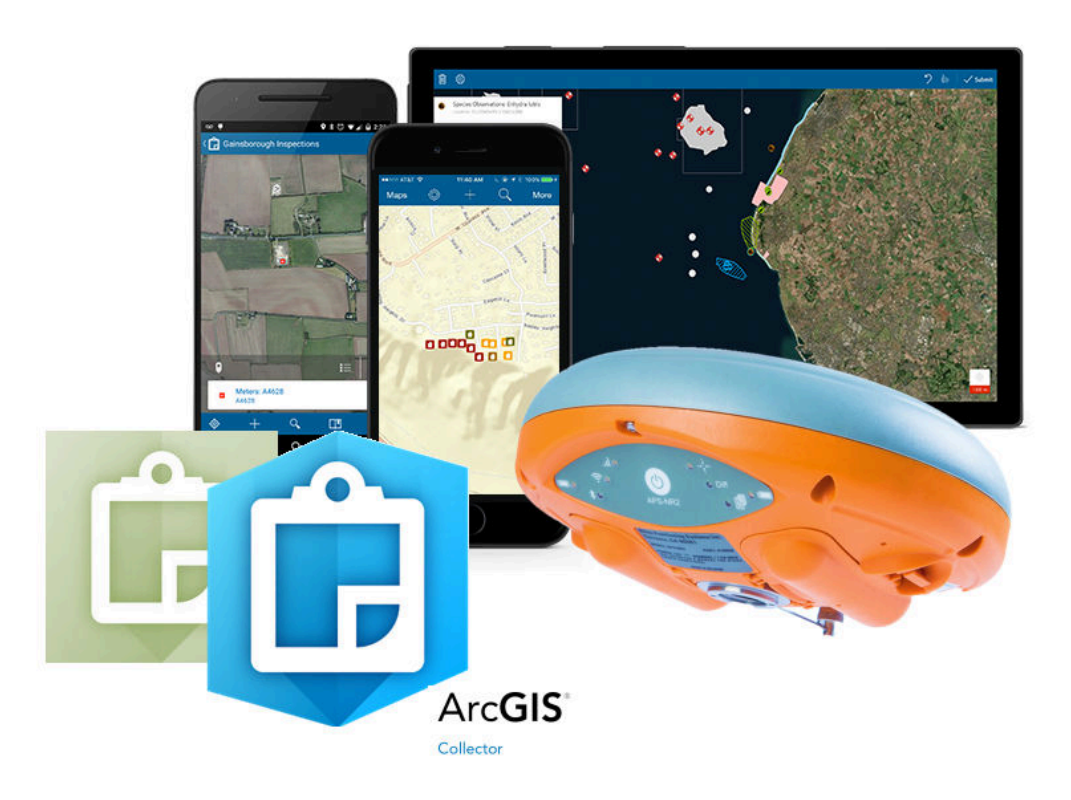

A Bluetooth connection is needed when using Collector for ArcGIS. In this case it is recommended to connect to the Altus NR3 web interface via WiFi for configuring and monitoring the Altus NR3 receiver.

The following steps will guide you through using Collector for ArcGIS (Android) with the Altus NR3 receiver.

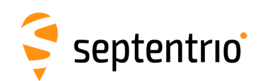

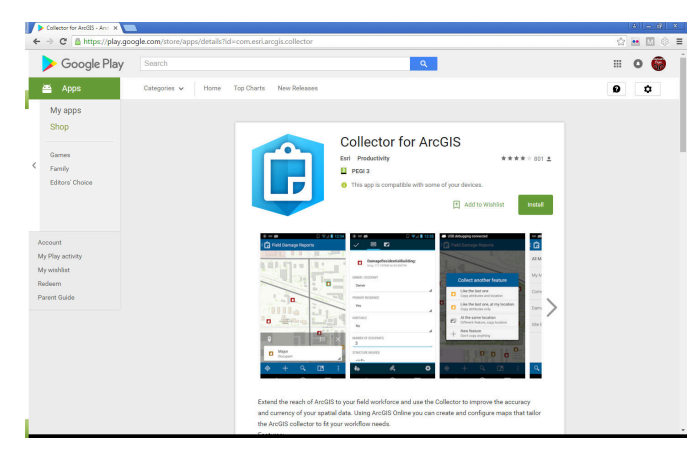

#### 1-Install the Esri Collector App

- The app can be installed on your mobile Android device from the Google play store.
- High Accuracy collection with the Altus NR3 is only supported with Collector version 10.4 and above.
- More information about Collector for ArcGIS from Esri can be found at www.esri.com/products/collector-for-arcgis

# 2-Connect to the Internet using the internal Cellular/GSM on the Altus NR3

• Section 7.4 describes how this can be done

| □ A Ê       |                                                                                                    |     | 🖇 💐 😤 24% 🗎 13:30 |
|-------------|----------------------------------------------------------------------------------------------------|-----|-------------------|
| ( Collector |                                                                                                    |     |                   |
|             |                                                                                                    |     |                   |
|             | Sector Contraction of the Contraction of the Contra |     |                   |
|             | Collection                                                                                                    |     |                   |
|             | Streaming interval                                                                                                    |     |                   |
|             | 5 sec                                                                                                    |     |                   |
|             | Style                                                                                                    |     |                   |
|             | Single - Collect a single feature at a time                                                                                                    |     |                   |
|             | Filter related types                                                                                                    |     |                   |
|             | This setting enforces the relationship between features. Disable to create features for<br>all types.                                                                                                    | ON  |                   |
|             | Location                                                                                                    |     |                   |
|             | Acouracy                                                                                                    |     |                   |
|             | 3.0 m                                                                                                    |     |                   |
|             | Location provider                                                                                                    |     |                   |
|             | Altus_NR2:3009506                                                                                                    |     |                   |
|             | Antenna height: 0.00 m                                                                                                    |     |                   |
|             | Location profile                                                                                                    |     |                   |
|             | guslambert                                                                                                    |     |                   |
|             | General                                                                                                    |     |                   |
|             | Units of Measurement                                                                                                    |     |                   |
|             | Metric                                                                                                    |     |                   |
|             | Map Downloads and Sync                                                                                                    |     |                   |
|             | WiFi only                                                                                                    |     |                   |
|             | Push Only                                                                                                    |     |                   |
|             | When working with On-Device maps, push my edits but don't pull edits from the server.                                                                                                    | OFF |                   |
|             |                                                                                                    |     |                   |
|             |                                                                                                    |     |                   |
|             |                                                                                                    |     | * ☎ 25% ≜ 13:11   |
| Collector   |                                                                                                    |     |                   |
|             |                                                                                                    |     |                   |
|             | Select a GPS receiver                                                                                                    |     |                   |
|             |                                                                                                    |     |                   |
|             | Integrated receiver                                                                                                    |     |                   |
|             | Antenna height: 0.00 m                                                                                                    |     |                   |
|             | Alius ND2.2000512                                                                                                    |     |                   |
|             | Antenna beicht: 2.00 m                                                                                                    |     |                   |
|             | Personal meganic score in                                                                                                    |     |                   |
|             | Altus_NR2-3009506                                                                                                    | ~ • |                   |
|             | Antenna height: 0.00 m                                                                                                    |     |                   |
|             | Add a receiver                                                                                                    |     |                   |
|             |                                                                                                    |     |                   |
|             |                                                                                                    |     |                   |
|             |                                                                                                    |     |                   |
|             |                                                                                                    |     |                   |
|             |                                                                                                    |     |                   |
|             |                                                                                                    |     |                   |
|             |                                                                                                    |     |                   |
|             |                                                                                                    |     |                   |
|             |                                                                                                    |     |                   |
|             |                                                                                                    |     |                   |
|             |                                                                                                    |     |                   |
|             |                                                                                                    |     |                   |
|             |                                                                                                    |     |                   |
|             |                                                                                                    |     |                   |

### 3-Open the Collector app and connect

- Make sure the Altus NR3 is Bluetooth paired with your mobile device
- The first time you perform a Bluetooth connection it will require a pairing to the Altus NR3 (which can be done from the connection manager)
  - Click on the Collector for ArcGIS App icon
  - In the Settings panel from Collector, open the Location Provider and select the receiver you want to use. If the Altus NR3 receiver is not yet in the list, tap on the + icon and select it from the list of available devices.
  - If you are mounting the receiver or antenna on a pole, specify the height of the pole along with any distances from the bottom of the receiver to the phase center of the antenna.
  - Tap Add to add the receiver to the location provider list and switch to using the Altus NR3.
- Differential Corrections can be received either using the Altus NR3 Cellular modem or by using the PinPoint-GIS App. If the PinPoint-GIS App is used then it is recommended to use a WiFi connection for the PinPoint-GIS App connection so that Bluetooth port can be used for the Collector app.

96

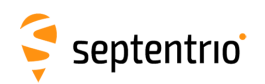

|           |                                 | * 💐 🚏 23% 🗎 13:12 |
|-----------|---------------------------------|-------------------|
| Collector |                                 |                   |
|           | guslambert                      |                   |
|           | GNSS Receiver Coordinate System |                   |
|           | GCS ETRS 1989                   |                   |
|           | Map Coordinate System           |                   |
|           | Belge Lambert 1972              |                   |
|           | Datum Transformation            |                   |
|           | belge_1972_to_etrs_1989_1       |                   |
|           |                                 |                   |
|           |                                 |                   |
|           |                                 |                   |
|           |                                 |                   |
|           |                                 |                   |
|           |                                 |                   |
|           |                                 |                   |
|           |                                 |                   |
|           |                                 |                   |
|           |                                 |                   |
|           |                                 |                   |

| - A û         |                                                                         | 💲 💐 🌹 26% 🕮 13:46 |
|---------------|-------------------------------------------------------------------------|-------------------|
| ( 💼 Collector | ADD PROFILE                                                             |                   |
|               | Select the coordinate system used by your receiver's correction service |                   |
| De            | Q Filter                                                                |                   |
| gu            | GCS HD1909<br>3819                                                      |                   |
|               | GCS TWD 1967<br>3821                                                    |                   |
|               | GCS TWD 1997<br>3824                                                    |                   |
|               | 4G3 (656)<br>3889<br>GCS MGI 1901                                       |                   |
|               | 3905<br>GCS Airy 1830                                                   |                   |
|               | 4001<br>GCS Airy Modified                                               |                   |
|               | 4002 Australian                                                         |                   |
|               |                                                                         |                   |
|               | Cancel                                                                  |                   |

#### 4-Create a Location Profile

- In the Settings of Collector, under Location, select Location Profile and select Add Profile '+'.
- Browse for the Geographic or Projected coordinate system of the map's coordinate system. Alternatively, type in the Geographic coordinate system name or ID to search for the GCS of receiver's correction service. Tap to select the desired GCS. Tap to select the desired coordinate system used by the map.
- Note: There are GCS and PCS with the same name so make sure to select the correct tab before selecting the coordinate system.
- If a datum transformation between the coordinate systems of your receiver's correction service and your map is available, you will be prompted to specify the data collection area.
- Choose a datum transformation from a list of available transformations. The list of transformations is sorted, with the most relevant datum transformation listed at the top of the list.
- Give the location profile a name and save it.
- Once created, the new profile will be added to the list of location profiles and can be selected during collections.

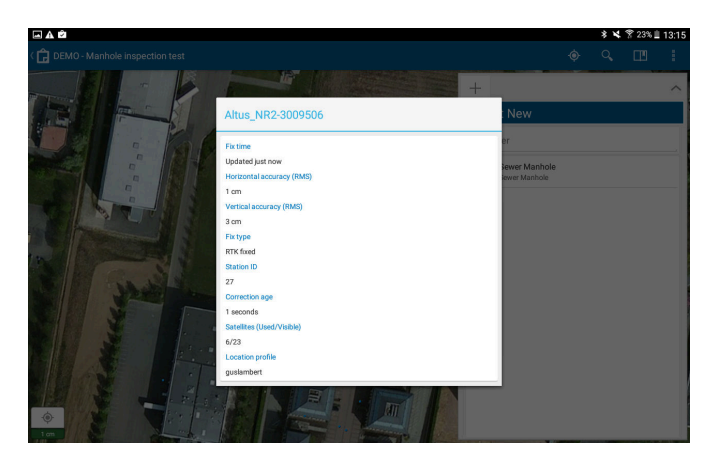

#### 5-Start using collector

• Once connected collector you will be able to perform GIS collection with Collector.

Using Esri's ArcGIS Online Software will give you access to multiple tools for analytics, administration, reports, web apps and much more: www.arcgis.com/features/features.html

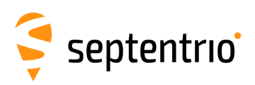

# A Status icons and front-panel LEDs

### A.1 Status Icons on the Web Interface

The icons on the right hand side of the top banner quickly show the user the status of the Altus NR3.

| Position mode   | The Altus NR2 will function in modes of increasing accuracy, depending on the<br>configuration. |              |                            |                 |                    |
|-----------------|-------------------------------------------------------------------------------------------------|--------------|----------------------------|-----------------|--------------------|
|                 | Standalone                                                                                      | SBAS Differe | ential Float               |                 | A<br>Base          |
| Cellular Status | Off                                                                                             | 8            | On, showing signal quality |                 |                    |
| Wi-Fi           | (;<br>Off                                                                                       | M<br>R       | ゔ<br>On                    |                 |                    |
| Bluetooth       | )<br>Ot                                                                                         | (<br>ff      | <b>∦</b><br>On             |                 |                    |
| Battery         | X<br>No battery                                                                                 | ()<br>Empty  | Charging                   |                 | n use              |
| Corrections     | X<br>No Corrections received                                                                    |              | Correction                 | 1<br>ns being r | eceived            |
| Logging         |                                                                                                 |              |                            |                 |                    |
|                 | Off                                                                                             | Log          | ging                       | Disk fu<br>mou  | ll or not<br>unted |

Table A.1-1: Web Interface Status Icons

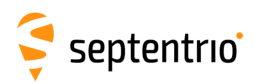

## A.2 Front Panel LEDs

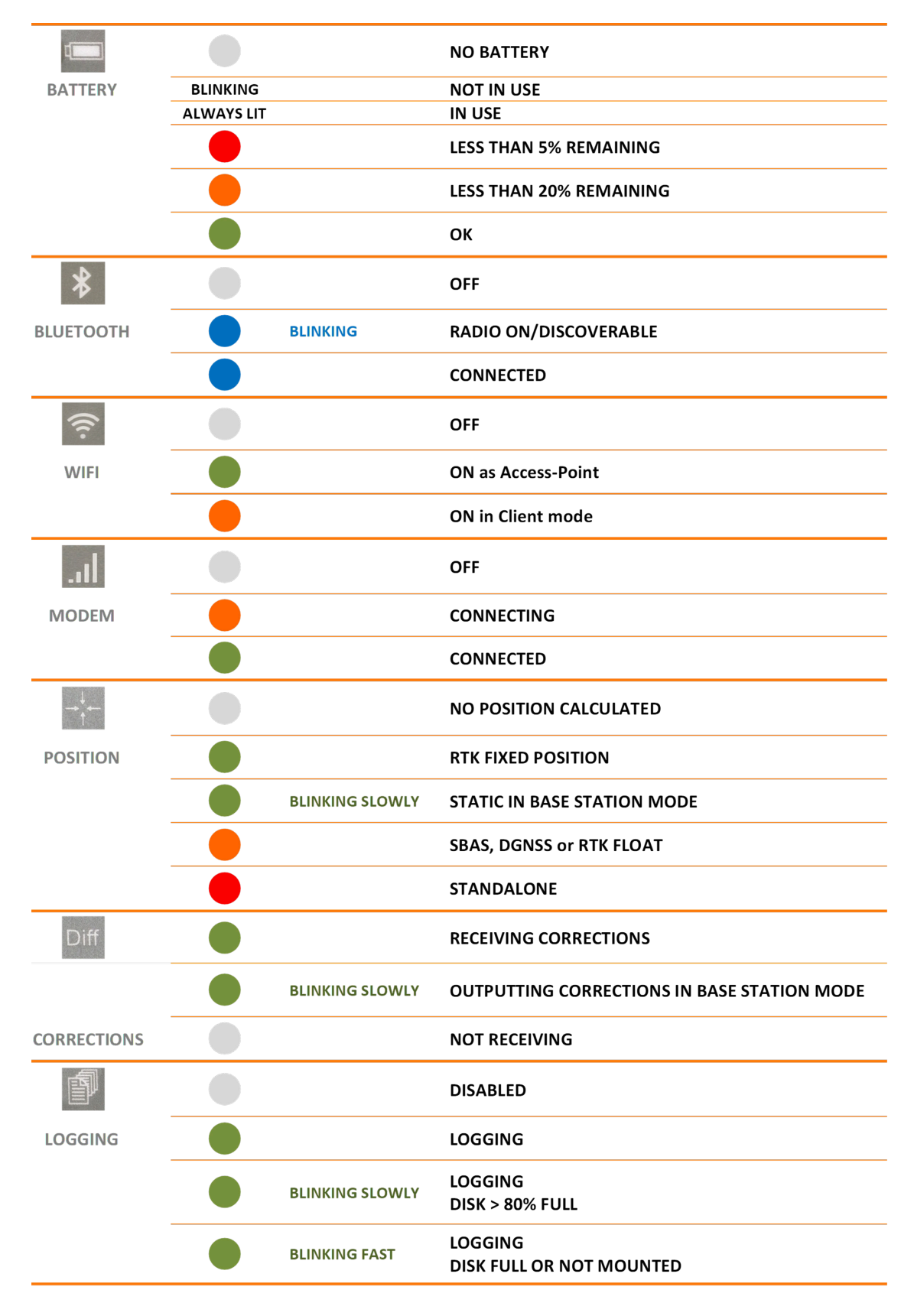

Table A.2-1: Front-panel LED behaviour

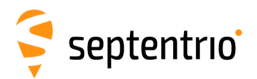

## **B** Batteries

Four high-quality 18650A 3.7 V Li-Ion batteries are supplied with the Altus NR3. Additional batteries may also be purchased.

When purchasing batteries from another manufacturer please note that:

- The battery specification must state that the batteries contain a protection circuit
- The cell inside the battery should be supplied by a well known brand (Panasonic, LG, Samsung ...)
- NOTE: when working at temperatures below -20Âř C / -4Âř F and above +50Âř C / 122Âř F the device needs to be powered via an external power supply, such as the AC adapter.

## **B.1 Charging**

To prevent premature ageing of the batteries it is good practice to:

- Charge the batteries completely before re-inserting them into the Altus NR3
- Use the batteries until they have completely discharged

It is advised to charge the batteries using the supplied external battery charger.

### **B.1.1 Using the external battery charger**

The batteries of the Altus NR3 can best be charged using the external battery charger. For a totally drained battery of 3400 mAh, a charging time of 3 to 4 hours can be expected.

Battery chargers from other manufacturers may be used however, please note that:

- Low quality battery chargers may not fully charge the batteries
- Flexible chargers that can charge batteries of different types (e.g. Li-Ion and NiMH) are typically not optimal for charging the batteries

### **B.1.2 Using the AC adapter**

The batteries of the Altus NR3 can be charged inside the device while it is connected to an external power supply<sup>1</sup>. Battery charging will stop if the Altus NR3 is switched off or if the temperature inside the device goes below 0Åř C / 32Åř F or above +45Åř C / 113Åř F.

- Insert the lemo plug into the Altus NR3 by aligning the red dot on the connector with the centre of the unit as shown in Figure B-1
- Push the lemo connector firmly into the socket until the locking mechanism clicks into place.

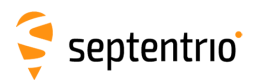

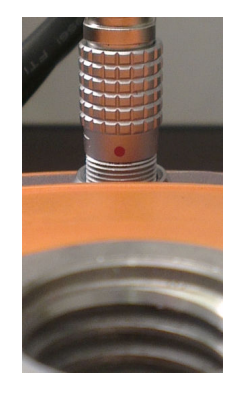

**Figure B-1:** The red dot on the lemo plug should align with the centre of the Altus NR3

### **B.2** Hot Swapping the batteries and charging

When both batteries are below 5% then the Altus NR3 will make use of both batteries. The user may replace either battery without interrupting operation.

Both the Web Interface and front panel LEDs give information about the battery status. See Table A.2-1 for a description of the front-panel LED behaviour.

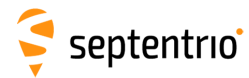

# **C** Point-to-Point connections

Two Altus NR3 units configured as a Base station and rover, can be connected to each other in order to transfer differential corrections over the connections listed in the Table below.

| Connection         | Cost               | Range and<br>availability                     | Number<br>of rovers | Additional information                                                                                                    |
|--------------------|--------------------|-----------------------------------------------|---------------------|----------------------------------------------------------------------------------------------------|
| Data call          | set by<br>provider | Limited to GSM<br>network<br>availability     | 1                   | The initial connection can be slow ( $\sim$ 30s), GSM availability is however usually better than mobile internet. In some countries, CDMA is more prevalent that GSM.                                                                                                    |
|                    |                    |                                               |                     | <b>NB:</b> Accepting or initiating a data call will cause a peak in the current drawn from the batteries. For this reason, a data call connection requires both batteries to be present with at least a total charge (for both batteries) of about 40%. Note that the Data Call feature cannot be used when the Altus NR3 is connected to an external power supply without batteries on the unit. |
| Mobile<br>internet | set by<br>provider | Limited to<br>3G/4G<br>availability           | 8                   | It is Advisable to use register with a Dynamic DNS service <sup>1</sup> or use a fixed IP address <sup>2</sup>                                                                                                    |
| WiFi               | Free               | up to ~180 m<br>(depending on<br>environment) | 4                   | The Base station unit should be setup as an Access Point and rover receivers as WiFi Clients                                                                                                    |

<sup>1</sup>Section 6.4 describes how to make use of Dynamic DNS <sup>2</sup>Note that some service providers do not support use of a fixed IP

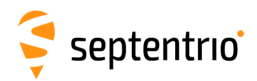

# D Connecting to the web Interface in Client WiFi mode

Using your iOS mobile device as a personal hotspot can be useful for sharing the internet connection of your mobile device to the Altus NR3. In this case you need to configure the receiver in WiFi client mode and the web interface needs to be accessed in a different way (you will not be able to connect using **192.168.20.1**).

The following steps describe the way the Altus NR3 can be configured for using the mobile connection of your mobile device and the way to connect to the web Interface.

- Make sure your mobile device has been configured with personal hotspot (a user and a password will be displayed to the user)
- Configure the Altus NR3 in WiFi Client mode so that it can connect to your mobile device (using the credentials from the mobile device)
- Access the web interface via your mobile device:
  - iOS devices: You can easily access the web interface by using http://altusnr3.local or http://altusnr3-xxxxxx.local in your web browser. Where 'xxxxxxx' is the 7-digit serial number of the receiver.
  - Android and Windows devices: To access web interface you need to know the IP address assigned to the receiver by your mobile device. Most Android devices allow you to see the assigned IP address within the network settings. Alternatively, you can connect to the receiver using USB in order to find the IP address assigned to the receiver (displayed in the WiFi graphical widget).

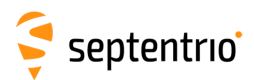

# E Glossary of ArcGIS and PinPoint-GIS terms

#### GIS

 A geographic information system (GIS) describes any information system that can integrate, store, edit, analyse, share, and display geographic information. GIS applications allow users to analyse spatial information, edit data in maps and present the results of these operations

#### **ArcGIS Online**

- Web system which allows custom map creation
- PinPoint-GIS Web runs on top of ArcGIS Online accounts

#### **ArcGIS PRO/ArcGIS Desktop**

- The desktop SW applications which allow you to create, edit and analyze maps/feature classes, etc.
- Esri's ArcGIS Desktop will be replaced by ArcGIS PRO which has better connectivity to ArcGIS Online

#### User maps

- A map created by the user using different layers (may or may not be shared with an organization)
- User maps can be created using ArcGIS Online, ArcGIS PRO or Desktop

#### Layer

• Extra geographical data shown visually on top of a basic map

#### **Feature class**

- The definition of a feature which specifies all the attributes of your object
- Creation of new feature classes can only be done using ArcGIS Pro or Desktop

#### Feature (data)

- The actual object which can have geographic location and other properties and which are defined in the feature class
- Using PinPoint-GIS Web collection, a Feature in the ArcGIS Online database will be created

#### **Feature layer**

- Layer that references a set of features that are shown on a map
- The user can add feature layers to his map using ArcGIS Online
- Feature layers are created using ArcGIS Online or ArcGIS PRO/Desktop. Note that if custom fields are needed then users require a payable version of ArcGIS Online

#### Feature service

• Mechanism to make feature classes/layers available for others either in your server or in ArcGIS Online

#### Portal for ArcGIS

- Portal for ArcGIS helps you organize and share information throughout your organization in a more secure way using your own server
- PinPoint-GIS Web also allows users to connect to their own ArcGIS portal

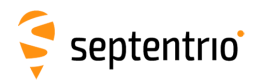

# F List of Typical GNSS Related Acronyms

| ΑΡΜΕ    | A Posteriori Multipath Estimation                                      |
|---------|------------------------------------------------------------------------|
| ARP     | Antenna Reference Point                                                |
| ASCII   | American Standard Code for Information Interchange                     |
| CMR     | Compact Measurement Record                                             |
| CPU     | Central Processing Unit                                                |
| CR      | Carriage Return                                                        |
| СТЅ     | Clear to Send                                                          |
| DGPS    | Differential Global Positioning System                                 |
| DOP     | Dilution of Precision                                                  |
| EGNOS   | European Geostationary Navigation Overlay System                       |
| ESTB    | EGNOS System Test Bed                                                  |
| FPGA    | Field Programmable Gate Array                                          |
| GLONASS | Global Orbiting Navigation Satellite System (Russian satellite system) |
| GNSS    | Global Navigation Satellite System                                     |
| GPRS    | General Packet Radio Service                                           |
| GPS     | Global Positioning System                                              |
| GPX     | GPS exchange                                                           |
| GSM     | Global System for Mobile communications                                |
| GUI     | Graphical User Interface                                               |
| HERL    | Horizontal External Reliability Level                                  |
| HPL     | Horizontal Protection Level                                            |
| IGS     | International GNSS Service                                             |
| LAMBDA  | Least-squares AMBiguity Decorrelation Adjustment                       |
| LED     | Light Emitting Diode                                                   |
| MDB     | Minimal Detectable Bias                                                |
| MOPS    | Minimum Operational Performance Standards                              |
| MSAS    | Multi-functional Satellite Augmentation System                         |
| MT      | Message Type                                                           |
| NGS     | National Geodetic Survey                                               |
| NMEA    | National Marine Electronics Association                                |
| OEM     | Original Equipment Manufacturer                                        |
| OTF     | On the Fly                                                             |
| PPS     | Pulse Per Second                                                       |
|         | Position velocity lime                                                 |
|         | Receiver Autonomous Integrity Monitoring                               |
|         | Receiver independent Exchange Format                                   |
|         | Redu Only Memory<br>Radio Tachnical Commission for Aaronautics         |
|         | Radio Technical Commission for Maritime Services                       |
|         | Radio Technical Commission for Manume Services                         |
|         | Satellite Resed Augmentation System                                    |
| SDAS    | Socure Digital                                                         |
| SDHC    | Secure Digital High Canacity                                           |
| SIM     | Subscriber Identity Module                                             |
| UHF     | Ultra high frequency                                                   |
| VRS     | Virtual Reference Station                                              |
| WAAS    | Wide Area Augmentation System                                          |
|         | mae , aca / agricilitation System                                      |